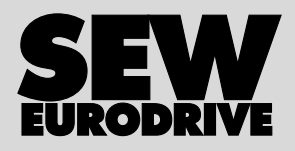

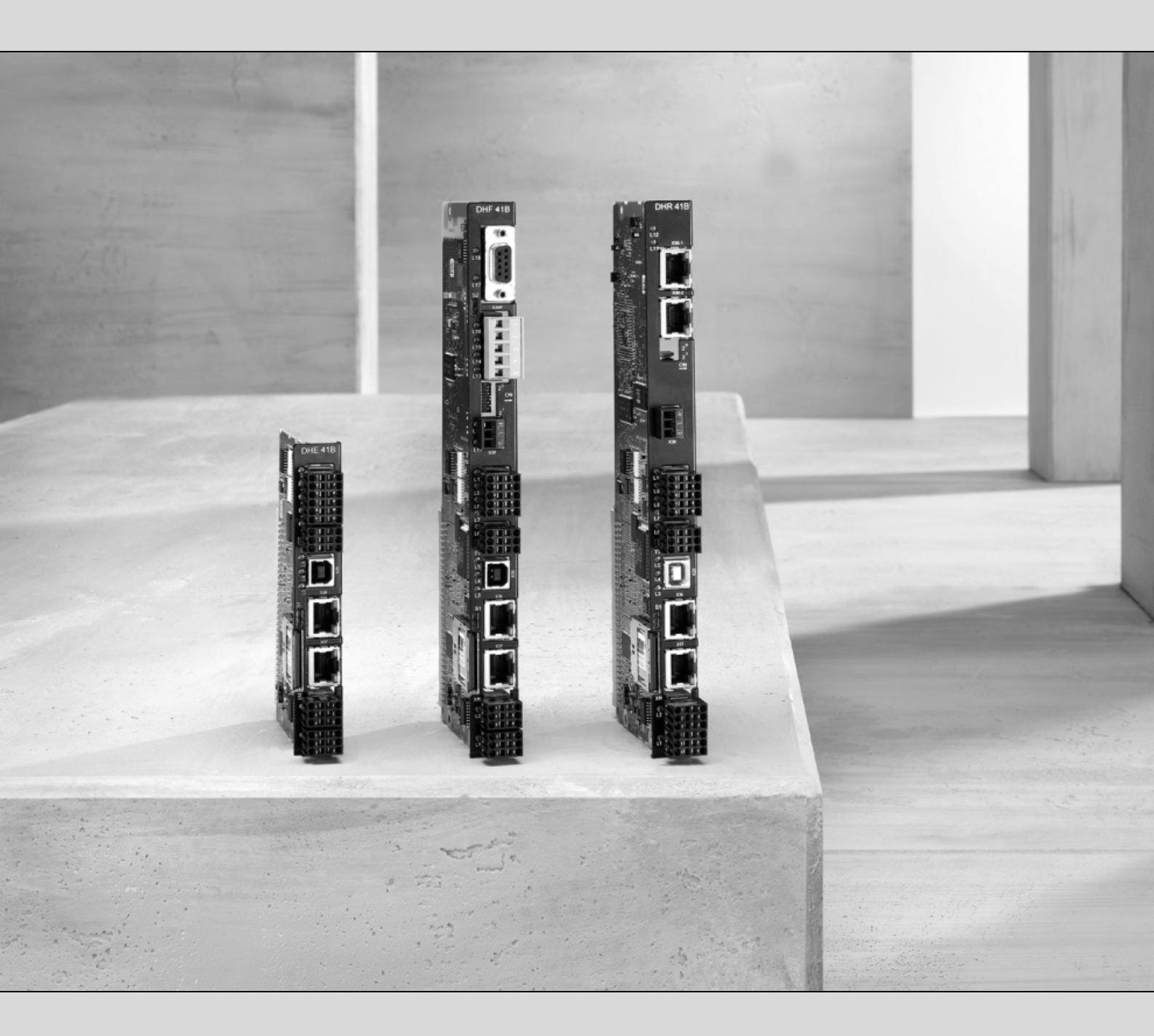

## **MOVI-PLC<sup>®</sup> advanced** DHE41B/DHF41B/DHR41B vezérlés

Kiadás: 2008. 04. 16623363 / HU

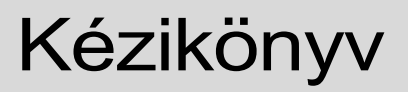

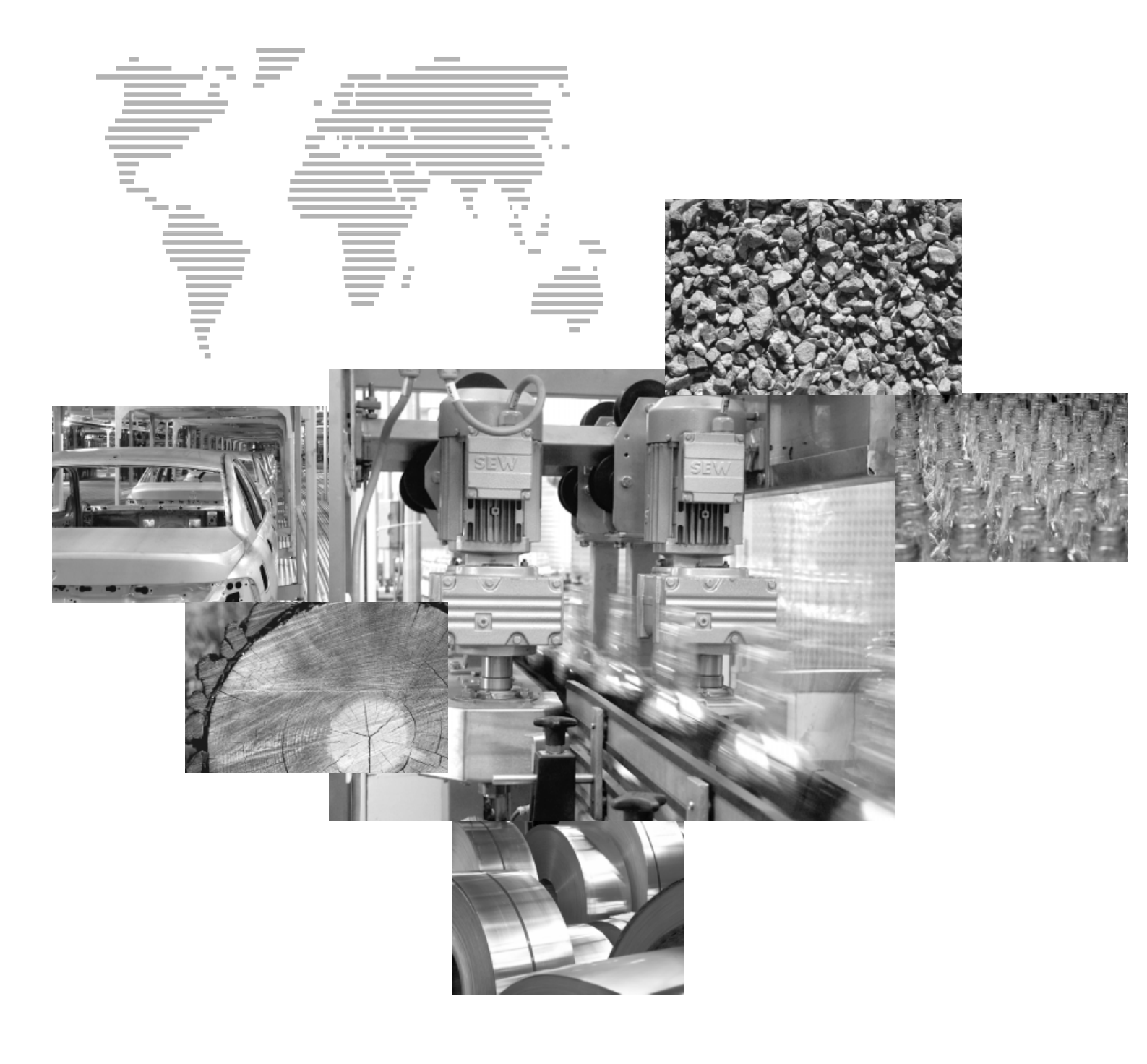

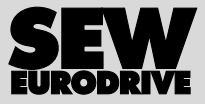

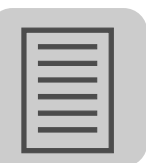

| 1 | Általános tudnivalók 5 |                                                                                   |           |
|---|------------------------|-----------------------------------------------------------------------------------|-----------|
|   | 1.1                    | A biztonsági utasítások felépítése                                                | 5         |
|   | 1.2                    | Szavatossági igények                                                              | 5         |
|   | 1.3                    | A felelősség kizárása                                                             | 6         |
|   | 1.4                    | Szerzői jogi megjegyzés                                                           | 6         |
| ~ | <b>D</b> !_1           |                                                                                   | -         |
| 2 | BIZTO                  |                                                                                   | /         |
|   | 2.1                    | l ovábbi vonatkozó dokumentáció                                                   | /         |
|   | 2.2                    | Biztonsági funkciók                                                               | 7         |
|   | 2.3                    | Emelőmű-alkalmazások                                                              | 7         |
|   | 2.4                    | Használaton kívül helyezés, megsemmisítés                                         | 7         |
| 3 | Beve                   | zetés                                                                             | 8         |
|   | 3.1                    | MOVI-PLC <sup>®</sup> – Motion Control integrált vezérléstechnikával              | 8         |
|   | 3.2                    | A MOVI-PLC <sup>®</sup> advanced DH.41B vezérlés                                  | 9         |
| 4 | 8-0r                   | aláci ás talanítási tudnivalák                                                    |           |
| 4 | Szere                  | elesi es telepitesi tudrilvalok                                                   | . 14      |
|   | 4.1                    | A MOVI-PLC <sup>®</sup> advanced DH.41B vezeries szerelesi lenetosegei            | . 14      |
|   | 4.2                    | MOVI-PLC <sup>®</sup> advanced DH.41B vezérlés beszerelése MOVIDRIVE <sup>®</sup> | 4.4       |
|   |                        |                                                                                   | . 14      |
|   | 4.3                    | A MOVI-PLC® advanced DHE41B vezeries telepitese                                   | . 16      |
|   |                        | 4.3.1 A sorkapcsok, a DIP kapcsolok és a LED-ek funkcióinak                       | 10        |
|   |                        | Ismerielese                                                                       | . 10      |
|   |                        | 4.3.2 A DITATIS DE- ES KITTETELEK (Saliakozialasa (AST (Saliakozo)                | . 17      |
|   |                        | 4.3.4 Az RS-485 interfész csatlakozója (X34 csatlakozó)                           | 19        |
|   |                        | 4.3.5 Ethernet 1 rendszerbusz-csatlakozó (X36 csatlakozó)                         | . 20      |
|   |                        | 4.3.6 Ethernet 2 interfész csatlakozója (X37 csatlakozó)                          | . 20      |
|   |                        | 4.3.7 A MOVI-PLC <sup>®</sup> advanced DHE41B vezérlés üzemi kijelzései           | . 21      |
|   |                        | 4.3.8 Az alapértelmezett IP-cím S1 DIP kapcsolója                                 | . 23      |
|   |                        | 4.3.9 OMH41B-T. típusú SD memóriakártya                                           | . 23      |
|   | 4.4                    | A MOVI-PLC <sup>®</sup> advanced DHF41B vezérlés telepítése                       | . 24      |
|   |                        | 4.4.1 A sorkapcsok, a DIP kapcsolók és a LED-ek funkcióinak                       |           |
|   |                        | ismertetése                                                                       | . 24      |
|   |                        | 4.4.2 PROFIBUS-csatlakozó (X30P csatlakozó)                                       | . 26      |
|   |                        | 4.4.3 DeviceNet-csatlakozo (X30D csatlakozo)                                      | . 27      |
|   |                        | 4.4.4 Saletybus-csallakozo ( $\land$ 30 csallakozo)                               | . 20      |
|   | 45                     | 4.4.5 A MOVI-PLC <sup>®</sup> advanced DHR41B vezérlés telenítése                 | . 23      |
|   | 4.0                    | 4.5.1. A sorkancsok a DIP kancsolók és a LED-ek funkcióinak                       | . 02      |
|   |                        | ismertetése                                                                       | 32        |
|   |                        | 4.5.2 Csatlakozókiosztás                                                          | . 34      |
|   |                        | 4.5.3 A buszkábel árnyékolása és fektetése                                        | . 35      |
|   |                        | 4.5.4 A 20 és 21 DIP kapcsolók beállítása                                         | . 35      |
|   |                        | 4.5.5 TCP/IP-címzés és alhálózatok                                                | . 36      |
|   |                        | 4.5.6 A MOVI-PLC <sup>®</sup> advanced DHR41B vezérlés üzemi kijelzései           |           |
|   |                        | PROFINET üzemben                                                                  | . 38      |
|   |                        | 4.5.7 IP-cim beállítása DCP-n át                                                  | . 40      |
|   |                        | 4.5.8 A MOVI-PLC <sup>®</sup> advanced DHR41B vezerles üzemi kijelzesei           |           |
|   |                        | LINEINEVIP UZEMDEN                                                                | .41<br>42 |
|   |                        | 4.5.9 AZ IF-UIII-Parameterek Dealintasa                                           | .43       |
|   |                        | IO Deepitett Linemet Switch                                                       | . 40      |

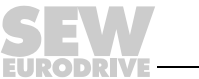

## Tartalomjegyzék

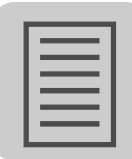

|   | 4.6<br>4.7 | DH.41B opció telepítése MOVIDRIVE <sup>®</sup> MDX61B készülékbe<br>DH.41B opció telepítése MOVIAXIS <sup>®</sup> mastermodulba                                                                                                    | 46<br>46             |
|---|------------|----------------------------------------------------------------------------------------------------|----------------------|
|   | 4.8        | <ul> <li>(MOVIAXIS<sup>®</sup> mastermodul)</li> <li>DH.41B opció telepítése MOVITRAC<sup>®</sup> B kompakt vezérlésbe</li> <li>4.8.1 A sorkapcsok és a LED funkcióinak ismertetése</li> <li>4.8.2 A COM 1 RS-485 interfész csatlakozója (X24 csatlakozó)</li> <li>4.8.3 A CAN 1 rendszerbusz csatlakoztatása / feszültségellátás</li> </ul> | 46<br>48<br>48<br>48 |
|   | 4.9        | <ul> <li>(X26 csatlakozó)</li> <li>4.8.4 A MOVITRAC<sup>®</sup> B / kompakt vezérlés opcionális csatlakozóhelyének üzemi kijelzései</li> <li>A MOVI-PLC<sup>®</sup> advanced DH.41B vezérlés tervezési interfészei</li> </ul>                                                                                                    | 49<br>50<br>51       |
|   | 4.10       | A buszkábel árnyékolása és fektetése                                                                                                    | 51                   |
| 5 | Terve      | ezés, üzembe helvezés                                                                                                    | 52                   |
| - | 5.1        | Tervezés MOVITOOLS <sup>®</sup> MotionStudio PC-szoftverrel                                                                                                    | 52                   |
|   | 5.2        | A hajtások tervezése és üzembe helyezése                                                                                                    | 58                   |
|   | 5.3        | Tervezés és üzembe helyezés a PLC editorban                                                                                                    | 58                   |
|   | 5.4        | Eljárásmód készülékcsere esetén                                                                                                    | 58                   |
| 6 | Hibal      | keresés                                                                                                    | 59                   |
|   | 6.1        | A CAN 1/CAN 2 rendszerbusz diagnosztikája                                                                                                    | 59                   |
|   | 6.2        | A PROFIBUS DP diagnosztikája                                                                                                    | 60                   |
| 7 | Műsz       | aki adatok és méretlapok                                                                                                    | 61                   |
|   | 7.1        | Általános műszaki adatok                                                                                                    | 61                   |
|   | 7.2        | MOVI-PLC <sup>®</sup> advanced DHE41B vezérlés                                                                                                    | 62                   |
|   | 7.3        | MOVI-PLC <sup>®</sup> advanced DHF41B vezérlés                                                                                                    | 64                   |
|   | 7.4        | A MOVI-PLC <sup>®</sup> advanced DHR41B vezérlés                                                                                                    | 65                   |
|   | 7.5        | MOVI-PLC <sup>®</sup> advanced kompakt vezérlések                                                                                                    | 65                   |
|   | 7.6        | A MOVI-PLC <sup>®</sup> advanced DH.41B / UOHB kompakt vezérlés                                                                                                    | 66                   |
|   |            | TETETETETETETETETETETETETETETETETETETE                                                                                                    | 00<br>99             |
|   |            | 7.6.2 A DHF/DHR41B / UOH21B méretlapja                                                                                                    | 66<br>67             |
| 8 | Szós       | zedet                                                                                                    | 68                   |
|   |            |                                                                                                    |                      |

EURODRIVE

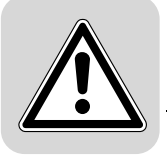

## 1 Általános tudnivalók

## 1.1 A biztonsági utasítások felépítése

E kézikönyv biztonsági utasításai a következőképpen épülnek fel:

| Piktogram | ▲ JELZŐSZÓ!                                                 |
|-----------|-------------------------------------------------------------|
|           | A veszély jellege és forrása.                               |
|           | Lehetséges következmény(ek) figyelmen kívül hagyása esetén. |
|           | Intézkedés(ek) a veszély elhárítására.                      |

| Piktogram                              | Jelzőszó   | Jelentés                                                                     | Következmények a<br>figyelmen kívül hagyása<br>esetén |
|----------------------------------------|------------|------------------------------------------------------------------------------|-------------------------------------------------------|
| Példa:                                 | VESZÉLY!   | Közvetlenül fenyegető veszély                                                | Halál vagy súlyos testi sérülések                     |
| Általános veszély                      | VIGYÁZAT!  | Lehetséges veszélyhelyzet                                                    | Halál vagy súlyos testi sérülések                     |
| Meghatározott veszély,<br>pl. áramütés | FIGYELEM!  | Lehetséges veszélyhelyzet                                                    | Könnyebb testi sérülések                              |
| STOP                                   | STOP!      | Lehetséges anyagi károk                                                      | A hajtásrendszer vagy környezetének<br>károsodása     |
| i                                      | MEGJEGYZÉS | Hasznos tudnivaló vagy tanács.<br>Megkönnyíti a hajtásrendszer<br>kezelését. |                                                       |

## 1.2 Szavatossági igények

A dokumentáció betartása a zavarmentes üzemeltetés és az esetleges szavatossági igények érvényesítésének feltétele. Ezért a készülék használatának megkezdése előtt olvassa el a kézikönyvet!

Gondoskodjon arról, hogy a kézikönyvet a berendezés és az üzem felelősei, valamint a készüléken saját felelősségükre munkát végző személyek számára – olvasható állapotban – hozzáférhetővé tegyék.

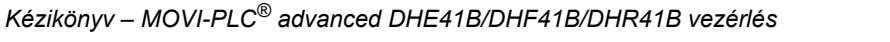

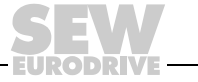

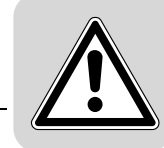

## 1.3 A felelősség kizárása

A MOVIDRIVE<sup>®</sup> dokumentációjának figyelembevétele a biztonságos üzemeltetés és a megadott terméktulajdonságok ill. teljesítményjellemzők elérésének alapfeltétele. Az üzemeltetési utasítás figyelmen kívül hagyásából eredő személyi, tárgyi és vagyoni károkért, valamint személyi sérülésekért az SEW-EURODRIVE nem vállal felelősséget. A szavatosság ilyen esetekben kizárt.

## 1.4 Szerzői jogi megjegyzés

© 2007 – SEW-EURODRIVE. Minden jog fenntartva.

Mindenféle – akár kivonatos – sokszorosítás, feldolgozás, terjesztés és egyéb hasznosítás tilos.

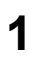

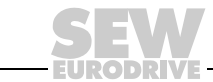

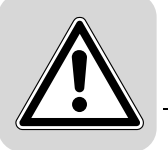

## 2 Biztonsági tudnivalók

#### 2.1 További vonatkozó dokumentáció

- Csak villamos szakképzettséggel rendelkező szakember szerelheti és helyezheti üzembe az érvényes balesetvédelmi előírások, valamint a MOVIDRIVE<sup>®</sup> MDX60B/61B, a MOVITRAC<sup>®</sup> B és a MOVIAXIS<sup>®</sup> üzemeltetési utasításának betartásával.
- A DH.41B opció telepítése és üzembe helyezése előtt figyelmesen olvassa el ezt a kiadványt.
- A dokumentáció betartása a zavarmentes üzemeltetés és az esetleges garanciaigények érvényesítésének feltétele.

#### 2.2 Biztonsági funkciók

Fölérendelt biztonsági rendszer nélkül a MOVIDRIVE<sup>®</sup> MDX60B/61B hajtásszabályozóval tilos biztonsági funkciót megvalósítani. A gépek és az emberek védelmének biztosítására alkalmazzon fölérendelt biztonsági rendszereket. Gondoskodjon arról, hogy a biztonsági alkalmazásoknál figyelembe vegyék a "Biztonságos lekapcsolás MOVIDRIVE<sup>®</sup> MDX60B/61B készülékekhez" c. kiadványokban leírtakat.

## 2.3 Emelőmű-alkalmazások

A MOVIDRIVE<sup>®</sup> MDX60B/61B, a MOVITRAC<sup>®</sup> B és a MOVIAXIS<sup>®</sup> készüléket tilos emelőmű-alkalmazások biztonsági berendezéseként használni.

Az anyagi károk és a személyi sérülések elkerülése érdekében biztonsági berendezésként alkalmazzon felügyeleti rendszereket vagy mechanikus védelmi eszközöket.

#### 2.4 Használaton kívül helyezés, megsemmisítés

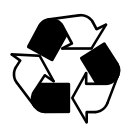

#### Kérjük, tartsa be az érvényes nemzeti rendelkezéseket!

Adott esetben az egyes alkatrészek megsemmisítését az illető országban érvényes előírásoknak megfelelően, anyagonként külön végezze, pl. az alábbiak szerint:

- elektronikai hulladék
- műanyag
- lemezek
- réz

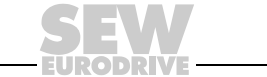

7

## 3 Bevezetés

A kézikönyv

tartalma

További

szakirodalom

Ez a felhasználói kézikönyv leírja az alábbiakat:

- a MOVI-PLC<sup>®</sup> advanced DH.41B vezérlés beszerelését MOVIDRIVE<sup>®</sup> MDX61B készülékbe
- a MOVI-PLC<sup>®</sup> advanced DH.41B vezérlés interfészeit és LED-jeit
- a MOVI-PLC<sup>®</sup> advanced DH.41B vezérlés telepítését MOVIDRIVE<sup>®</sup> MDX61B és MOVITRAC<sup>®</sup> B hajtásszabályozókba, MOVIAXIS<sup>®</sup> szervoszabályozókba, valamint telepítését kompakt vezérlésként
- a MOVI-PLC<sup>®</sup> advanced DH.41B vezérlés tervezői hozzáférését
- a MOVI-PLC<sup>®</sup> advanced DH.41B vezérlés és a vezérelt hajtásszabályozók és szervoszabályozók tervezését és üzembe helyezését

A MOVI-PLC<sup>®</sup> advanced DH.41B vezérlés egyszerű és hatékony tervezéséhez e kézikönyv mellett keresse az alábbi kiadványokat is:

- "MOVI-PLC<sup>®</sup> advanced DHF41B PROFIBUS DP-V1 és DeviceNet terepibuszinterfészek" kézikönyv
- "MOVI-PLC<sup>®</sup> advanced DHR41B PROFINET IO, EtherNet/IP, Modbus TCP/IP terepibusz-interfészek" kézikönyv
- "MOVI-PLC<sup>®</sup> programozás PLC editorban" c. rendszerkézikönyv
- "MPLCMotion\_MDX és MPLCMotion\_MX MOVI-PLC<sup>®</sup> könyvtár" c. kézikönyv
- "MPLCMotion\_MC07 és MPLCMotion\_MM MOVI-PLC<sup>®</sup> könyvtár" c. kézikönyv
- MOVIDRIVE<sup>®</sup> MDX60B/61B rendszerkézikönyv
- MOVITRAC<sup>®</sup> B rendszerkézikönyv
- MOVIAXIS<sup>®</sup> rendszermappa

A "MOVI-PLC<sup>®</sup> programozás PLC editorban" c. rendszerkézikönyv a MOVI-PLC<sup>®</sup> IEC 61131-3 szabvány szerinti programozásához tartalmaz útmutatókat.

A könyvtár-kézikönyvek a MOVI-PLC<sup>®</sup> MOVIDRIVE<sup>®</sup> MDX60B/61B, MOVIAXIS<sup>®</sup>, MOVITRAC<sup>®</sup> B és MOVIMOT<sup>®</sup> hajtásszabályozók vezérlésére szolgáló Motion könyvtárait írják le.

## 3.1 MOVI-PLC<sup>®</sup> – Motion Control integrált vezérléstechnikával

# Tulajdonságok A MOVI-PLC<sup>®</sup> hajtásszabályozókhoz való PLC-család. Lehetővé teszi a hajtásmegoldások kényelmes és teljesítőképes automatizálását, valamint az IEC 61131-3 szabvány szerinti programnyelvek segítségével történő logikai feldolgozást és folyamatvezérlést.

- A MOVI-PLC<sup>®</sup> általános a programok általános futtathatósága alapján, a teljes SEW hajtásszabályozó-portfólió optimalizált vezérlésének és a nagyobb teljesítményű MOVI-PLC<sup>®</sup>-re való egyszerű frissítésnek köszönhetően.
- A MOVI-PLC<sup>®</sup> skálázható a több különböző (basic, advanced, ...) hardverplatformnak és a moduláris szoftverkoncepciónak (a számos alkalmazáshoz való könyvtáraknak) köszönhetően.
- A MOVI-PLC<sup>®</sup> nagy teljesítményű az átfogó technológiáknak (pl. alakos tárcsa, szinkronfutás) és az igényes alkalmazások (pl. anyagmozgatás) vezérlésének köszönhetően.

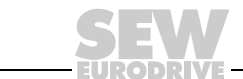

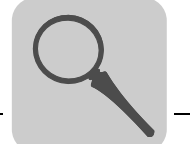

Vezérlési osztályok

- A MOVI-PLC<sup>®</sup> basic DHP11B lehetővé teszi egyes tengelyek mozgásának koordinált végrehajtását, valamint külső be- és kimenetek és kezelőterminál (Drive Operator Panel = DOP) csatlakoztatását. Így a MOVI-PLC<sup>®</sup> basic DHP11B modulvezérlésként vagy önálló vezérlésként is alkalmas közepesen összetett gépek vezérlésére.
  - A MOVI-PLC<sup>®</sup> advanced DH.41B továbbá nagyobb interfészválasztékával, valamint megnövelt teljesítőképességével tűnik ki, amely összetett számításokat és pl. interpolált mozgásokat is lehetővé tesz. A MOVI-PLC<sup>®</sup> advanced vezérlést ennek megfelelően gépek és gyártócellák automatizálására ajánljuk. A beépített Ethernet interfészen át a MOVI-PLC<sup>®</sup> advanced közvetlenül a vezérlőszintre csatlakoztatható.

## 3.2 A MOVI-PLC<sup>®</sup> advanced DH.41B vezérlés

Tulajdonságok

A MOVI-PLC<sup>®</sup> advanced DH.41B vezérlés két építési alakban kapható:

- MOVI-PLC<sup>®</sup> advanced DH.41B **vezérlőkártyaként** a MOVIDRIVE<sup>®</sup> B és a MOVITRAC<sup>®</sup> B hajtásszabályozó, valamint a MOVIAXIS<sup>®</sup> szervoszabályozó opciójaként
- MOVI-PLC<sup>®</sup> advanced DH.41B kompakt vezérlésként kalapsínes szerelésre előkészítve. Kompakt vezérlésként hajtásszabályozók vezérlésére terveztük (
   – "Műszaki adatok" c. fejezet).
- *Készülékkivitelek* A MOVI-PLC<sup>®</sup> *advanced* DH.41B vezérlés 3 kivitelben kapható, amelyek a rendelkezésre álló terepibusz-interfészekben különböznek:

| MOVI-PLC <sup>®</sup> advanced DH.41B készülékkivitel | Terepibusz-interfész                                      |
|-------------------------------------------------------|-----------------------------------------------------------|
| DHE41B                                                | Ethernet TCP/IP, UDP                                      |
| DHF41B                                                | Ethernet TCP/IP, UDP, PROFIBUS DP-V1, DeviceNet           |
| DHR41B                                                | Ethernet TCP/IP, UDP, PROFINET, EtherNet/IP, ModbusTCP/IP |

- Tervezés A MOVI-PLC<sup>®</sup> advanced DH.41B vezérlés tervezése az alábbi tevékenységeket öleli fel:
  - konfigurálás
  - paraméterezés
  - programozás

A tervezés a MOVITOOLS<sup>®</sup> MotionStudio tervezőeszközzel történik. Ez a szoftver számos nagy teljesítményű komponenssel rendelkezik az SEW-EURODRIVE minden készülékének üzembe helyezésére és diagnosztizálására. A MOVI-PLC<sup>®</sup> advanced DH.41B vezérlés és a tervező PC összekapcsolása Ethernet 2 kommunikációs interfésszel történik.

*Kommunikációs* A MOVI-PLC<sup>®</sup> *advanced* DH.41B vezérlés számos kommunikációs interfésszel van felszerelve.

A CAN 1 és a CAN 2 rendszerbusz-interfész elsősorban több hajtásszabályozó csatlakoztatására, valamint decentralizált I/O modulok bekötésére szolgál.

Az így képzett gépmodul fölérendelt vezérlésről üzemeltethető a beépített terepibuszinterfészen át.

A tervezés Ethernet 2 kommunikációs interfészen át történik.

Az RS-485 interfészre kezelőterminál (pl. DOP11B) vagy MOVIMOT<sup>®</sup> beépített frekvenciaváltóval rendelkező hajtóműves motor csatlakoztatható.

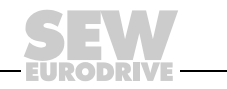

9

#### Automatizálási topológiák

#### Alkalmazás önálló gépvezérlésként

A MOVI-PLC<sup>®</sup> advanced DH.41B vezérlés alkalmazható egy komplett gép vezérlőegységeként.

Ha lemondunk a fölérendelt PLC-ről, a MOVI-PLC<sup>®</sup> advanced DH.41B vezérlés átvesz minden vezérlési funkciót, a hajtások és a további beavatkozószervek vezérlését, valamint a decentralizált be- és kimenetek kiértékelését is beleértve.

Ebben az önálló (standalone) topológiában a kezelőterminálok (DOP11B) veszik át az ember-gép interfész (HMI) funkcióját.

A MOVI-PLC<sup>®</sup> *advanced* DH.41B közvetlenül a vállalati Ethernet hálózatra csatlakoztatható.

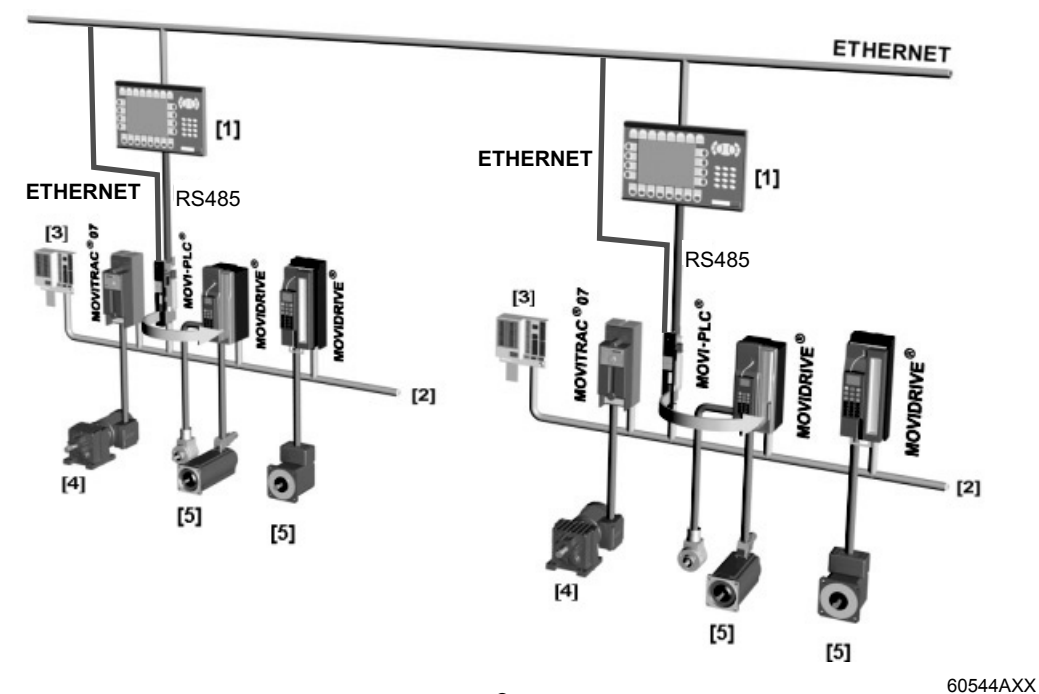

1. ábra: Példa egy komplett gép MOVI-PLC<sup>®</sup> advanced DH.41B vezérléssel történő önálló vezérlésének topológiájára

- [1] kezelőterminál (pl. DOP11B Drive Operator Panel)
- [2] rendszerbusz (CAN 1, CAN 2, Ethernet 1)
- [3] be- és kimenetek (kapcsok)
- [4] aszinkron motor
- [5] szinkron szervomotor / aszinkron szervomotor

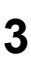

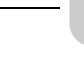

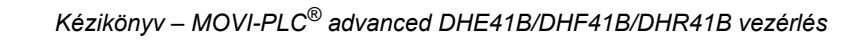

#### Alkalmazás modulvezérlésként

A MOVI-PLC<sup>®</sup> advanced DH.41B vezérlés alkalmazható egy gépmodul decentralizált automatizálására is ( $\rightarrow$  alábbi ábra). Ekkor a MOVI-PLC<sup>®</sup> advanced DH.41B vezérlés a mozgásfolyamatokat egy tengelyrendszer részeként koordinálja.

A fölérendelt PLC-re a beépített terepibusz-interfészek egyikén át csatlakoztatható.

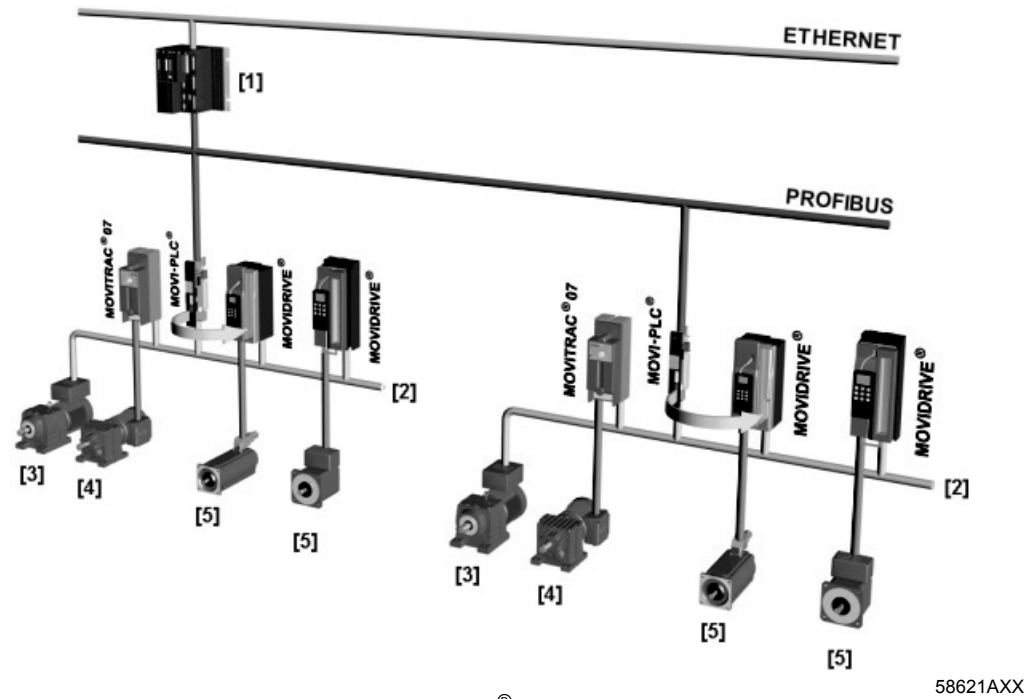

2. ábra: Példa egy-egy gépmodul MOVI-PLC<sup>®</sup> advanced DH.41B vezérléssel történő vezérlésének topológiájára

- [1] fölérendelt PLC
- [2] rendszerbusz (CAN 1, CAN 2)
- [3] MOVIMOT<sup>®</sup> (DeviceNet MFD... terepibusz-interfészen át / COM2 RS-485 interfésszel közvetlen csatlakozás a MOVI-PLC<sup>®</sup>-re)
- [4] aszinkron motor
- [5] szinkron szervomotor / aszinkron szervomotor

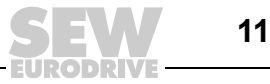

| CAN 1, CAN 2<br>és Ethernet 1<br>rendszerbusz                          | <ul> <li>Több hajtásszabályozót egy rendszerbusszal összekapcsolva a MOVI-PLC<sup>®</sup> advanced DH.41B vezérlés alkalmazható gépmodul vezérlésére. A MOVI-PLC<sup>®</sup> advanced DH.41B vezérlés vezérel minden hajtást a gépmodulon belül, és így tehermentesíti a fölérendelt vezérlést (pl. a gép vagy berendezés PLC-jét). A CAN 1, a CAN 2 és az Ethernet 1 rendszerbuszon át a MOVI-PLC<sup>®</sup> advanced DH.41B vezérlésre összesen legfeljebb <b>64</b> alábbi típusú készülék csatlakoztatható:</li> <li>MOVITRAC<sup>®</sup> B frekvenciaváltó</li> <li>MOVIDRIVE<sup>®</sup> MDX60B/61B hajtásszabályozó</li> <li>MOVIAXIS<sup>®</sup> szervoszabályozó</li> <li>integrált MOVIMOT<sup>®</sup> frekvenciaváltóval rendelkező hajtóműves motor (DeviceNet MFD terepibusz-interfész szükséges)</li> </ul> |
|------------------------------------------------------------------------|----------------------------------------------------------------------------------------------------|
| A PROFIBUS<br>interfész<br>konfigurálása                               | A PROFIBUS állomáscímek beállítása a MOVI-PLC <sup>®</sup> advanced DH.41B vezérlés előlapján található DIP kapcsolókkal történik. E manuális beállítás révén a MOVI-PLC <sup>®</sup> advanced DH.41B vezérlés igen rövid idő alatt integrálható a PROFIBUS környezetbe, és bekapcsolható. A fölérendelt PROFIBUS master képes automatikusan végrehajtani a paraméterezést (paraméterletöltés).                                                                                                    |
|                                                                        | Ez a változat az alább előnyöket nyújtja:                                                                                                    |
|                                                                        | <ul> <li>a berendezés üzembe helyezési ideje rövidebb</li> </ul>                                                                                                    |
|                                                                        | <ul> <li>az alkalmazási program egyszerűen dokumentálható, mert a program minden fontos<br/>adata átadható a fölérendelt vezérlésnek.</li> </ul>                                                                                                    |
| Ciklikus és<br>aciklikus adatcsere<br>PROFIBUS DP<br>interfészen át    | A folyamatadatok cseréjével szemben, amely rendszerint ciklikus, a hajtásparaméterek<br>a MOVILINK <sup>®</sup> paramétercsatornán át vagy a <i>Read</i> ill. a <i>Write</i> művelettel aciklikusan<br>olvashatók ill. írhatók. A paraméteradatok cseréjének ez a formája olyan<br>alkalmazásokat tesz lehetővé, amelyek során minden fontos hajtásparamétert a<br>fölérendelt automatizálási készülék kezel, így nem kell manuális paraméterezést<br>végezni magán a hajtásszabályozón.                                                                                                    |
| Ciklikus és<br>aciklikus adatcsere<br>PROFIBUS DP-V1<br>interfészen át | A PROFIBUS DP-V1 specifikációval a PROFIBUS DP bővítések keretében új aciklikus<br><i>Read/Write</i> műveletek kerültek bevezetésre. Ezek az aciklikus műveletek speciális<br>üzeneteken illeszkednek be a futó ciklikus buszüzembe, így biztosított a kompatibilitás<br>a PROFIBUS DP (0-s verzió) és a PROFIBUS DP-V1 (1-es verzió) között.                                                                                                    |
| PROFIBUS<br>felügyeleti funkciók                                       | A terepibusz-rendszer használata a hajtástechnikában olyan kiegészítő felügyeleti funkciók alkalmazását követeli meg, mint pl. a terepi busz időbeli felügyelete (PROFIBUS time out). A PROFIBUS-hoz hozzáférő funkciómodul megfelelő hibainformációval jelzi a PROFIBUS időtúllépését. Így az alkalmazás reagálhat a PROFIBUS időtúllépésére.                                                                                                    |

EURODRIVE

| COM1 és COM2<br>RS-485 interfész | <ul> <li>A COM1 vagy a COM2 RS-485 interfészhez az alábbi készülékek egyike csatlakoztatható:</li> <li>DOP11B kezelőterminál</li> <li>MOVIMOT<sup>®</sup> hajtóműves motor beépített frekvenciaváltóval</li> </ul>                                                                                                    |
|----------------------------------|----------------------------------------------------------------------------------------------------|
| Ethernet 2                       | <ul> <li>Az Ethernet 2 kommunikációs interfészen át a következő funkciók és csatlakozások valósíthatók meg:</li> <li>tervezés</li> <li>DOP11B kezelőterminál csatlakoztatása</li> <li>PC-s megjelenítés (pl. OPC interfész)</li> <li>csatlakoztatás a vezérlőszintre</li> </ul>                                                                                                    |
| Bináris be- és<br>kimenetek      | A bináris be- és kimenetek lehetővé teszik beavatkozószervek (pl. szelepek) kapcsolását és bináris bemeneti jelek (pl. érzékelők) kiértékelését. A bináris be- és kimenetek a MOVITOOLS <sup>®</sup> MotionStudio szoftver PLC szerkesztőjében programozáskor szabadon felhasználhatók.                                                                                                    |
| Diagnosztika                     | <ul> <li>A MOVI-PLC<sup>®</sup> advanced DH.41B vezérlés LED-jei az alábbi állapotokat jelzik:</li> <li>a bináris be- és kimenetek feszültségellátása</li> <li>a MOVI-PLC<sup>®</sup> advanced DH.41B vezérlés általános állapota</li> <li>a vezérlőprogram állapota</li> <li>a PROFIBUS interfész állapota</li> <li>a DeviceNet interfész állapota</li> <li>az Ethernet interfész állapota</li> <li>a két CAN interfész állapota</li> <li>Diagnosztikai célból kezelőterminál csatlakoztatható. A kezelőterminált elsősorban az</li> </ul> |

Ethernet 2 kommunikációs interfészre csatlakoztatnato. A

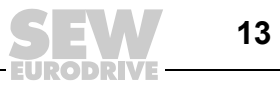

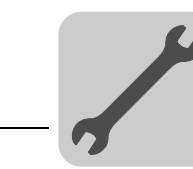

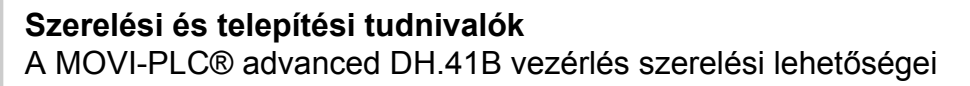

#### 4 Szerelési és telepítési tudnivalók

#### A MOVI-PLC<sup>®</sup> advanced DH.41B vezérlés szerelési lehetőségei 4.1

Kérjük, vegye figyelembe az alábbi szerelési tudnivalókat:

|   | MEGJEGYZÉSEK                                                                                                    |
|---|----------------------------------------------------------------------------------------------------|
| i | <ul> <li>A MOVI-PLC<sup>®</sup> advanced DH.41B vezérlés a MOVIDRIVE<sup>®</sup> MDX61B<br/>hajtásszabályozóba beszerelhető, azonban a MOVIDRIVE<sup>®</sup> MDX60B<br/>hajtásszabályozóba nem.</li> </ul>                                            |
|   | <ul> <li>Opcionális kártyák be- és kiszerelése csak az 16-os kiviteli méretű<br/>MOVIDRIVE<sup>®</sup> MDX61B hajtásszabályozó esetében lehetséges.</li> </ul>                                                                                        |
|   | <ul> <li>A 0-s kiviteli méretű MOVIDRIVE<sup>®</sup> MDX61B hajtásszabályozó esetében csak<br/>az SEW-EURODRIVE végezheti az opcionális kártyák be- és kiszerelését.</li> </ul>                                                                       |
|   | <ul> <li>A MOVI-PLC<sup>®</sup> advanced DH.41B vezérlés MOVIAXIS<sup>®</sup> készülékbe történő be-<br/>vagy kiszerelését, valamint a MOVI-PLC<sup>®</sup> DH.41B / UOHB kompakt vezérlés<br/>szerelését csak az SEW-EURODRIVE végezheti.</li> </ul> |

#### MOVI-PLC<sup>®</sup> advanced DH.41B vezérlés beszerelése MOVIDRIVE<sup>®</sup> MDX61B 4.2 készülékbe

- A MOVI-PLC<sup>®</sup> advanced DHE41B vezérlést a MOVIDRIVE<sup>®</sup> MDX61B terepibuszkártyahelyére kell csatlakoztatni. Ha a terepibusz-kártyahely foglalt, a DHE41B opció a bővítőkártyahelyre is csatlakoztatható.
- A MOVI-PLC<sup>®</sup> advanced DHF41B/DHR41B vezérlést a MOVIDRIVE<sup>®</sup> MDX61B bővítőkártyahelyére kell csatlakoztatni. 0-s kiviteli méretű MOVIDRIVE® MDX61B készülékbe nem lehetséges a beszerelés.

#### A MOVI-PLC<sup>®</sup> advanced DH.41B vezérlés be- vagy kiszerelésének megkezdése Mielőtt hozzákezdene előtt tartsa be az alábbiakat:

- Feszültségmentesítse a hajtásszabályozót. Kapcsolja le a DC 24 V feszültséget és a hálózati feszültséget.
- Megfelelő intézkedésekkel (földelőszalag, vezetőképes cipő stb. segítségével) vezesse le saját töltését, mielőtt megérintené a MOVI-PLC® advanced DH.41B vezérlést.
- A MOVI-PLC<sup>®</sup> advanced DH.41B vezérlés beszerelése előtt vegye le a kezelőkészüléket és az előlapot.
- A MOVI-PLC® advanced DH.41B vezérlés beszerelése után tegye vissza a kezelőkészüléket és az előlapot.
- A MOVI-PLC® advanced DH.41B vezérlést tartsa az eredeti csomagolásban, és csak közvetlenül a beszerelés előtt vegye ki belőle.
- A MOVI-PLC<sup>®</sup> advanced DH.41B vezérlést csak a kártya szélénél fogja meg. Ne érjen az alkatrészekhez.
- A MOVI-PLC<sup>®</sup> advanced DH.41B vezérlést soha ne tegye le vezetőképes anyagra.

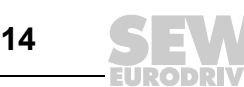

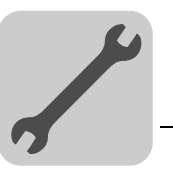

## Elvi eljárásmód a MOVIDRIVE<sup>®</sup> MDX61B opcionális kártyájának be- és kiszerelésekor

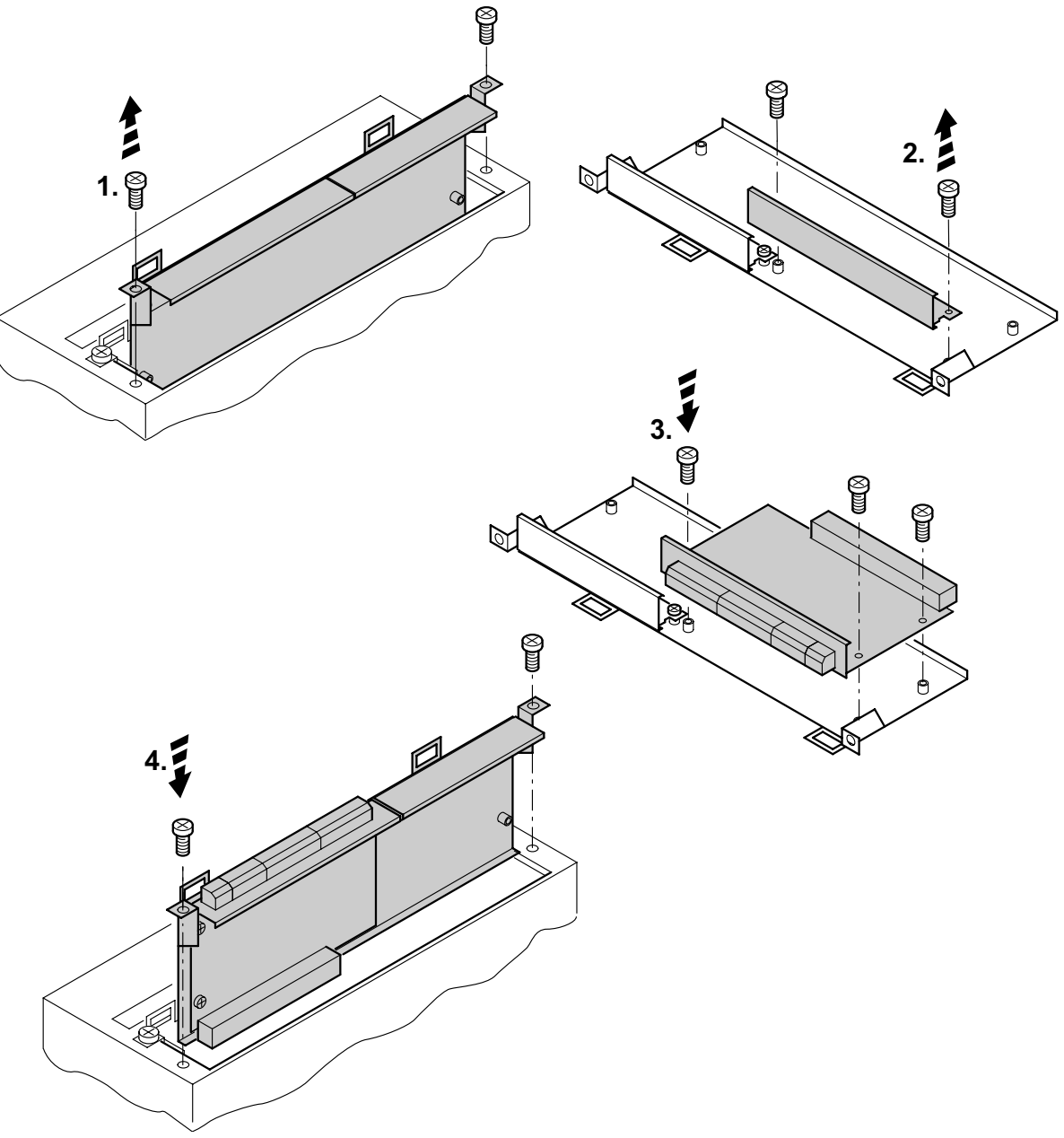

53001AXX

- 1. Oldja ki az opcionális kártya tartójának rögzítőcsavarjait. Egyenletesen húzza ki az opcionális kártya tartóját a csatlakozóhelyről, hogy ne ékelődjön be.
- 2. Az opcionális kártya tartóján oldja ki a fekete fedőlemez rögzítőcsavarjait. Vegye ki a fekete fedőlemezt.
- 3. Helyezze az opcionális kártyát a rögzítőcsavarokkal az opcionális kártya tartójának e célra szolgáló furataiba.
- 4. Enyhe nyomással ismét helyezze be az opcionális kártya tartóját a rászerelt opcionális kártyával a csatlakozóhelyre. Ismét rögzítse az opcionális kártya tartóját a rögzítőcsavarokkal.
- 5. Az opcionális kártya kiszerelésekor fordított sorrendben járjon el.

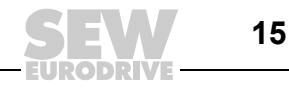

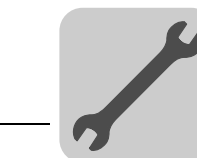

4

## 4.3 A MOVI-PLC<sup>®</sup> advanced DHE41B vezérlés telepítése

## 4.3.1 A sorkapcsok, a DIP kapcsolók és a LED-ek funkcióinak ismertetése

| Elölnézet<br>MOVI-PLC <sup>®</sup> advanced<br>DHE41B vezérlés                                                                                                    | Megnevezés                                                                                    | LED<br>DIP kapc:<br>Kapocs                                                                        | soló                                                                                                    | Funkció                                                                                                    |
|----------------------------------------------------------------------------------------------------|-----------------------------------------------------------------------------------------------|---------------------------------------------------------------------------------------------------|----------------------------------------------------------------------------------------------------|----------------------------------------------------------------------------------------------------|
| DHE41B<br>01 0 0 0<br>01 0 0<br>01 0<br>01 0<br>01 0<br>0 | LED                                                                                           | 1. LED<br>2. LED<br>3. LED<br>4. LED<br>5. LED<br>6. LED<br>7. LED<br>8. LED<br>9. LED<br>10. LED | CAN 1 állapota<br>CAN 2 állapota<br>IEC progr. áll.<br>PLC állapota<br>felhasználói LED<br>DIO6/7<br>DIO4/5<br>DIO2/3<br>DIO0/1<br>24 V / I/O OK | CAN 1 rendszerbusz állapota<br>CAN 2 rendszerbusz állapota<br>Vezérlőprogram állapota<br>Vezérlő firmware állapota<br>Szabadon programozható<br>DIO 6/7 be- vagy kimenet állapota<br>DIO 4/5 be- vagy kimenet állapota<br>DIO 2/3 be- vagy kimenet állapota<br>DIO 0/1 be- vagy kimenet állapota<br>I/O feszültségellátás állapota                                  |
|                                                                                                    | X31 csatlakozó:<br>Bináris be- és kimenetek<br>(dugaszolható kapcsok)                         | X31:1<br>X31:2<br>X31:3<br>X31:4<br>X31:5<br>X31:6<br>X31:7<br>X31:8<br>X31:9<br>X31:10           | +24 V-os bemenet<br>REF24V<br>DIO 0<br>DIO 1<br>DIO 2<br>DIO 3<br>DIO 4<br>DIO 5<br>DIO 6<br>DIO 7                                               | DC +24 V feszültségbemenet<br>A bináris jelek referenciapotenciálja<br>Bináris be- vagy kimenet (DIO 0)<br>Bináris be- vagy kimenet (DIO 1)<br>Bináris be- vagy kimenet (DIO 2)<br>Bináris be- vagy kimenet (DIO 3)<br>Bináris be- vagy kimenet (DIO 4)<br>Bináris be- vagy kimenet (DIO 5)<br>Bináris be- vagy kimenet (DIO 6)<br>Bináris be- vagy kimenet (DIO 7) |
|                                                                                                    | X34 csatlakozó:<br>COM1, COM2 RS-485 interfész<br>(dugaszolható kapcsok)                      | X34:1<br>X34:2<br>X34:3<br>X34:4<br>X34:5<br>X34:6                                                | RS+<br>RS+, szigetelt<br>RS–<br>RS–, szigetelt<br>DGND<br>GND, szigetelt                                                                         | RS-485+ jel (COM 1)<br>RS-485+ jel, szigetelt (COM 2)<br>RS-485– jel (COM 1)<br>RS-485– jel, szigetelt (COM 2)<br>Referenciapotenciál (COM 1)<br>Referenciapotenciál (COM 2)                                                                                                    |
|                                                                                                    | X35 csatlakozó:<br>USB csatlakozás<br>(előkészületben)                                        | X35:1<br>X35:2<br>X35:3<br>X35:4                                                                  | USB +5 V<br>USB–<br>USB+<br>DGND                                                                                                    | DC 5 V-os feszültségellátás<br>USB– jel<br>USB+ jel<br>Referenciapotenciál                                                                                                    |
|                                                                                                    | X36 csatlakozó:<br>Ethernet 1 csatlakozás<br>Rendszerbusz (RJ45 aljzat)<br>X37 csatlakozó:    | X36<br>X37                                                                                        |                                                                                                    | Standard Ethernet kiosztás                                                                                                    |
|                                                                                                    | Ethernet 2 csatlakozás<br>(RJ45 aljzat)                                                       |                                                                                                   |                                                                                                    |                                                                                                    |
|                                                                                                    | X32 csatlakozó:<br>CAN 2 rendszerbusz<br>(galvanikusan leválasztva)<br>(dugaszolható kapcsok) | X32:1<br>X32:2<br>X32:3                                                                           | REF_CAN 2<br>CAN 2H<br>CAN 2L                                                                                                    | CAN 2 rendszerbusz<br>referenciapotenciálja<br>CAN 2 rendszerbusz, High<br>CAN 2 rendszerbusz, Low                                                                                                    |
|                                                                                                    | X33 csatlakozó:<br>CAN 1 rendszerbusz<br>(dugaszolható kapcsok)                               | X33:1<br>X33:2<br>X33:3                                                                           | DGND<br>CAN 1H<br>CAN 1L                                                                                                    | CAN 1 rendszerbusz<br>referenciapotenciálja<br>CAN 1 rendszerbusz, High<br>CAN 1 rendszerbusz, Low                                                                                                    |
|                                                                                                    | DIP kapcsoló                                                                                  | S1                                                                                                | fent<br>lent                                                                                                    | Alapértelmezett IP-cím<br>(192.168.10.4)<br>Ethernet 2 csatlakozás                                                                                                    |

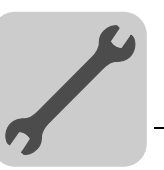

#### 4.3.2 A bináris be- és kimenetek csatlakoztatása (X31 csatlakozó)

Az X31 csatlakozó nyolc bináris be- vagy kimenetet biztosít (pl. külső beavatkozószervek / érzékelők vezérlésére).

A bináris be- és kimenetek felhasználása a MOVITOOLS<sup>®</sup> MotionStudio szoftver PLC szerkesztőjében programozható.

|    | 1 | • | • 2  |
|----|---|---|------|
|    | 3 | ٠ | • 4  |
| 31 | 5 | ٠ | • 6  |
|    | 7 | • | • 8  |
|    | 9 | ٠ | • 10 |

3. ábra: Tizenkét pólusú csatlakozó a bináris be- és kimenetek csatlakoztatására

| Bináris bemenetek         | <ul> <li>A bináris bemenetek potenciálleválasztását optocsatolók biztosítják.</li> <li>A megengedett bemeneti feszültségek az IEC 61131 szerint vannak meghatározva.<br/>+13 V +30 V = "1" = érintkező zárva<br/>-3 V +5 V = "0" = érintkező nyitva</li> </ul>                                                                                          |
|---------------------------|----------------------------------------------------------------------------------------------------|
| Megszakítás-<br>bemenetek | <ul> <li>Az X31:6 X31:10 bináris bemenet használható megszakítás-bemenetként.<br/>Az ISR (interrupt service routine) feldolgozásáig eltelő reakcióidő kevesebb mint<br/>100 ms.</li> </ul>                                                                                                    |
| Bináris kimenetek         | <ul> <li>A bináris kimenetek potenciálleválasztását optocsatolók biztosítják.</li> <li>A bináris kimenetek rövidzárbiztosak, azonban idegen feszültséggel szemben nem védettek.</li> <li>A maximális megengedett kimeneti áram bináris kimenetenként 150 mA. Ezzel az áramerősséggel egyidejűleg üzemeltethető mind a nyolc bináris kimenet.</li> </ul> |
| STOP                      | STOP!         A bináris be- és kimenetek használatához a tápfeszültséget az X31:1 és X31:2 érintkezőre kell kötni.         Károsodhat a MOVI-PLC <sup>®</sup> vezérlés. Emiatt már nem biztosított a be- és kimenetek specifikált működése                                                                                                    |

Ha lekapcsolják a tápfeszültséget, akkor minden más feszültséget is le kell kapcsolni az X31:1...10 kapcsokon, pl. a bináris bemenetek kapcsolóinak és érzékelőinek DC 24 V feszültségét is.

 A veszélyes feszültségcsúcsok elkerülése végett a tápfeszültségre és a bináris bevagy kimenetekre is tilos szabadonfutó dióda nélküli induktív terhelést csatlakoztatni.

Kábelspecifikáció

- Legalább 0,25 mm<sup>2</sup> (AWG 23), legfeljebb 1 mm<sup>2</sup> (AWG 18) érkeresztmetszetű kábelt csatlakoztasson. Az IEC 60999 szerint a kapocs érvéghüvely nélkül csatlakoztatható.
- A csatlakoztatott kábel típusát és érkeresztmetszetét a szükséges kábelhossz és az alkalmazás várható terhelésének függvényében kell kiválasztani.

A bináris be- ill. kimenetekről további információ a "Műszaki adatok" c. fejezetben található a 61. oldalon.

4

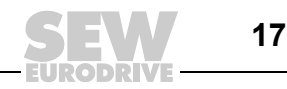

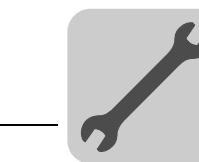

#### 4.3.3 CAN 2 (X32) / CAN 1 (X33) rendszerbusz-csatlakozó

A CAN 2 vagy CAN 1 rendszerbuszra legfeljebb 64 készülék csatlakoztatható. A rendszerbusz a 0...63 címtartományt támogatja.

|   | MEGJEGYZÉSEK                                                                                                    |
|---|----------------------------------------------------------------------------------------------------|
| i | <ul> <li>A CAN 2 rendszerbusz galvanikusan le van választva. Ezért elsősorban a CAN 2<br/>(X32) interfészt használja a terepi készülékek (pl. CANopen be- és kimenetek)<br/>csatlakoztatására.</li> </ul>                                                                                                    |
|   | <ul> <li>A CAN 1 rendszerbusz nincs galvanikusan leválasztva. Ezért elsősorban a CAN 1<br/>(X33) interfészt használja a hajtásszabályozó rendszerbuszon át történő<br/>csatlakoztatására a kapcsolószekrényben.</li> </ul>                                                                                                    |
|   | <ul> <li>Az SEW-EURODRIVE a MOVI-PLC<sup>®</sup> basic DHP11B vezérlésre I/O modulon át<br/>legfeljebb 64 bemenet és 64 kimenet csatlakoztatását ajánlja.</li> </ul>                                                                                                    |
|   | <ul> <li>A MOVIDRIVE<sup>®</sup> MDX61B és a beleépített MOVI-PLC<sup>®</sup> advanced vezérlés közötti<br/>kommunikációhoz nincs szükséges rendszerbusz-CAN kapcsolatra, ha a<br/>"DPRAM" csatornát használjuk (→ "MOVI-PLC<sup>®</sup> programozás PLC editorban" c.<br/>rendszerkézikönyv). A rendszerbusz-CAN kapcsolat azonban előfeltétel, ha a<br/>MPLCMotion_MDX és a MPLCProcessdata könyvtár moduljait alkalmazzuk.</li> </ul> |

A CAN rendszerbusz támogatja az ISO 11898 szerinti átviteli technikát. A CAN rendszerbuszról részletes információ az SEW-EURODRIVE-nál kapható "Soros kommunikáció" c. kézikönyvben található.

#### A CAN 2 rendszerbusz bekötési rajza

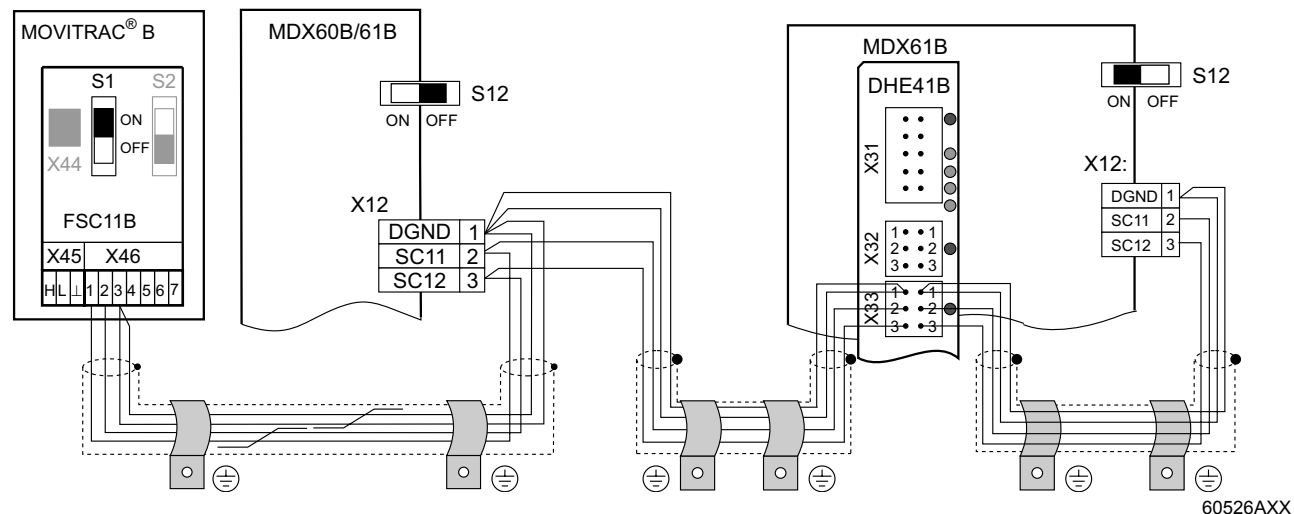

4. ábra: CAN 2 rendszerbusz-kapcsolat MOVIDRIVE<sup>®</sup> MDX60B/61B / MOVITRAC<sup>®</sup> B hajtásszabályozó példáján

Kábelspecifikáció

2 × 2 eres, sodrott és árnyékolt rézkábelt használjon (adatátviteli kábel rézfegyverzetű árnyékolással). Az IEC 60999 szerint a kapocs érvéghüvely nélkül csatlakoztatható. A kábelnek eleget kell tennie az alábbi specifikációnak:

– Érkeresztmetszet: 0,2...1,0 mm<sup>2</sup> (AWG 24 ... AWG 18)

- Vezeték-ellenállás 1 MHz esetén 120 Ω
- Fajlagos kapacitás 1 kHz esetén ≤ 40 pF/m

Alkalmas például a CAN-Bus kábel vagy a DeviceNet kábel.

18

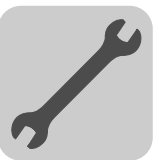

| Vezetékhossz      | <ul> <li>A vezeték megengedett teljes hossza függ a rendszerbusz beállított adatátviteli sebességétől:</li> </ul>                                                                                                    |
|-------------------|----------------------------------------------------------------------------------------------------|
|                   | -125 kbaud→500 m-250 kbaud→250 m- <b>500 kbaud</b> → <b>100 m</b> -1000 kbaud→40 m                                                                                                    |
| Lezáró ellenállás | <ul> <li>A CAN rendszerbusz elején és végén a rendszerbusz-lezáró ellenállást be kell<br/>kapcsolni (MOVIDRIVE<sup>®</sup> B S12 DIP kapcsoló = ON, MOVITRAC<sup>®</sup> B S1 DIP<br/>kapcsoló = ON). Az összes többi készüléknél a lezáró ellenállást ki kell kapcsolni<br/>(MOVIDRIVE<sup>®</sup> B S12 DIP kapcsoló = OFF, MOVITRAC<sup>®</sup> B S1 DIP kapcsoló = OFF).<br/>Ha a MOVI-PLC<sup>®</sup> advanced DH.41B vezérlés a CAN 2 rendszerbusz végén<br/>helyezkedik el, akkor például az X32:2 és az X32:3 érintkező közé 120 Ω-os lezáró<br/>ellenállást kell csatlakoztatni (CAN 1 esetén: lezáró ellenállás az X33:2 és az X33:3<br/>érintkező között).</li> </ul> |
|                   | STOP!                                                                                                    |
| STOP              | <ul> <li>A CAN 2 rendszerbusszal összekapcsolt készülékek között ne lépjen fel<br/>potenciálkülönbség.</li> </ul>                                                                                                    |
|                   | <ul> <li>A CAN 1 rendszerbusszal összekapcsolt készülékek között nem szabad<br/>potenciálkülönbségnek lennie.</li> </ul>                                                                                                    |
|                   | <ul> <li>A potenciálkülönbség kialakulását megfelelő megoldásokkal – pl. a készülékek<br/>házainak külön vezetékkel történő összekötésével – meg kell akadályozni.</li> </ul>                                                                                                    |

#### 4.3.4 Az RS-485 interfész csatlakozója (X34 csatlakozó)

|      | STOP!                                                                                                    |
|------|----------------------------------------------------------------------------------------------------|
| STOP | <ul> <li>Az RS-485 interfésszel összekapcsolt készülékek között nem szabad<br/>potenciálkülönbségnek lennie. A potenciálkülönbség kialakulását megfelelő<br/>megoldásokkal – pl. a készülékek házainak külön vezetékkel történő<br/>összekötésével – meg kell akadályozni.</li> </ul> |
|      | <ul> <li>Dinamikus lezáró ellenállások vannak beépítve. Nem szabad külső lezáró<br/>ellenállást csatlakoztatni.</li> </ul>                                                                                                    |

A COM1/2 RS-485 interfészhez (X34 csatlakozó) az alábbi készülékek egyike csatlakoztatható:

- DOP11A kezelőterminál
- MOVIMOT<sup>®</sup> hajtóműves motor beépített frekvenciaváltóval

5. ábra: Hatpólusú csatlakozó a COM1/COM2 RS-485 interfész csatlakoztatására

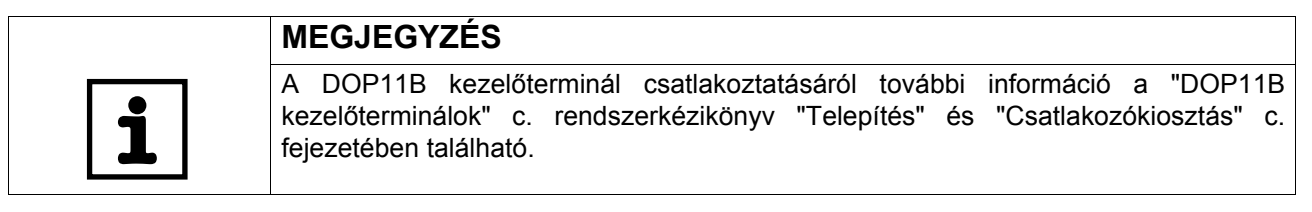

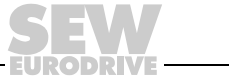

19

63207AXX

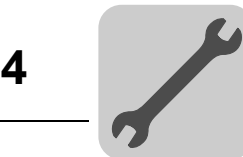

#### 4.3.5 Ethernet 1 rendszerbusz-csatlakozó (X36 csatlakozó)

Az Ethernet 1 interfész (X36 csatlakozó) a rendszerbusz számára van fenntartva.

#### 4.3.6 Ethernet 2 interfész csatlakozója (X37 csatlakozó)

Az Ethernet 2 interfészhez (X37 csatlakozó) a tervező PC csatlakoztatható.

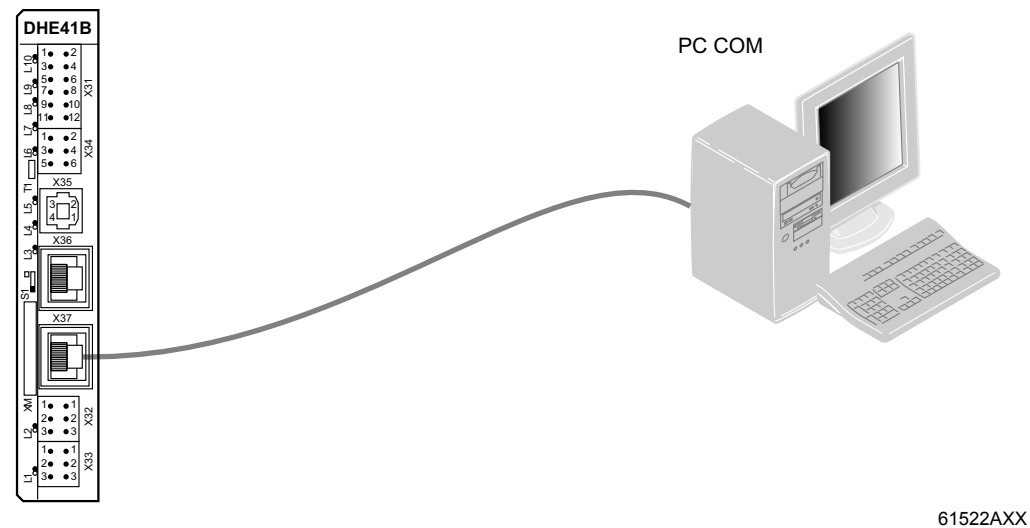

6. ábra: Példa: tervező PC csatlakoztatása az X37 Ethernet 2 interfészen át

Az Ethernet 2 interfészen át a MOVI-PLC<sup>®</sup> advanced DHE41B vezérlés UDP/TCP segítségével is végezhet adatcserét más vezérléssel.

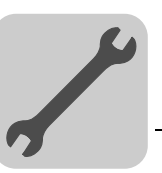

## 4.3.7 A MOVI-PLC<sup>®</sup> advanced DHE41B vezérlés üzemi kijelzései

A MOVI-PLC<sup>®</sup> advanced DHE41B vezérlésen található tíz világítódióda (L1 ... L10), amely a MOVI-PLC<sup>®</sup> advanced DHE41B vezérlés és interfészeinek aktuális állapotát jelzi.

Az L1 LED a CAN 1 rendszerbusz állapotát jelzi.

| Az L1 LED állapota        | Diagnosztika                                             | Hibaelhárítás                                                                                                    |
|---------------------------|----------------------------------------------------------|----------------------------------------------------------------------------------------------------|
| narancs                   | A CAN 1 rendszerbusz inicializálása<br>folyamatban.      |                                                                                                    |
| zöld                      | A CAN 1 rendszerbusz inicializálása<br>megtörtént.       |                                                                                                    |
| zölden villog<br>(0,5 Hz) | A CAN 1 rendszerbusz SCOM<br>suspend üzemállapotban van. | -                                                                                                    |
| zölden villog<br>(1 Hz)   | A CAN 1 rendszerbusz SCOM on<br>üzemállapotban van.      |                                                                                                    |
| piros                     | A CAN 1 rendszerbusz nem üzemel<br>(BUS-OFF).            | <ol> <li>Ellenőrizze és korrigálja a CAN 1<br/>rendszerbusz kábelezését.</li> <li>Ellenőrizze és korrigálja a CAN 1<br/>rendszerbusz beállított adatátviteli<br/>sebességét.</li> <li>Ellenőrizze és korrigálja a CAN 1<br/>rendszerbusz lezáró ellenállásait.</li> </ol> |
| pirosan villog<br>(1 Hz)  | Figyelmeztetés a CAN 1<br>rendszerbuszon.                | <ol> <li>Ellenőrizze és korrigálja a CAN 1<br/>rendszerbusz kábelezését.</li> <li>Ellenőrizze és korrigálja a CAN 1<br/>rendszerbusz beállított adatátviteli<br/>sebességét.</li> </ol>                                                                                   |

#### L2 LED (CAN 2 állapota)

L1 LED

(CAN 1 állapota)

#### Az L2 LED a CAN 2 rendszerbusz állapotát jelzi.

| Az L2 LED állapota        | Diagnosztika                                             | Hibaelhárítás                                                                                                    |
|---------------------------|----------------------------------------------------------|----------------------------------------------------------------------------------------------------|
| narancs                   | A CAN 2 rendszerbusz inicializálása<br>folyamatban.      | -                                                                                                    |
| zöld                      | A CAN 2 rendszerbusz inicializálása<br>megtörtént.       | -                                                                                                    |
| zölden villog<br>(0,5 Hz) | A CAN 2 rendszerbusz SCOM<br>suspend üzemállapotban van. | -                                                                                                    |
| zölden villog<br>(1 Hz)   | A CAN 2 rendszerbusz SCOM on<br>üzemállapotban van.      | -                                                                                                    |
| piros                     | A CAN 2 rendszerbusz nem üzemel<br>(BUS-OFF).            | <ol> <li>Ellenőrizze és korrigálja a CAN 2<br/>rendszerbusz kábelezését.</li> <li>Ellenőrizze és korrigálja a CAN 2<br/>rendszerbusz beállított adatátviteli<br/>sebességét.</li> <li>Ellenőrizze és korrigálja a CAN 2<br/>rendszerbusz lezáró ellenállásait.</li> </ol> |
| pirosan villog<br>(1 Hz)  | Figyelmeztetés a CAN 2<br>rendszerbuszon.                | <ol> <li>Ellenőrizze és korrigálja a CAN 2<br/>rendszerbusz kábelezését.</li> <li>Ellenőrizze és korrigálja a CAN 2<br/>rendszerbusz beállított adatátviteli<br/>sebességét.</li> </ol>                                                                                   |

#### L3 LED (IEC program állapota)

#### Az L3 LED az IEC-61131 vezérlőprogram állapotát jelzi.

| Az L3 LED állapota             | Diagnosztika              | Hibaelhárítás                                                                               |
|--------------------------------|---------------------------|---------------------------------------------------------------------------------------------|
| zöld                           | Az IEC program fut.       | -                                                                                           |
| sötét                          | Nincs betöltve program.   | Töltsön be egy programot a vezérlésbe.                                                      |
| narancssárgán<br>villog (1 Hz) | A program futása megállt. | Bootloader-frissítés szükséges (lásd<br>"OMH41B-T. típusú SD memóriakártya"<br>c. fejezet). |

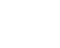

4

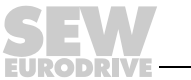

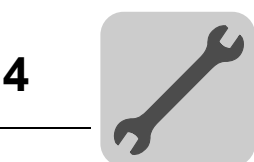

#### L4 LED (PLC állapota)

## Az L4 LED a MOVI-PLC® advanced DHE41B vezérlés firmware-ének állapotát jelzi.

| Az L4 LED állapota             | Diagnosztika                                                                            | Hibaelhárítás                                                                               |
|--------------------------------|-----------------------------------------------------------------------------------------|---------------------------------------------------------------------------------------------|
| zölden villog<br>(1 Hz)        | A firmware előírásszerűen fut a<br>MOVI-PLC <sup>®</sup> advanced DHE41B<br>vezérlésen. | -                                                                                           |
| piros                          | <ul><li>Nincs SD kártya betéve.</li><li>Sérült az SD kártya fájlrendszere.</li></ul>    |                                                                                             |
| narancssárgán<br>villog (1 Hz) | A program futása megállt.                                                               | Bootloader-frissítés szükséges (lásd<br>"OMH41B-T. típusú SD memóriakártya"<br>c. fejezet). |

L5 LED (User) Az L5 LED az IEC programban szabadon programozható.

L6, L7, L8, L9 LEDAz L6, L7, L8, L9 LED-ek az n vagy m bináris be- és kimenet (X31:3 - X31:10)(DIO n/m)állapotát jelzik (pl. DIO2/3).

63437AXX

| Az L6, L7, L8, L9<br>LED állapota | Diagnosztika                      | Hibaelhárítás |
|-----------------------------------|-----------------------------------|---------------|
| sötét                             | Nem áll rendelkezésre feszültség. |               |
| zöld                              | Feszültség az n LED-en.           |               |
| piros                             | Feszültség az m LED-en.           | -             |
| narancs                           | Feszültség az n és az m LED-en.   |               |

| L10 LED        | Az L10 LED a binári | gellátásának állapotát jelzi. |  |
|----------------|---------------------|-------------------------------|--|
| (24V / I/O OK) |                     |                               |  |
|                |                     |                               |  |

| Az L10 LED állapota | Diagnosztika                                                                                                    | Hibaelhárítás                                                                                                    |
|---------------------|----------------------------------------------------------------------------------------------------|----------------------------------------------------------------------------------------------------|
| zöld                | A bináris be- és kimenetek<br>feszültségellátása OK.                                                                                                    | -                                                                                                    |
| sötét               | A bináris be- és kimenetek<br>feszültségellátása nincs<br>felkapcsolva.                                                                                                    | <ol> <li>Kapcsolja ki a hajtásszabályozót,<br/>amelybe a MOVI-PLC<sup>®</sup> advanced<br/>DHE41B vezérlést telepítették.</li> </ol>                                                                                                    |
| narancs             | <ul> <li>A bináris be- és kimenetek<br/>feszültségellátása fel van<br/>kapcsolva. Fennáll azonban az<br/>alábbi hibák egyike:</li> <li>túlterhelés egy vagy több bináris<br/>be- vagy kimeneten</li> <li>a kimeneti meghajtó<br/>túlmelegedése</li> <li>rövidzárlat legalább egy bináris<br/>be- vagy kimeneten</li> </ul> | <ol> <li>Az elektromos kapcsolási rajz<br/>alapján ellenőrizze és helyesbítse<br/>a bináris be- és kimenetek<br/>kábelezését.</li> <li>Ellenőrizze a csatlakoztatott<br/>beavatkozószervek áramfelvételét<br/>(max. áram → 7. fejezet).</li> <li>Kapcsolja be a hajtásszabályozót,<br/>amelybe a MOVI-PLC<sup>®</sup> advanced<br/>DHE41B vezérlést telepítették.</li> </ol> |

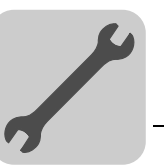

#### 4.3.8 Az alapértelmezett IP-cím S1 DIP kapcsolója

Az S1 DIP kapcsolóval az Ethernet 2 csatlakozás számára beállítható egy előre meghatározott IP-cím. A beállított IP-cím átvétele a következő betöltéskor (indításkor) kerül sor.

| S1 kapcsoló állása | Jelentés                                                         |
|--------------------|------------------------------------------------------------------|
| fent               | Rögzített IP-cím: 192.168.10.4                                   |
| lent               | A konfigurációs állományba bejegyzett címek (lásd 4.3.1 fejezet) |

#### 4.3.9 OMH41B-T. típusú SD memóriakártya

Az SD memóriakártya a MOVI-PLC<sup>®</sup> advanced DH.41B vezérlés üzemeltetéséhez szükséges, és a firmware-t, az IEC programot, valamint a felhasználói adatokat (pl. recepteket) tartalmazza. MOVIAXIS<sup>®</sup> mastermodullal kombinálva adatmentésre és csere esetén automatikus paraméterezésre használják.

Az OMH41B-T.. SD memóriakártyát a DH.41B opcióba kell behelyezni. Ha egyidejűleg kompakt vezérlést, MOVIAXIS<sup>®</sup> mastermodult vagy beépített DH.41B opcióval rendelkező frekvenciaváltót is szállítunk, akkor az SD memóriakártya már be van helyezve a DH.41B opcióba.

Az SD memóriakártya 11 különböző kivitelben (T0 ... T10) kapható. A különböző kivitelek különféle technológiai funkciók végrehajtását teszik lehetővé. Az SD memóriakártya cseréjével módosítható a technológiai fokozat.

| OMH41B-T. SD memóriakártya      |            |                                                                                                    |  |
|---------------------------------|------------|----------------------------------------------------------------------------------------------------|--|
| T0-T10<br>technológiai<br>szint | Cikkszám   | Leírás                                                                                                    |  |
| то                              | 1821 204 2 | <ul> <li>fordulatszám-szabályozás adminisztráció</li> <li>pozicionálás, pl. az MPLCMotion_MDX könyvtárral</li> </ul>                                                                 |  |
| Τ1                              | 1821 205 0 | <ul> <li>Kiegészítő technológiai funkciók a T0 kivitelhez:</li> <li>elektronikus alakos tárcsa (electronic cam)</li> <li>elektronikus hajtómű</li> <li>bütykös kapcsolómű</li> </ul> |  |
| T2                              | 1821 206 9 | <ul> <li>Kiegészítő technológiai funkciók a T1 kivitelhez:</li> <li>alkalmazásmodulok, pl. munkadarab- és anyagmozgatás,<br/>SyncCrane</li> </ul>                                    |  |
| Т3                              | 1821 967 5 |                                                                                                    |  |
| T4                              | 1821 968 3 |                                                                                                    |  |
| Т5                              | 1821 969 1 |                                                                                                    |  |
| Т6                              | 1821 970 5 | Pályainterpolációhoz szükséges. A technológiai szint függ az igényelt                                                                                                    |  |
| Т7                              | 1821 971 3 | funkcióktól és a számított kinematikák számától.                                                                                                    |  |
| Т8                              | 1821 972 1 |                                                                                                    |  |
| Т9                              | 1821 974 8 |                                                                                                    |  |
| T10                             | 1821 975 6 |                                                                                                    |  |

## Kivitelek

#### Bootloaderfrissítés

Amennyiben az L3 és L4 LED a bekapcsolást követően 1 Hz-es ütemmel narancs színben villog, akkor bootloader-frissítésre van szükség. A következőképpen járjon el:

- A feszültségellátás a teljes folyamat során álljon rendelkezésre (ne kapcsolja le).
- Nyomja meg a DH.41B opció előlapján a T1 reset gombot 3 másodperc hosszan. Ha elindul a bootloader-frissítés, akkor már csak a 4. LED villog.
- A bootloader-frissítés sikeres volt, ha az L4 zölden villog.

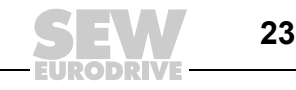

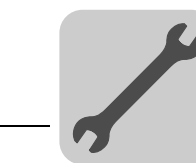

## 4.4 A MOVI-PLC<sup>®</sup> advanced DHF41B vezérlés telepítése

#### 4.4.1 A sorkapcsok, a DIP kapcsolók és a LED-ek funkcióinak ismertetése

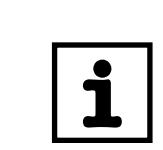

## MEGJEGYZÉS

A DHE41B készülékével azonos csatlakozások leírása "A MOVI-PLC<sup>®</sup> advanced DHE41B vezérlés telepítése" c. fejezetben található.

| Elölnézet<br>MOVI-PLC <sup>®</sup><br>advanced DHF41B<br>vezérlés                                                                                                    | Megnevezés                                              | LED<br>DIP kapcs<br>Kapocs                                                                                                    | soló                                                                                                    | Funkció                                                                                                    |
|----------------------------------------------------------------------------------------------------|---------------------------------------------------------|----------------------------------------------------------------------------------------------------|----------------------------------------------------------------------------------------------------|----------------------------------------------------------------------------------------------------|
| DHF41B<br>Olision<br>DHF41B<br>Olision<br>Discontraction<br>Discontracti | LED                                                     | 1. LED<br>2. LED<br>3. LED<br>4. LED<br>5. LED<br>6. LED<br>7. LED<br>8. LED<br>9. LED<br>10. LED<br>11. LED<br>13. LED<br>14. LED<br>15. LED<br>17. LED<br>18. LED | CAN 1 állapota<br>CAN 2 állapota<br>IEC progr. áll.<br>PLC állapota<br>felhasználói LED<br>DIO6/7<br>DIO4/5<br>DIO2/3<br>DIO0/1<br>24V / I/O OK<br>-<br>-<br>BUSOFF<br>Bit-Strobe I/O<br>Polled I/O<br>Mod/Net<br>Fault Profibus<br>Run Profibus | CAN 1 rendszerbusz állapota<br>CAN 2 rendszerbusz állapota<br>Vezérlő firmware állapota<br>Szabadon programozható<br>DIO6/7 be- vagy kimenet állapota<br>DIO4/5 be- vagy kimenet állapota<br>DIO2/3 be- vagy kimenet állapota<br>DIO0/1 be- vagy kimenet állapota<br>I/O feszültségellátás állapota<br>fenntartva<br>A 13 16. kétszínű LED a terepibusz-<br>interfész és a DeviceNet rendszer aktuális<br>állapotát mutatja.<br>PROFIBUS buszelektronika állapota<br>PROFIBUS kommunikáció állapota |
| Q12<br>Q12<br>Q12<br>Q12<br>Q12<br>Q13<br>Q12<br>Q12<br>Q13<br>Q15<br>Q12<br>Q12<br>Q12<br>Q12<br>Q12<br>Q12<br>Q12<br>Q12<br>Q12<br>Q12                                                                                                    | X30P csatlakozó:<br>PROFIBUS<br>(Sub-D9)                | X30P:9<br>X30P:8<br>X30P:7<br>X30P:6<br>X30P:5<br>X30P:4<br>X30P:3<br>X30P:2<br>X30P:1                                                                              | GND (M5V)<br>RxD/TxD-N<br>N.C.<br>VP (P5V/100 mA)<br>GND (M5V)<br>CNTR-P<br>RxD/TxD-P<br>N.C.<br>N.C.                                                                                                    | PROFIBUS referenciapotenciálja<br>Receive Transmit Negative jel<br>Ez a kapocs nincs bekötve<br>DC +5 V potenciál a buszlezáráshoz<br>PROFIBUS referenciapotenciálja<br>PROFIBUS vezérlőjel a jelismétlőhöz<br>Receive Transmit Positive jel<br>Ez a kapocs nincs bekötve<br>Ez a kapocs nincs bekötve                                                                                                    |
| C 1 • • 2<br>1 • • 4<br>1 3 • • 4<br>1 5 • • 6<br>1 0<br>5 0 4<br>1 0<br>5 0 4<br>1 0<br>5 0 4<br>1 0<br>1 0<br>1 0<br>1 0<br>1 0<br>1 0<br>1 0<br>1 0                                                                                                    | X30D csatlakozó:<br>DeviceNet<br>(dugaszolható kapcsok) | X30D:1<br>X30D:2<br>X30D:3<br>X30D:4<br>X30D:5                                                                                                    | V–<br>CAN_L<br>DRAIN<br>CAN_H<br>V+                                                                                                    | 0V24<br>CAN_L<br>DRAIN<br>CAN_H<br>24 V                                                                                                    |
| 3       36         1       1         1       1         1       1         1       1         1       1         1       1         1       1         1       1         1       1         1       1         1       1         1       1         2       1         1       1         2       2         3       3         3       3         63209AXX                                                                                                    | S2 DIP kapcsoló<br>PROFIBUS/DeviceNet<br>átkapcsolás    | S2                                                                                                    | fent<br>lent                                                                                                    | Aktív a PROFIBUS terepibusz-interfész<br>(X30P)<br>Aktív a DeviceNet terepibusz-interfész<br>(X30D)                                                                                                    |

## Szerelési és telepítési tudnivalók A MOVI-PLC® advanced DHF41B vezérlés telepítése

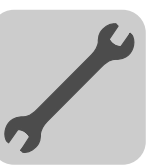

| Elölnézet<br>MOVI-PLC <sup>®</sup><br><i>advanced</i> DHF41B<br>vezérlés | Megnevezés                                                                                                    | LED<br>DIP kapcsoló<br>Kapocs                                                                                              |                                                                                                    | Funkció                                                                                                    |
|--------------------------------------------------------------------------|----------------------------------------------------------------------------------------------------|----------------------------------------------------------------------------------------------------|----------------------------------------------------------------------------------------------------|----------------------------------------------------------------------------------------------------|
|                                                                          | PROFIBUS üzem esetén:<br>DIP kapcsoló a<br>PROFIBUS állomáscím<br>beállítására                                                                       | 20<br>21<br>22<br>23<br>24<br>25<br>26                                                                                     |                                                                                                    | Helyiérték: 1<br>Helyiérték: 2<br>Helyiérték: 4<br>Helyiérték: 8<br>Helyiérték: 16<br>Helyiérték: 32<br>Helyiérték: 64                                                                                                    |
|                                                                          | DeviceNet-en keresztüli<br>üzemeltetés esetén:<br>DIP kapcsoló a<br>csomóponti cím<br>(MAC-ID), valamint az<br>adatátviteli sebesség<br>beállítására | 2 <sup>0</sup><br>2 <sup>1</sup><br>2 <sup>2</sup><br>2 <sup>3</sup><br>2 <sup>4</sup><br>2 <sup>5</sup><br>2 <sup>6</sup> |                                                                                                    | A 2 <sup>0</sup> 2 <sup>5</sup> DIP kapcsolóval a MAC-ID ( <b>M</b> edia<br><b>A</b> ccess <b>C</b> ontrol Identifier) állítható be. A<br>MAC-ID a csomópont címét írja le (063-as<br>címtartomány).<br>Az adatátviteli sebesség beállítása                                                         |
|                                                                          | X38 csatlakozó:<br>SafetyBus<br>(dugaszolható kapcsok)                                                                                               | 2'<br>X38:1<br>X38:2<br>X38:3                                                                                              |                                                                                                    | Az adatátviteli sebesség beállítása<br>fenntartva<br>fenntartva<br>fenntartva                                                                                                    |
|                                                                          | X31 csatlakozó:<br>Bináris be- és kimenetek<br>(dugaszolható kapcsok,<br>szín: BK)                                                                   | X31:1<br>X31:2<br>X31:3<br>X31:4<br>X31:5<br>X31:6<br>X31:7<br>X31:8<br>X31:9<br>X31:10                                    | +24 V-os bemenet<br>REF24V<br>DIO 0<br>DIO 1<br>DIO 2<br>DIO 3<br>DIO 4<br>DIO 5<br>DIO 6<br>DIO 7 | DC +24 V feszültségbemenet<br>A bináris jelek referenciapotenciálja<br>Bináris be- vagy kimenet<br>Bináris be- vagy kimenet<br>Bináris be- vagy kimenet<br>Bináris be- vagy kimenet<br>Bináris be- vagy kimenet<br>Bináris be- vagy kimenet<br>Bináris be- vagy kimenet<br>Bináris be- vagy kimenet |
|                                                                          | X34 csatlakozó:<br>COM1, COM2 RS-485<br>interfész<br>(dugaszolható kapcsok,<br>szín: BK)                                                             | X34:1<br>X34:2<br>X34:3<br>X34:4<br>X34:5<br>X34:6                                                                         | RS+<br>RS+, szigetelt<br>RS–<br>RS–, szigetelt<br>DGND<br>GND, szigetelt                           | RS-485+ jel (COM 1)<br>RS-485+ jel, szigetelt (COM 2)<br>RS-485– jel (COM 1)<br>RS-485– jel, szigetelt (COM 2)<br>Referenciapotenciál (COM 1)<br>Referenciapotenciál (COM 2)                                                                                                    |
|                                                                          | X35 csatlakozó:<br>USB csatlakozás<br>(előkészületben)                                                                                               | X35:1<br>X35:2<br>X35:3<br>X35:4                                                                                           | USB +5 V<br>USB-<br>USB+<br>DGND                                                                   | DC 5 V-os feszültségellátás<br>USB– jel<br>USB+ jel<br>Referenciapotenciál                                                                                                    |
|                                                                          | X36 csatlakozó:<br>Ethernet 1 csatlakozás<br>Rendszerbusz (RJ45<br>aljzat)                                                                           | X36                                                                                                    |                                                                                                    | Standard Ethernet kiosztás                                                                                                    |
|                                                                          | X37 csatlakozó:<br>Ethernet 2 csatlakozás<br>(RJ45 aljzat)                                                                                           | X37                                                                                                    |                                                                                                    |                                                                                                    |
|                                                                          | X32 csatlakozó:<br>CAN 2 rendszerbusz<br>(galvanikusan<br>leválasztva)<br>(dugaszolható kapcsok,<br>szín: YE/BK)                                     | X32:1<br>X32:2<br>X32:3                                                                                                    | REF_CAN 2<br>CAN 2H<br>CAN 2L                                                                      | CAN 2 rendszerbusz referenciapotenciálja<br>CAN 2 rendszerbusz, High<br>CAN 2 rendszerbusz, Low                                                                                                    |
|                                                                          | X33 csatlakozó:<br>CAN 1 rendszerbusz<br>(dugaszolható kapcsok,<br>szín: YE/BK)                                                                      | X33:1<br>X33:2<br>X33:3                                                                                                    | DGND<br>CAN 1H<br>CAN 1L                                                                           | CAN 1 rendszerbusz referenciapotenciálja<br>CAN 1 rendszerbusz, High<br>CAN 1 rendszerbusz, Low                                                                                                    |
|                                                                          | S1 DIP kapcsoló                                                                                                    | S1                                                                                                    | fent<br>lent                                                                                       | Alapértelmezett IP-cím<br>Ethernet 2 csatlakozás                                                                                                    |
|                                                                          | T1 reset gomb                                                                                                    | T1                                                                                                    |                                                                                                    | Reset                                                                                                    |

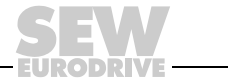

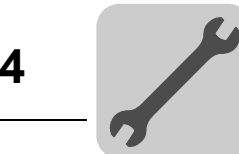

#### 4.4.2 PROFIBUS-csatlakozó (X30P csatlakozó)

A PROFIBUS rendszerre való csatlakoztatás IEC 61158 szerinti 9 pólusú Sub-D csatlakozóval történik. A T-busz-kapcsolatot megfelelően kialakított csatlakozóval kell megvalósítani. Az alábbi ábra azt a PROFIBUS csatlakozót mutatja, amelyet a MOVI-PLC<sup>®</sup> advanced DHF41B vezérlés X30P csatlakozójára kell csatlakoztatni.

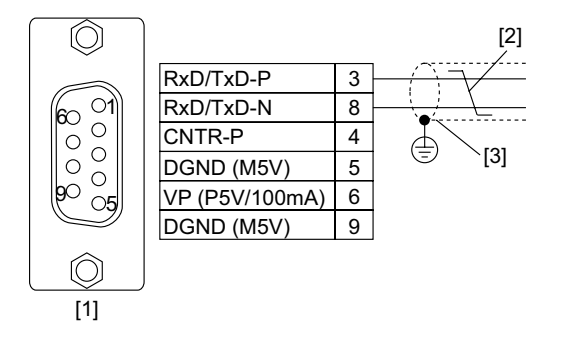

61766AXX

7. ábra: A 9 pólusú Sub-D dugasz kiosztása az IEC 61158 szerint

- [1] 9 pólusú Sub-D csatlakozódugasz
- [2] jelvezeték, sodrott
- [3] vezetőképes, nagy felületű kapcsolat a csatlakozóház és az árnyékolás között

MOVI-PLC®/A MOVI-PLC® advanced DHF41B vezérlést rendszerint sodrott, kéteres árnyékoltPROFIBUSvezetékkel kell a PROFIBUS rendszerre csatlakoztatni. A buszcsatlakozóösszekötésekiválasztásakor ügyeljen a legnagyobb támogatott adatátviteli sebességre.

A kéteres vezeték a PROFIBUS csatlakozó 3. (RxD/TxD-P) és 8. (RxD/TxD-N) érintkezőjére csatlakozik. A kommunikáció ezen a két érintkezőn keresztül történik. Az RxD/TxD-P és RxD/TxD-N RS-485 jeleket valamennyi PROFIBUS résztvevőnél azonosan kell bekötni. Máskülönben a buszrésztvevők nem tudnak a buszon keresztül kommunikálni.

A PROFIBUS interfészkártya a 4. (CNTR-P) érintkezőjén TTL jelet ad ki a jelismétlő vagy az optikaikábel-adapter számára (referenciapont a 9. érintkező).

1,5 Mbaud-nálA MOVI-PLC® advanced DHF41B vezérlés 1,5 Mbaud-nál nagyobb adatátvitelinagyobbsebességgel történő üzemeltetése csak speciális 12 Mbaudos PROFIBUSadatátvitelicsatlakozókkal lehetséges.sebességek

**Buszlezárás** A PROFIBUS rendszer egyszerű üzembe helyezése és a telepítéskor fennálló hibaforrások csökkentése érdekében a MOVI-PLC<sup>®</sup> advanced DHF41B vezérlést nem kell ellátni buszlezáró ellenállásokkal.

Ha a MOVI-PLC<sup>®</sup> advanced DHF41B vezérlés a PROFIBUS szakasz elején vagy végén helyezkedik el, és csak egy PROFIBUS kábel vezet a MOVI-PLC<sup>®</sup> advanced DHF41B vezérléshez, akkor beépített buszlezáró ellenállással rendelkező csatlakozót kell használni.

Ezen a PROFIBUS csatlakozón kapcsolja be a buszlezáró ellenállásokat.

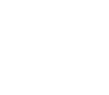

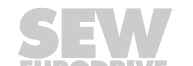

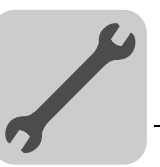

 Állomáscímek
 A PROFIBUS állomáscímek beállítása a MOVI-PLC<sup>®</sup> advanced DHF41B vezérlésen található 2<sup>0</sup>...2<sup>6</sup> DIP kapcsolókkal történik.

A MOVI-PLC<sup>®</sup> advanced DHF41B vezérlés a 0...125 címtartományt támogatja.

| DHF41B |          | $\begin{array}{l} \textbf{Gyárilag 4-es állomáscím van beállítva:} \\ 2^{0} \rightarrow helyiérték: 1 \times 0 = 0 \\ 2^{1} \rightarrow helyiérték: 2 \times 0 = 0 \\ 2^{2} \rightarrow helyiérték: 4 \times 1 = 4 \\ 2^{3} \rightarrow helyiérték: 8 \times 0 = 0 \\ 2^{4} \rightarrow helyiérték: 16 \times 0 = 0 \\ 2^{5} \rightarrow helyiérték: 32 \times 0 = 0 \\ 2^{6} \rightarrow helyiérték: 64 \times 0 = 0 \end{array}$ |
|--------|----------|----------------------------------------------------------------------------------------------------|
|        | 63210AXX |                                                                                                    |

A PROFIBUS állomáscím üzem közbeni módosítása nem azonnal, hanem csak a MOVI-PLC<sup>®</sup> *advanced* DHF41B vezérlést tartalmazó kompakt vezérlés vagy hajtásszabályozó újbóli bekapcsolását követően érvényesül (hálózat +24 V ki/be).

#### 4.4.3 DeviceNet-csatlakozó (X30D csatlakozó)

A DeviceNet terepibusz-rendszerre való csatlakoztatás előkészületben.

Csatlakozó-<br/>kiosztásA csatlakozókapcsok kiosztásának leírása a DeviceNet specifikációjában található<br/>(I. kötet, A függelék).

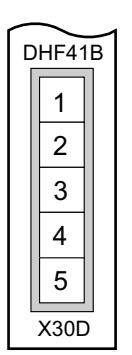

61612AXX

A DHF41B opcionális kártya a DeviceNet specifikáció (I. kötet, 9. fejezet) szerint a meghajtó oldalán optikailag csatolásmentesített. Ez azt jelenti, hogy a CAN-Bus vezérlőjét a buszkábelen át kell 24 V feszültséggel ellátni. Az alkalmazandó kábel leírása szintén a DeviceNet specifikációjában található (I. kötet, B függelék). A csatlakoztatást a következő táblázatban megadott színkód szerint kell végezni.

| Érintkező száma | Jel   | Jelentés | Ér színe |
|-----------------|-------|----------|----------|
| 1               | V-    | 0V24     | ВК       |
| 2               | CAN_L | CAN_L    | BU       |
| 3               | DRAIN | DRAIN    | csupasz  |
| 4               | CAN_H | CAN_H    | WH       |
| 5               | V+    | 24 V     | RD       |

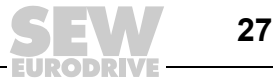

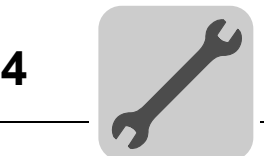

Állomáscímek beállítása A DeviceNet állomáscímek beállítása a MOVI-PLC<sup>®</sup> advanced DHF41B vezérlésen található 2<sup>0</sup>...2<sup>5</sup> DIP kapcsolókkal történik.

A MOVI-PLC<sup>®</sup> advanced DHF41B vezérlés a 0…63 címtartományt támogatja.

Gyárilag 4-es állomáscím van beállítva:

| DHF41B                                                       |  |
|--------------------------------------------------------------|--|
| 20<br>21<br>22 <sup>2</sup> ON<br>23<br>24<br>25<br>25<br>27 |  |
|                                                              |  |

 $\begin{array}{l} 2^0 \rightarrow \text{helyiérték: } 1 \times 0 = 0 \\ 2^1 \rightarrow \text{helyiérték: } 2 \times 0 = 0 \\ 2^2 \rightarrow \text{helyiérték: } 4 \times 1 = 4 \\ 2^3 \rightarrow \text{helyiérték: } 8 \times 0 = 0 \\ 2^4 \rightarrow \text{helyiérték: } 16 \times 0 = 0 \\ 2^5 \rightarrow \text{helyiérték: } 32 \times 0 = 0 \end{array}$ 

63210AXX

A DeviceNet állomáscím üzem közbeni módosítása nem azonnal, hanem csak a MOVI-PLC<sup>®</sup> *advanced* DHF41B vezérlést tartalmazó kompakt vezérlés vagy hajtásszabályozó újbóli bekapcsolását követően érvényesül (hálózat +24 V ki/be).

Az adatátviteli sebesség beállítása a 2<sup>6</sup> és a 2<sup>7</sup> DIP kapcsolóval történik.

Az adatátviteli sebesség beállítása

| DIP ka         |                |                       |  |
|----------------|----------------|-----------------------|--|
| 2 <sup>6</sup> | 2 <sup>7</sup> | Addiatvitell sebesseg |  |
| 0              | 0              | 125 kbaud             |  |
| 1              | 0              | 250 kbaud             |  |
| 0              | 1              | 500 kbaud             |  |
| 1              | 1              | érvénytelen           |  |

#### 4.4.4 SafetyBus-csatlakozó (X38 csatlakozó)

A SafetyBus buszrendszerre való csatlakoztatás előkészületben.

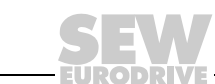

28

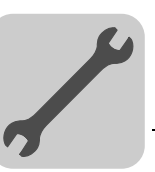

## 4.4.5 A MOVI-PLC<sup>®</sup> advanced DHF41B vezérlés üzemi kijelzései

|   | MEGJEGYZÉS                                                                                                    |
|---|----------------------------------------------------------------------------------------------------|
| i | A DHE41B készülékével azonos LED-ek leírása "A MOVI-PLC <sup>®</sup> advanced DHE41B vezérlés üzemi kijelzései" c. fejezetben található. |

11. és 12. LED A 11. és a 12. LED fenntartva.

L13 LED (BUS-OFF) Az L13 LED (BUS-OFF) a buszcsomópont fizikai állapotát jelzi.

| Az L13 LED<br>állapota          | Állapot     | Jelentés                                                                                                    |
|---------------------------------|-------------|----------------------------------------------------------------------------------------------------|
| sötét                           | NO ERROR    | A buszhibák száma a normál tartományon belül mozog (error active status)                                                                                                    |
| pirosan villog<br>(ütem 125 ms) | BUS WARNING | A készülék DUP-MAC ellenőrzést végez és nem tud<br>üzenetet küldeni, mivel nincs más résztvevő<br>csatlakoztatva a buszra (error passive state)                                      |
| pirosan villog<br>(ütem 1 s)    |             | A fizikai buszhibák száma túl magas; már nem íródik<br>több hibaüzenet a buszra (error passive state)                                                                                |
| pirosan világít                 | BUS ERROR   | <ul> <li>BusOff state</li> <li>A fizikai buszhibák száma az error passive állapotra<br/>való átkapcsolás ellenére tovább nőtt. A buszhoz<br/>való hozzáférés kikapcsolva.</li> </ul> |
| sárgán világít                  | POWER OFF   | A külső feszültségellátás ki van kapcsolva vagy nincs<br>csatlakoztatva.                                                                                                    |

L14 LED (BIO)

Az L14 LED (Bit-Strobe I/O) a Bit-Strobe I/O kapcsolatot ellenőrzi.

| Az L14 LED<br>állapota         | Állapot                                                    | Jelentés                                                                                                    |
|--------------------------------|------------------------------------------------------------|----------------------------------------------------------------------------------------------------|
| zölden villog<br>(ütem 125 ms) | DUP-MAC ellenőrzés                                         | A készülék DUP-MAC ellenőrzést végez                                                                                                    |
| sötét                          | nincs bekapcsolva / offline de<br>nincs DUP-MAC ellenőrzés | <ul> <li>A készülék offline állapotban van</li> <li>A készülék ki van kapcsolva</li> </ul>                                                                                                    |
| zölden villog<br>(ütem 1 s)    | OnLine és Operational Mode                                 | <ul> <li>A készülék online állapotban van</li> <li>DUP-MAC ellenőrzés sikeresen elvégezve</li> <li>BIO kapcsolat felépítése a masterrel<br/>(configuring state)</li> <li>Hiányzó, téves vagy hiányos konfiguráció</li> </ul> |
| zölden világít                 | OnLine, Operational Mode<br>és Connected                   | <ul> <li>OnLine</li> <li>BIO kapcsolat felépült (established state)</li> </ul>                                                                                                    |
| pirosan villog<br>(ütem 1 s)   | Minor Fault vagy Connection<br>Timeout                     | <ul> <li>A DIP kapcsolókkal érvénytelen számú<br/>folyamatadat van beállítva</li> <li>Elhárítható hiba lépett fel</li> <li>Bit-Strobe I/O kapcsolat időtúllépési állapot<br/>(timeout state)</li> </ul>                      |
| pirosan világít                | Critical Fault vagy Critical<br>Link Failure               | <ul> <li>Nem elhárítható hiba lépett fel</li> <li>BusOff</li> <li>A DUP-MAC ellenőrzés hibát állapított meg</li> </ul>                                                                                                    |

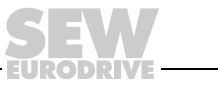

29

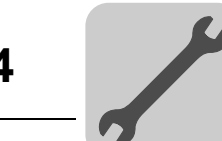

L16 LED

#### L15 LED (PIO)

#### Az L15 LED (Polled I/O) a Polled I/O kapcsolatot ellenőrzi.

| Az L15 LED<br>állapota         | Állapot                                                    | Jelentés                                                                                                    |
|--------------------------------|------------------------------------------------------------|----------------------------------------------------------------------------------------------------|
| zölden villog<br>(ütem 125 ms) | DUP-MAC ellenőrzés                                         | A készülék DUP-MAC ellenőrzést végez                                                                                                    |
| sötét                          | nincs bekapcsolva / offline de<br>nincs DUP-MAC ellenőrzés | <ul> <li>A készülék offline állapotban van</li> <li>A készülék ki van kapcsolva</li> </ul>                                                                                                    |
| zölden villog<br>(ütem 1 s)    | OnLine és Operational Mode                                 | <ul> <li>A készülék online állapotban van</li> <li>DUP-MAC ellenőrzés sikeresen elvégezve</li> <li>Polled I/O kapcsolat felépítése a masterrel<br/>(configuring state)</li> <li>Hiányzó, téves vagy hiányos konfiguráció</li> </ul> |
| zölden világít                 | OnLine, Operational Mode<br>és Connected                   | <ul> <li>OnLine</li> <li>A Polled I/O kapcsolat felépült (established state)</li> </ul>                                                                                                    |
| pirosan villog<br>(ütem 1 s)   | Minor Fault vagy Connection<br>Timeout                     | <ul> <li>A DIP kapcsolókkal beállított adatátviteli sebesség<br/>érvénytelen</li> <li>Elhárítható hiba lépett fel</li> <li>Polled I/O kapcsolat időtúllépési állapot (timeout<br/>state)</li> </ul>                                 |
| pirosan világít                | Critical Fault vagy Critical<br>Link Failure               | <ul> <li>Nem elhárítható hiba lépett fel</li> <li>BusOff</li> <li>A DUP-MAC ellenőrzés hibát állapított meg</li> </ul>                                                                                                    |

#### Az L16 LED-nek (Mod/Net = Module/Network Status) az alábbi táblázatban leírt funkciói (Mod/Net) a DeviceNet specifikációban vannak meghatározva.

| Az L16 LED<br>állapota       | Állapot                                      | Jelentés                                                                                                    |
|------------------------------|----------------------------------------------|----------------------------------------------------------------------------------------------------|
| sötét                        | nincs bekapcsolva / offLine                  | <ul> <li>A készülék offline állapotban van</li> <li>A készülék DUP-MAC ellenőrzést végez</li> <li>A készülék ki van kapcsolva</li> </ul>                                                                                                   |
| zölden villog<br>(ütem 1 s)  | OnLine és Operational Mode                   | <ul> <li>A készülék online állapotban van, és nincs felépített<br/>kapcsolat</li> <li>DUP-MAC ellenőrzés sikeresen elvégezve</li> <li>Még nem épült fel kapcsolat a masterrel</li> <li>Hiányzó, téves vagy hiányos konfiguráció</li> </ul> |
| zölden világít               | OnLine, Operational Mode<br>és Connected     | <ul> <li>OnLine</li> <li>Felépült a kapcsolat a masterrel</li> <li>A kapcsolat aktív (established state)</li> </ul>                                                                                                    |
| pirosan villog<br>(ütem 1 s) | Minor Fault vagy Connection<br>Timeout       | <ul> <li>Elhárítható hiba lépett fel</li> <li>Polled I/O és/vagy Bit-Strobe I/O kapcsolat<br/>időtúllépési állapot (timeout state)</li> <li>A DUP-MAC ellenőrzés hibát állapított meg</li> </ul>                                           |
| pirosan világít              | Critical Fault vagy Critical<br>Link Failure | <ul> <li>Elhárítható hiba lépett fel</li> <li>BusOff</li> <li>A DUP-MAC ellenőrzés hibát állapított meg</li> </ul>                                                                                                    |

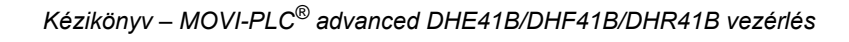

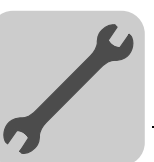

4

#### L17 LED (Fault Profibus)

Az L17 LED (Fault Profibus) a PROFIBUS interfészen át folytatott kommunikáció előírásszerű mivoltát jelzi.

| Az L17 LED<br>állapota   | Diagnosztika                                                                                                    | Hibaelhárítás                                                                                                    |
|--------------------------|----------------------------------------------------------------------------------------------------|----------------------------------------------------------------------------------------------------|
| sötét                    | <ul> <li>A MOVI-PLC<sup>®</sup> advanced DHF41B<br/>vezérlés a PROFIBUS DP masterrel<br/>adatot cserél (Data Exchange állapot).</li> </ul>                                                                                                    | -                                                                                                    |
| piros                    | <ul> <li>Nincs kapcsolat a DP masterrel.</li> <li>A MOVI-PLC<sup>®</sup> advanced DHF41B<br/>vezérlés nem ismeri fel a PROFIBUS<br/>adatátviteli sebességét.</li> <li>Buszszakadás történt.</li> <li>A PROFIBUS DP master nem üzemel.</li> </ul>                                                                                          | <ul> <li>Ellenőrizze a készülék PROFIBUS<br/>csatlakozását.</li> <li>Ellenőrizze a PROFIBUS DP master<br/>tervezési adatait.</li> <li>Ellenőrizze a PROFIBUS hálózat<br/>valamennyi kábelét.</li> </ul>                                                                                                    |
| pirosan villog<br>(1 Hz) | <ul> <li>A MOVI-PLC<sup>®</sup> advanced DHF41B<br/>vezérlés felismeri az adatátviteli<br/>sebességet. Azonban a DP master nem<br/>szólítja meg a MOVI-PLC<sup>®</sup> advanced<br/>DHF41B vezérlést.</li> <li>A MOVI-PLC<sup>®</sup> advanced DHF41B<br/>vezérlés a DP masteren még nem, vagy<br/>nem helyesen lett tervezve.</li> </ul> | <ul> <li>Ellenőrizze és korrigálja a beállított<br/>PROFIBUS állomáscímet a<br/>MOVI-PLC<sup>®</sup> advanced DHF41B<br/>vezérlésen és a DP master tervezői<br/>szoftverében.</li> <li>Ellenőrizze és korrigálja a DP master<br/>tervezési adatait.</li> <li>A tervezéshez használja a MOVI-<br/>PLC megnevezésű SEW_6007.GSD<br/>fájlt.</li> </ul> |

# L18 LEDAz L18 LED (Run Profibus) a PROFIBUS elektronika (hardver) előírásszerű<br/>működését jelzi.

| Az L18 LED<br>állapota  | Diagnosztika                                                                                                    | Hibaelhárítás                                                                                                    |
|-------------------------|----------------------------------------------------------------------------------------------------|----------------------------------------------------------------------------------------------------|
| zöld                    | A PROFIBUS hardver OK.                                                                                                    | -                                                                                                    |
| zölden villog<br>(1 Hz) | <ul> <li>A PROFIBUS állomáscím DIP kapcsolón<br/>beállított értéke nagyobb, mint 125. Ha<br/>125-nél nagyobb PROFIBUS állomáscím<br/>lett beállítva, a MOVI-PLC<sup>®</sup> advanced<br/>DHF41B vezérlés a 4-es PROFIBUS<br/>állomáscímet használja.</li> </ul> | <ol> <li>A DIP kapcsolónál ellenőrizze és<br/>korrigálja a beállított PROFIBUS<br/>állomáscímet.</li> <li>Kapcsolja ismét be a<br/>hajtásszabályozót. A módosított<br/>PROFIBUS állomáscím csak az<br/>újraindítást követően kerül átvételre.</li> </ol> |

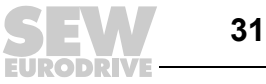

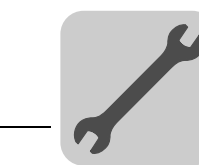

## 4.5 A MOVI-PLC<sup>®</sup> advanced DHR41B vezérlés telepítése

#### 4.5.1 A sorkapcsok, a DIP kapcsolók és a LED-ek funkcióinak ismertetése

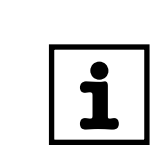

## MEGJEGYZÉS

A DHE41B és DHF41B készülékével azonos csatlakozások leírása "A MOVI-PLC<sup>®</sup> advanced DHE41B/DHF41B vezérlés telepítése" c. fejezetben található.

| Elölnézet<br>MOVI-PLC <sup>®</sup><br><i>advanced</i> DHR41B<br>vezérlés                                                                                                    | Megnevezés                                                                               | LED<br>DIP kapcsoló<br>Kapocs                                                                                                    |                                                                                                    | Funkció                                                                                                    |  |  |
|----------------------------------------------------------------------------------------------------|------------------------------------------------------------------------------------------|----------------------------------------------------------------------------------------------------|----------------------------------------------------------------------------------------------------|----------------------------------------------------------------------------------------------------|--|--|
| DHR41B<br>O<br>L14<br>O<br>X30-1<br>L13<br>X30-2<br>X30-2<br>D<br>Z <sup>0</sup><br>Z <sup>0</sup>                                                                                                    | LED                                                                                      | 1. LED<br>2. LED<br>3. LED<br>4. LED<br>5. LED<br>6. LED<br>7. LED<br>9. LED<br>10. LED<br>11. LED<br>12. LED<br>13. LED<br>14. LED | CAN 1 állapota<br>CAN 2 állapota<br>IEC progr. áll.<br>PLC állapota<br>felhasználói LED<br>DIO6/7<br>DIO4/5<br>DIO2/3<br>DIO0/1<br>24V / I/O OK<br>- | CAN 1 rendszerbusz állapota<br>CAN 2 rendszerbusz állapota<br>Vezérlőprogram állapota<br>Vezérlő firmware állapota<br>Szabadon programozható<br>DIO6/7 be- vagy kimenet állapota<br>DIO4/5 be- vagy kimenet állapota<br>DIO2/3 be- vagy kimenet állapota<br>DIO0/1 be- vagy kimenet állapota<br>I/O feszültségellátás állapota<br>fenntartva<br>fenntartva<br>Buszállapot<br>Buszállapot |  |  |
| ON P                                                                                                    | X30-1 csatlakozó:<br>Ethernet 3<br>(RJ45 aljzat)                                         | X30-1                                                                                                    |                                                                                                    | Standard Ethernet kinsztás                                                                                                    |  |  |
| $\bigcirc \begin{array}{c} 12 \\ 2 \\ 2 \\ 3 \\ 1 \\ 2 \\ 3 \\ 3 \\ 1 \\ 3 \\ 3 \\ 5 \\ 1 \\ 3 \\ 3 \\ 5 \\ 1 \\ 3 \\ 3 \\ 5 \\ 1 \\ 3 \\ 5 \\ 1 \\ 3 \\ 5 \\ 1 \\ 3 \\ 5 \\ 1 \\ 1 \\ 3 \\ 5 \\ 1 \\ 1 \\ 3 \\ 5 \\ 1 \\ 1 \\ 1 \\ 3 \\ 5 \\ 1 \\ 1 \\ 1 \\ 1 \\ 1 \\ 1 \\ 1 \\ 1 \\ 1$ | X30-2 csatlakozó:<br>Ethernet 4<br>(RJ45 aljzat)                                         | X30-2                                                                                                    |                                                                                                    |                                                                                                    |  |  |
|                                                                                                    | 2 <sup>0</sup> , 2 <sup>1</sup> DIP kapcsoló                                             | 2 <sup>0</sup><br>2 <sup>1</sup>                                                                                                    | ON (be)<br>OFF (ki)<br>ON (be)<br>OFF (ki)                                                                                                    | Alapértelmezett IP-cím (192.168.10.4)<br>Tárolt IP-cím / DHCP<br>EtherNet/IP / Modbus TCP/IP<br>PROFINET                                                                                                    |  |  |
|                                                                                                    | X38 csatlakozó:<br>SafetyBus<br>(dugaszolható kapcsok)                                   | X38:1<br>X38:2<br>X38:3                                                                                                    |                                                                                                    | fenntartva<br>fenntartva<br>fenntartva                                                                                                    |  |  |
|                                                                                                    | X31 csatlakozó:<br>Bináris be- és kimenetek<br>(dugaszolható kapcsok,<br>szín: BK)       | X31:1<br>X31:2<br>X31:3<br>X31:4<br>X31:5<br>X31:6<br>X31:7<br>X31:8<br>X31:9<br>X31:10                                             | +24 V-os bemenet<br>REF24V<br>DIO 0<br>DIO 1<br>DIO 2<br>DIO 3<br>DIO 4<br>DIO 5<br>DIO 6<br>DIO 7                                                   | DC +24 V feszültségbemenet<br>A bináris jelek referenciapotenciálja<br>Bináris be- vagy kimenet<br>Bináris be- vagy kimenet<br>Bináris be- vagy kimenet<br>Bináris be- vagy kimenet<br>Bináris be- vagy kimenet<br>Bináris be- vagy kimenet<br>Bináris be- vagy kimenet<br>Bináris be- vagy kimenet                                                                                      |  |  |
|                                                                                                    | X34 csatlakozó:<br>COM1, COM2 RS-485<br>interfész<br>(dugaszolható kapcsok,<br>szín: BK) | X34:1<br>X34:2<br>X34:3<br>X34:4<br>X34:5<br>X34:6                                                                                  | RS+<br>RS+, szigetelt<br>RS–<br>RS–, szigetelt<br>DGND<br>GND, szigetelt                                                                             | RS-485+ jel (COM 1)<br>RS-485+ jel, szigetelt (COM 2)<br>RS-485– jel (COM 1)<br>RS-485– jel, szigetelt (COM 2)<br>Referenciapotenciál (COM 1)<br>Referenciapotenciál (COM 2)                                                                                                    |  |  |
| 63362AXX                                                                                                    | X35 csatlakozó:<br>USB csatlakozás<br>(előkészületben)                                   | X35:1<br>X35:2<br>X35:3<br>X35:4                                                                                                    | USB +5 V<br>USB-<br>USB+<br>DGND                                                                                                    | DC 5 V-os feszültségellátás<br>USB– jel<br>USB+ jel<br>Referenciapotenciál                                                                                                    |  |  |

## Szerelési és telepítési tudnivalók A MOVI-PLC® advanced DHR41B vezérlés telepítése

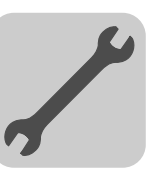

| Elölnézet<br>MOVI-PLC <sup>®</sup><br><i>advanced</i> DHR41B<br>vezérlés | Megnevezés                                                                                                    | LED<br>DIP kapcsoló<br>Kapocs |                               | Funkció                                                                                         |  |  |
|--------------------------------------------------------------------------|----------------------------------------------------------------------------------------------------|-------------------------------|-------------------------------|-------------------------------------------------------------------------------------------------|--|--|
|                                                                          | X36 csatlakozó:<br>Ethernet 1 csatlakozás<br>rendszerbusz<br>(RJ45 aljzat)                                       | X36                           |                               | Standard Ethernet kiosztás                                                                      |  |  |
|                                                                          | X37 csatlakozó:<br>Ethernet 2 csatlakozás<br>(RJ45 aljzat)                                                       | X37                           |                               |                                                                                                 |  |  |
|                                                                          | X32 csatlakozó:<br>CAN 2 rendszerbusz<br>(galvanikusan<br>leválasztva)<br>(dugaszolható kapcsok,<br>szín: YE/BK) | X32:1<br>X32:2<br>X32:3       | REF_CAN 2<br>CAN 2H<br>CAN 2L | CAN 2 rendszerbusz referenciapotenciálja<br>CAN 2 rendszerbusz, High<br>CAN 2 rendszerbusz, Low |  |  |
|                                                                          | X33 csatlakozó:<br>CAN 1 rendszerbusz<br>(dugaszolható kapcsok,<br>szín: YE/BK)                                  | X33:1<br>X33:2<br>X33:3       | DGND<br>CAN 1H<br>CAN 1L      | CAN 1 rendszerbusz referenciapotenciálja<br>CAN 1 rendszerbusz, High<br>CAN 1 rendszerbusz, Low |  |  |
|                                                                          | S1 DIP kapcsoló                                                                                                  | S1                            | fent<br>lent                  | Alapértelmezett IP-cím<br>Ethernet 2 csatlakozás                                                |  |  |
|                                                                          | T1 reset gomb                                                                                                    | T1                            |                               | Reset                                                                                           |  |  |

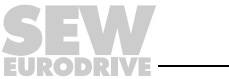

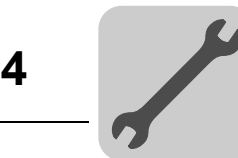

#### 4.5.2 Csatlakozókiosztás

Előkonfekcionált, árnyékolt, IEC 11801 2.0 kiadás, 5. kategória szerinti RJ45 dugaszolható csatlakozót használjon.

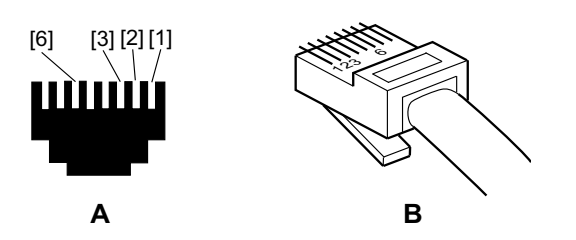

54174AXX

8. ábra: Az RJ45 dugaszolható csatlakozó csatlakozókiosztása

A = elölnézet

B = hátulnézet

[1] Pin 1 TX+ Transmit Plus (küldés plusz)

[2] Pin 2 TX– Transmit Minus (küldés mínusz)

[3] Pin 3 RX+ Receive Plus (fogadás plusz)

[6] Pin 6 RX- Receive Minus (fogadás mínusz)

## A MOVIDRIVE<sup>®</sup> / MOVITRAC<sup>®</sup> B / Ethernet kapcsolata

A DHR41B kártyának az Ethernet hálózatra csatlakoztatásához kösse össze az X30-1 vagy az X30-2 Ethernet interfészt (RJ45 csatlakozó) az IEC 11801 2.0 kiadás, D osztály, 5. kategória szerinti, árnyékolt sodrott érpárral rendelkező vezetékkel a többi hálózati résztvevővel. A beépített switch a hálózati topológia megvalósításában nyújt segítséget és autocrossing funkciót biztosít.

| MEGJEGYZÉSEK                                                                                                    |
|----------------------------------------------------------------------------------------------------|
| <ul> <li>Az IEC 802.3 szerint a maximális vezetékhossz 10/100 Mbaud átviteli sebességű<br/>Ethernet (10Base-T / 100Base-T) esetében pl. két hálózati résztvevő között 100 m.</li> </ul>                                                                                                    |
| <ul> <li>A végkészülékek nem kívánt multicast adatforgalom általi terhelésének<br/>minimalizálása érdekében azt ajánljuk, hogy az idegen gyártók végkészülékeit ne<br/>csatlakoztassa közvetlenül a DHR41B opcióra. Az idegen gyártók készülékeit<br/>IGMP snooping funkciót (pl. managed switch) támogató hálózati komponenseken<br/>át csatlakoztassa.</li> </ul> |

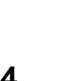

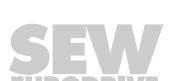

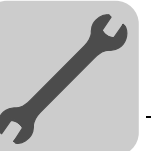

#### 4.5.3 A buszkábel árnyékolása és fektetése

Kizárólag olyan árnyékolt kábeleket és összekötő elemeket használjon, amelyek teljesítik az IEC 11801 2.0 kiadás szerinti D osztály, 5. kategória követelményeit is.

A buszkábel szakszerű árnyékolása megfelelően csökkenti az ipari környezetben előforduló elektromos zavarjelek hatásait. Az árnyékolás kialakításánál ügyeljen az alábbiakra:

- Húzza meg szorosan a csatlakozók, a modulok és a potenciálkiegyenlítő vezetékek rögzítőcsavarjait.
- Kizárólag fémházas vagy fémbevonatú csatlakozókat használjon.
- Az árnyékolást nagy érintkezési felülettel kösse be a csatlakozóba.
- A buszvezeték árnyékolását mindkét végén kösse be.
- A jelvezetékeket és a buszkábelt ne az erősáramú kábelekkel (pl. a motorkábelekkel) párhuzamosan vezesse, hanem lehetőleg külön kábelcsatornában.
- Ipari környezetben használjon fémből készült, földelt kábeltartó tálcákat.
- A jelkábeleket és a hozzájuk tartozó potenciálkiegyenlítő vezetékeket egymáshoz közel, a lehető legrövidebb úton vezesse.
- · Kerülje a buszvezetékek csatlakozókkal való meghosszabbítását.
- A buszkábeleket vezesse szorosan a földpotenciálon lévő felületek mentén.

|      | STOP!                                                                                                    |
|------|----------------------------------------------------------------------------------------------------|
| STOP | A rendszerek földpotenciálja közötti eltérés, ill. ingadozás esetén a mindkét végén<br>bekötött és földpotenciállal (PE) összekötött árnyékoláson kiegyenlítő áram folyhat.<br>Ilyen esetben – a vonatkozó VDE-előírások figyelembevételével – gondoskodjon a<br>megfelelő potenciálkiegyenlítésről. |

#### 4.5.4 A 2<sup>0</sup> és 2<sup>1</sup> DIP kapcsolók beállítása

|   | MEGJEGYZÉS                                                                                                    |
|---|----------------------------------------------------------------------------------------------------|
| i | A "2 <sup>0</sup> " DIP kapcsoló beállítása csak bekapcsolási visszaállításkor (a hálózati és a DC 24 V-os segéd-tápfeszültség ki- és visszakapcsolása) kerül átvételre. |

*A 2<sup>0</sup> DIP kapcsoló* Ha a "2<sup>0</sup>" kapcsoló állása = "1" (= ON), akkor a DC 24 V-os segéd-tápfeszültség bekapcsolásakor a következő alapértelmezett IP-cím-paraméterek kerülnek beállításra:

- IP-cím: 192.168.10.4
- Alhálózati maszk: 255.255.255.0
- Alapértelmezett gateway (átjáró): 1.0.0.0 EtherNet/IP esetén (192.168.10.4 PROFINET esetén)
- P785 DHCP / startup configuration (DHCP / üzembe helyezési konfiguráció): Saved IP parameter (tárolt IP-paraméter) (a DHCP ki van kapcsolva)

#### A 2<sup>1</sup> DIP kapcsoló A "2<sup>1</sup>" DIP kapcsolóval a pillanatnyilag használt terepibusz-protokoll állítható be.

- 2<sup>1</sup> = "1" (= ON) Az EtherNet/IP / Modbus TCP/IP terepibusz-protokoll aktív.
- 2<sup>1</sup> = "0" (= OFF) A PROFINET terepibusz-protokoll aktív.

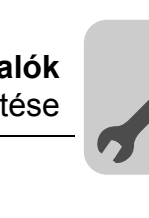

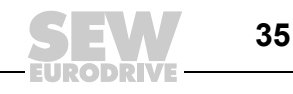

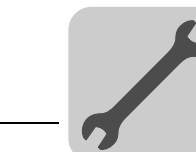

Δ

#### 4.5.5 TCP/IP-címzés és alhálózatok

Bevezetés
 Az IP protokoll címbeállításai a következő paraméterekkel végezhetők el

 MAC-cím
 IP-cím
 Alhálózati maszk
 Standard gateway
 E paraméterek helyes beállításához ebben a fejezetben elmagyarázzuk a címzési mechanizmusokat és az IP hálózatok felosztását alhálózatokra.

 MAC-cím
 A címbeállítás alapja a MAC-cím (Media Access Controller). Az Ethernet készülék MAC-címe világszerte csak egyszer kiadott 6 bájtos érték (48 bit). Az SEW Ethernet készülékeinek MAC-címe 00-0F-69-xx-xx-xx. A MAC-cím nagyobb hálózatokban

*IP-cím* Az IP-cím egy 32 bites érték, ami egyértelműen azonosítja a hálózat állomásait. Az IPcímet négy decimális szám írja le, amelyek ponttal vannak elválasztva.

rosszul kezelhető. Ezért szabadon hozzárendelhető IP-címeket használnak.

#### Példa: 192.168.10.4

Mindegyik decimális szám a cím egy bájtjának (= 8 bit) felel meg, és bináris formában is leírható (lásd következő táblázat).

| 1. bájt  | 2. bájt  |   | 3. bájt  | 4. bájt  |
|----------|----------|---|----------|----------|
| 11000000 | 10101000 | - | 00001010 | 00000100 |

Az IP-cím egy hálózati címből és egy állomáscímből áll (lásd következő táblázat).

| Hálózati cím | Állomáscím |
|--------------|------------|
| 192.168.10   | 4          |

A hálózati osztály és az alhálózati maszk határozza meg azt, hogy az IP-cím melyik része jelöli a hálózatot és melyik azonosítja az állomást.

A csak nullát vagy egyest tartalmazó (bináris) állomáscímek nem megengedettek, mivel ezek magára a hálózatra vagy broadcast-címre vonatkoznak.

Hálózati osztályok

Az IP-cím első bájtja határozza meg a hálózati osztályt, így a hálózati címre és az állomáscímre való felosztást.

| Értéktartomány | Hálózati osztály | Teljes hálózatcím | Jelentés                                  |  |
|----------------|------------------|-------------------|-------------------------------------------|--|
| 1. bájt        |                  | (peida)           |                                           |  |
| 0127           | A                | 10.1.22.3         | 10 = hálózatcím<br>1.22.3 = állomáscím    |  |
| 128191         | В                | 172.16.52.4       | 172.16 = hálózatcím<br>52.4 = állomáscím  |  |
| 192223         | С                | 192.168.10.4      | 192.168.10 = hálózatcím<br>4 = állomáscím |  |

Sok hálózat esetében nem elegendő ez a durva felosztás. Ezeknél egy beállítható alhálózati maszkot alkalmaznak.

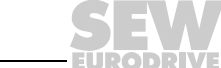
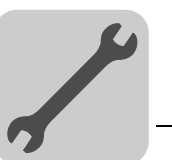

Alhálózati maszk Az alhálózati maszk segítségével a hálózati osztályok még finomabb felosztása lehetséges. Az alhálózati maszkot – éppúgy, mint az IP-címet – négy decimális számmal írjuk le, amelyek ponttal vannak elválasztva.

Példa: 255.255.255.128

Mindegyik decimális szám az alhálózati maszk egy bájtjának (= 8 bit) felel meg, és bináris formában is leírható (lásd a következő táblázatot).

| 1. bájt  | 2. bájt  | 3. bájt  | 4. bájt |
|----------|----------|----------|---------|
| 11111111 | 11111111 | 11111111 | 1000000 |

Ha az IP-címet és az alhálózati maszkot egymás alá írjuk, akkor látszik, hogy az alhálózati maszk bináris jelölésében az egyesek a hálózati címet határozzák meg, a nullák pedig az állomáscímet jelölik (lásd a következő táblázatot).

|                   |           | 1. bájt  | 2. bájt  | 3. bájt  | 4. bájt  |
|-------------------|-----------|----------|----------|----------|----------|
| IP-cím            | decimális | 192      | 168.     | 10       | 129      |
|                   | bináris   | 11000000 | 10101000 | 00001010 | 10000001 |
| Albélézeti meszk  | decimális | 255      | 255      | 255      | 128      |
| Allidiozati maszk | bináris   | 11111111 | 11111111 | 11111111 | 1000000  |

A 192.168.10. című C osztályú hálózatot a 255.255.255.128 alhálózati maszk tovább osztja. Két hálózat keletkezik, amelyek címe 192.168.10.0 és 192.168.10.128.

A két hálózat engedélyezett állomásai:

- 192.168.10.1 ... 192.168.10.126
- 192.168.10.129 ... 192.168.10.254

A hálózati állomások az IP-címet és az alhálózati maszkot logikai ÉS kapcsolatba állítva határozzák meg, hogy a kommunikációs partner a saját hálózatban található-e meg vagy más hálózatban. Ha a kommunikációs partner nem a saját hálózatban található, akkor a standard gateway-t szólítják meg az adatok továbbvezetése céljából.

Standard A standard gateway ugyancsak egy 32 bites címmel szólítható meg. A 32 bites címet négy decimális szám írja le, amelyek ponttal vannak elválasztva. gateway

Példa: 192.168.10.1

A standard gateway biztosítja a kapcsolódást a többi hálózathoz. Így ha egy hálózati állomás egy másik állomást kíván megszólítani, akkor az IP-címet és az alhálózati maszkot logikai és kapcsolatba állíthatja, és így eldöntheti, hogy a keresett állomás a saját hálózatban található-e meg. Ha ez nem így van, akkor a standard gateway-t (router) szólítja meg, aminek a saját hálózatban kell megtalálhatónak lennie. A standard gateway aztán átveszi az adatcsomagok továbbítását.

DHCP A három paraméter, az IP-cím, az alhálózati maszk és a standard gateway kézi (Dynamic Host beállításának alternatívájaként ezek a paraméterek Ethernet hálózatban automatizáltan, DHCP szerverrel is megadhatók. Configuration Protocol)

Az IP-cím hozzárendelése a MAC-címeket IP-címekhez rendelő táblázatból történik.

A P785 paraméter jelzi, hogy a DHR41B az IP-paraméterek hozzárendelését kézi úton vagy DHCP-ről várja.

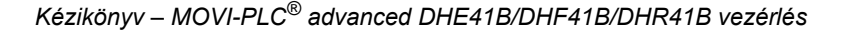

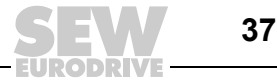

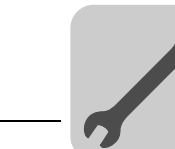

#### 4.5.6 A MOVI-PLC<sup>®</sup> advanced DHR41B vezérlés üzemi kijelzései PROFINET üzemben

**MEGJEGYZÉS** A DHE41B készülékével azonos LED-ek (L1 – L10) leírása "A MOVI-PLC® advanced DHE41B vezérlés üzemi kijelzései" c. fejezetben található.

A DHR41B opcionális kártyán található 4 világítódióda (L11, L12, L13, L14), amely a DHR41B, a PROFINET rendszer és a biztonsági opció aktuális állapotát jelzi.

12. LED (FS)

Az L12 LED (FAILSAFE-állapot) a PROFINET Failsafe-állapotát jelzi.

| Az "FS"<br>LED<br>állapota   | A hiba oka                                                                                                    | Hibaelhárítás                                                                                                    |
|------------------------------|----------------------------------------------------------------------------------------------------|----------------------------------------------------------------------------------------------------|
| zöld                         | <ul> <li>A biztonsági opció ciklikus adatcserét<br/>végez az F hosttal (Data Exchange).</li> <li>Normál üzemállapot.</li> </ul> | -                                                                                                    |
| piros                        | <ul> <li>A biztonsági rész hibát jelez.</li> <li>Hiányzik a 24 V_LS tápfeszültség.</li> </ul>                                   | <ul> <li>Olvassa ki a diagnosztikát az F hoston.</li> <li>Szüntesse meg a hiba okát, majd<br/>nyugtázza az F hoston.</li> </ul> |
| sötét                        | A biztonsági opció inicializálása folyik.                                                                                       | <ul><li>Ellenőrizze a feszültségellátást.</li><li>Ellenőrizze a busmaster tervezését.</li></ul>                                 |
| zölden/<br>pirosan<br>villog | Korábban hiba lépett fel a biztonsági<br>részen, a hiba oka már megszűnt –<br>nyugtázás szükséges.                              | Nyugtázza a hibát az F hoston (újbóli<br>beiktatás).                                                                            |

L13 LED (BUS-FAULT) Az L13 LED (BUS FAULT) a PROFINET állapotát jelzi.

| Az L13 LED<br>állapota                    | A hiba oka                                                                                                    | Hibaelhárítás                                                                                                    |
|-------------------------------------------|----------------------------------------------------------------------------------------------------|----------------------------------------------------------------------------------------------------|
| sötét                                     | <ul> <li>A PROFINET IO készülék<br/>adatcserét végez a PROFINET IO<br/>kontrollerrel (data exchange).</li> </ul>                                                                                       | -                                                                                                    |
| zölden villog<br>zölden/pirosan<br>villog | <ul> <li>A PROFINET IO kontroller<br/>tervezésekor bekapcsolták a<br/>készülék villogását, hogy könnyebb<br/>legyen felismerni.</li> </ul>                                                             | -                                                                                                    |
| piros                                     | <ul> <li>Nincs kapcsolat a PROFINET IO<br/>kontrollerrel.</li> <li>A PROFINET IO készülék nem ismer<br/>fel linket.</li> <li>Buszszakadás</li> <li>A PROFINET IO kontroller nem<br/>üzemel.</li> </ul> | <ul> <li>Ellenőrizze a DHR41B opció<br/>PROFINET csatlakozását.</li> <li>Ellenőrizze a PROFINET IO kontrollert.</li> <li>Ellenőrizze a PROFINET hálózat<br/>kábelezését.</li> </ul> |
| sárga<br>sárgán villog                    | <ul> <li>Nem engedélyezett modult szereltek<br/>a STEP7 hardverkonfigurációba.</li> </ul>                                                                                                    | <ul> <li>Kapcsolja a STEP7<br/>hardverkonfigurációt ONLINE<br/>állapotba és elemezze a PROFINET<br/>IO készülék csatlakozóhelyeinek<br/>modulállapotát.</li> </ul>                  |

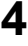

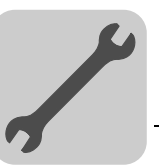

#### L14 LED (RUN) Az L14 LED (RUN) a buszelektronika előírásszerű működését jelzi.

| Az L14 LED<br>állapota | A hiba oka                                                            | Hibaelhárítás                                                                                                    |  |  |
|------------------------|-----------------------------------------------------------------------|----------------------------------------------------------------------------------------------------|--|--|
| zöld                   | <ul><li>A DHR41B hardver OK.</li><li>Előírásszerű üzemelés.</li></ul> | -                                                                                                    |  |  |
| sötét                  | A DHR41B nem üzemkész.                                                |                                                                                                    |  |  |
| piros                  | Hiba a DHR41B hardverében.                                            | <ul> <li>Kapcsolja ismét be a készüléket. A hiba<br/>ismételt fellépése esetén fordulion az SEW</li> </ul>                                                                                      |  |  |
| zölden<br>villog       |                                                                       | szervizhez.                                                                                                    |  |  |
| sárgán<br>villog       | A DHR41B hardvere nem indul.                                          | <ul> <li>Kapcsolja ismét be a készüléket. Az "S1" DIP<br/>kapcsolóval állítsa be az alapértelmezett IP-<br/>címet. A hiba ismételt fellépése esetén<br/>forduljon az SEW szervizhez.</li> </ul> |  |  |
| sárga                  |                                                                       | <ul> <li>Kapcsolja ismét be a készüléket. A hiba<br/>ismételt fellépése esetén forduljon az SEW<br/>szervizhez.</li> </ul>                                                                      |  |  |

#### Link/Activity LED A két (X30-1, X30-2) RJ45 dugaszolható csatlakozóba integrált zöld Link és sárga Activity LED az Ethernet kapcsolat állapotát jelzi.

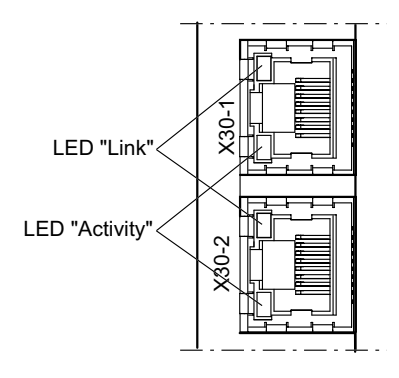

#### 63365AXX

| LED / állapot    | Jelentés                                          |
|------------------|---------------------------------------------------|
| Link / zöld      | Fennálló Ethernet kapcsolat.                      |
| Link / sötét     | Nincs fennálló Ethernet kapcsolat.                |
| Activity / sárga | Éppen adatátvitel folyik az Ethernet kapcsolaton. |

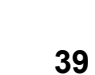

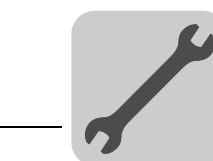

#### 4.5.7 IP-cím beállítása DCP-n át

| Első üzembe | Az IP-cím paraméterét PROFINET IO esetén a DCP (Discovery and Configuration           |
|-------------|---------------------------------------------------------------------------------------|
| helyezés    | Protocol) protokoll adja meg. A DCP készüléknevekkel (device name) dolgozik. A        |
|             | készüléknév egyértelműen azonosítja a hálózatban a PROFINET IO résztvevőt. A          |
|             | PROFINET IO kontrollerrel (vezérléssel) vezethető be a résztvevők tervezésekor, és    |
|             | éppen úgy kell beállítani a PROFINET IO eszközön a tervezői szoftverben. A kontroller |
|             | a készüléknév segítségével azonosítja induláskor a készüléket és átadja a hozzá       |
|             | tartozó IP-cím paramétert. Ezáltal már nincs szükség a közvetlenül a slave-en végzett |
|             | beállításokra.                                                                        |

Az IP-cím-<br/>paraméterekHa az IP-cím paraméterei nem ismertek és nem lehet a soros interfésszel vagy a<br/>DBG60B kezelőkészülékkel hozzáférni a hajtásszabályozóhoz, akkor az IP-cím<br/>paraméterei a "2<sup>0</sup>" DIP kapcsolóval visszaállíthatók az alapértelmezett értékükre.

A DHR41B opció ezáltal a következő alapértelmezett értékeket kapja:

- IP-cím: 192.168.10.4
- Alhálózati maszk: 255.255.255.0
- Alapértelmezett gateway (átjáró): 1.0.0.0
- PROFINET készüléknév: PNETDeviceName\_MACID

Ebben a sorrendben járjon el az IP-cím paramétereinek alapértelmezett értékre való visszaállításához:

- Kapcsolja le a DC 24 V tápfeszültséget és a hálózati feszültséget.
- A DHR41B opción állítsa a "2<sup>0</sup>" DIP kapcsolót "1" állásba.
- Kapcsolja ismét be a DC 24 V tápfeszültséget és a hálózati feszültséget.
- Várjon, amíg a DHR41B opció elindul. Ez a zöld színű "Run" LED-ről ismerhető fel.

Ekkor a 192.168.10.4 IP-címen át férhet hozzá a hajtásszabályozóhoz. Új IP-cím paraméter beállításához a következőképpen járjon el:

- Indítsa el a MOVITOOLS<sup>®</sup> MotionStudio programot.
- Állítsa be a kívánt címparamétert.
- A DHR41B opción állítsa a "2<sup>0</sup>" DIP kapcsolót "0" állásba.
- Az új címparaméterek átvétele a készülék ki- és bekapcsolása után történik meg.

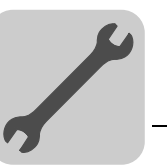

## 4.5.8 A MOVI-PLC<sup>®</sup> advanced DHR41B vezérlés üzemi kijelzései EtherNet/IP üzemben

L13 LED

STATUS)

L14 LED

(MODULE STATUS)

(NETWORK

A DHR41B opcionális kártya L13 és L14 LED-je a DHR41B és az EtherNet/IP rendszer aktuális állapotát mutatják.

#### Az L13 LED (NETWORK STATUS) az EtherNet/IP rendszer állapotát jelzi.

Az L13 LED állapotaJelentéssötétA DHR41B opcionális kártyának még nincs IP-paramétere.villogó zöld/pirosA DHR41B opcionális kártya LED-tesztet hajt végre.villogó zöldNem áll fenn vezérlő IO kapcsolat.zöldVan fennálló vezérlő EtherNet/IP IO kapcsolat.pirosA készülék az IP-címek kiosztásakor ütközést ismert fel. A hálózat egy másik résztvevője ugyanazt az IP-címet használja.villogó pirosAz előzőleg felépített vezérlő IO kapcsolat időtúllépése. Az állapotot a

#### Az L14 LED (MODULE STATUS) a buszelektronika előírásszerű működését jelzi.

kommunikáció újraindulása visszaállítja.

| Az L14 LED állapota | Jelentés                                                                                                    |
|---------------------|----------------------------------------------------------------------------------------------------|
| sötét               | A DHR41B opcionális kártya hibás vagy nem kap feszültséget.                                                                                                    |
| villogó zöld        | <ul> <li>Ha ezzel egyidejűleg sötét a NETWORK STATUS LED, elindul a TCP/IP stack<br/>a DHR41B opcionális kártyán. Ha ez az állapot megmarad és a DHCP szerver<br/>be van kapcsolva, akkor a DHR41B opció a DHCP szerver adataira vár.</li> <li>Ha ezzel egyidejűleg villog a NETWORK STATUS LED, elindul a DHR41B<br/>opcionális kártya alkalmazása.</li> </ul> |
| villogó zöld/piros  | A DHR41B opcionális kártya LED-tesztet hajt végre.                                                                                                    |
| zöld                | A DHR41B opcionális kártya normál üzemállapota.                                                                                                    |
| piros               | A DHR41B opcionális kártya hibát jelez.                                                                                                    |
| villogó piros       | A készülék az IP-címek kiosztásakor ütközést ismert fel. A hálózat egy másik résztvevője ugyanazt az IP-címet használja.                                                                                                    |

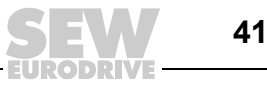

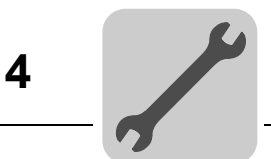

*Link/Activity LED* A két (X30-1, X30-2) RJ45 dugaszolható csatlakozóba integrált **zöld Link** és **sárga Activity** LED az Ethernet kapcsolat állapotát jelzi.

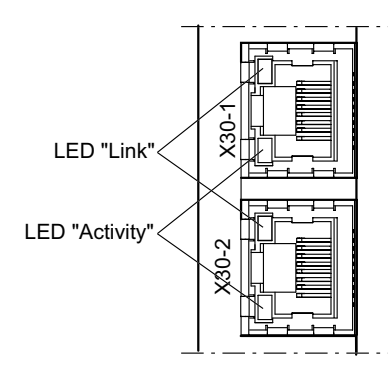

63365AXX

| LED / állapot    | Jelentés                                          |
|------------------|---------------------------------------------------|
| Link / zöld      | Fennálló Ethernet kapcsolat.                      |
| Activity / sárga | Éppen adatátvitel folyik az Ethernet kapcsolaton. |
| Link / sötét     | Nincs fennálló Ethernet kapcsolat.                |

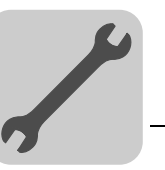

### 4.5.9 Az IP-cím-paraméterek beállítása

Első üzembe<br/>helyezésGyárilag a DHR41B opción "DHCP" (Dynamic Host Configuration Protocol) protokoll<br/>van aktiválva. Ez azt jelenti, hogy a DHR41B opcionális kártya az IP-cím-paramétereit<br/>egy DHCP szerverről várja.

|   | MEGJEGYZÉS                                                                                                    |
|---|----------------------------------------------------------------------------------------------------|
| i | A Rockwell Automation cég honlapján ingyenesen rendelkezésre bocsát egy<br>DHCP szervert. Az alábbi címről tölthető le a "BOOTP Utility" nevű eszköz:<br>http://www.ab.com/networks/bootp.html. |

A DHCP szerver konfigurálása és az alhálózati maszk, valamint a standard gateway beállítása után a DHR41B opciót fel kell venni a DHCP szerver hozzárendelési listájára. Ekkor a DHR41B opció MAC-ID-jéhez érvényes IP-címet rendelünk hozzá.

|   | MEGJEGYZÉS                                                                                                    |
|---|----------------------------------------------------------------------------------------------------|
| i | A konfigurált IP-cím-paraméter csak akkor lép érvénybe a paraméterkészletben, ha a DHCP-t az IP-cím hozzárendelése után kikapcsolják. |

Az IP-címparaméterek módosítása az első üzembe helyezés megtörténte után Ha a DHR41B opciót érvényes IP-címmel indították, akkor az IP-cím-paraméterek az Ethernet interfészen át is hozzáférhetők.

Az IP-cím-paraméterek Etherneten át a következőképpen módosíthatók:

- a MOVITOOLS<sup>®</sup> MotionStudio szoftverrel Etherneten át
- EtherNet/IP TCP/IP Interface Object segítségével

Ezenkívül az IP-cím-paraméterek módosíthatók a DBG60B kezelőkészülékkel is. Ehhez csatlakoztassa a DBG60B kezelőkészüléket az UOH21B kompakt vezérlés soros interfészére (X24).

Ha a DHR41B opció DHCP szerverről kapja az IP-cím-paramétereket, akkor azok csak a DHCP szerver beállításainak megváltoztatásával módosíthatók.

Az IP-cím-paraméterek módosításának említett lehetőségei csak akkor lépnek érvénybe, ha a tápfeszültséget (hálózat **és** DC 24 V) ki- majd ismét bekapcsolják.

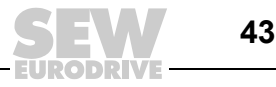

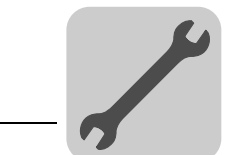

| A DHCP<br>inaktiválása és<br>aktiválása     | <ul> <li>Az IP-cím hozzárendelésének módját az EtherNet/IP TCP/IP Interface Object <i>Configuration Control</i> (konfigurációvezérlés) attribútumának beállítása határozza meg. Értékét a <i>P785 DHCP / Startup Configuration</i> (DHCP / üzembe helyezési konfiguráció) paraméter jeleníti meg vagy módosítja.</li> <li>"Saved IP parameter" (tárolt IP-paraméter) beállítás A készülék a tárolt IP-cím-paramétereket használja.</li> <li>"DHCP" beállítás Az IP-cím-paramétereket a készülék egy DHCP szerverről kéri le. Amennyiben a Rockwell Automation cég DHCP szerverét használják, a DHCP egy gombbal ki- ill. bekapcsolható. Ebben az esetben a készülék egy EtherNet/IP üzenetet küld a címzett állomás TCP/IP Interface Object-jének.</li> </ul>                                                                                                    |
|---------------------------------------------|----------------------------------------------------------------------------------------------------|
| Az IP-cím-<br>paraméterek<br>visszaállítása | <ul> <li>Ha az IP-cím-paraméterek nem ismertek és az IP-cím kiolvasásához sem DBG60B kezelőkészülék, sem soros interfész nem áll rendelkezésre, akkor az IP-cím-paraméterek a "2<sup>0</sup>" DIP kapcsolóval visszaállíthatók az alapértelmezett értékükre.</li> <li>A DHR41B opció ezáltal a következő alapértelmezett értékeket kapja: <ul> <li>IP-cím: 192.168.10.4</li> <li>Alhálózati maszk: 255.255.255.0</li> <li>Alapértelmezett gateway (átjáró): 1.0.0.0</li> <li>P785 DHCP / startup configuration (DHCP / üzembe helyezési konfiguráció): Saved IP parameter (tárolt IP-paraméter) (a DHCP ki van kapcsolva)</li> </ul> </li> <li>Ebben a sorrendben járjon el az IP-cím paramétereinek alapértelmezett értékre való visszaállításához: <ul> <li>Kapcsolja le a DC 24 V tápfeszültséget és a hálózati feszültséget.</li> <li>A DHR41B opción állítsa a "2<sup>0</sup>" DIP kapcsolót "1" állásba.</li> <li>Kapcsolja ismét be a DC 24 V tápfeszültséget és a hálózati feszültséget.</li> <li>Várjon, amíg a DHR41B opció elindul. Ez a zölden világító "MODULE STATUS" LED-ről ismerhető fel.</li> <li>A DHR41B opción állítsa a "2<sup>0</sup>" DIP kapcsolót "0" állásba.</li> <li>Ekkor lehetőség van új IP-cím hozzárendelésére: <ul> <li>a MOVITOOLS<sup>®</sup> MotionStudio szoftverrel Etherneten át</li> <li>EtherNet/IP TCP/IP Interface Object segítségével</li> </ul> </li> </ul></li></ul> |
| i                                           | MEGJEGYZÉS           • Ha a "2 <sup>0</sup> " DIP kapcsolót ismét "0" állásba állítja, a DHCP kikapcsolva marad. A DHCP az EtherNet/IP TCP/IP Interface Object segítségével a P785 paraméterrel vagy a Rockwell Automation cég DHCP szerverével kapcsolható be ismét.                                                                                                    |

vagy a Rockwell Automation cég DHCP szerverével kapcsolható be ismét.
A gyári beállítások visszaállításakor (*P802 Factory settings*) a DHCP aktivált marad.

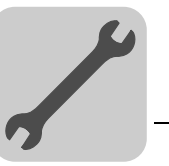

#### 4.5.10 Beépített Ethernet switch

A beépített Ethernet switch segítségével a terepibusz-technológiából ismert vonaltopológia valósítható meg. Magától értetődően más busztopológia, így csillag-vagy faszerkezetű is lehetséges. A gyűrűs topológia nem támogatott.

|                                                       | MEGJEGYZÉS                                                                                                    |
|-------------------------------------------------------|----------------------------------------------------------------------------------------------------|
| i                                                     | A vonalakra kapcsolt Industrial Ethernet Switch-ek száma kihatással van az<br>üzenettovábbítási időre. Amikor az üzenet áthalad a készülékeken, az<br>üzenettovábbítási idő az Ethernet switch Store & Forward funkciójával nő:                                                                                                    |
|                                                       | <ul> <li>64 bájtos üzenethossznál kb. 10 µs-mal (100 Mbit/s esetén)</li> </ul>                                                                                                    |
|                                                       | <ul> <li>1500 bájtos üzenethossznál kb. 130 µs-mal (100 Mbit/s esetén)</li> </ul>                                                                                                    |
|                                                       | Ez azt jelenti, hogy minél több készüléken kell áthaladni, annál hosszabb lesz az üzenettovábbítási idő.                                                                                                    |
| Autocrossing                                          | Az Ethernet switch két kivezetett portja Autocrossing funkcióval rendelkezik. Ez azt jelenti, hogy a következő Ethernet résztvevővel való összekapcsolásra patch kábel és crossover kábel is használható.                                                                                                    |
| Autonegotiation                                       | Amikor felépül a kapcsolat a következő résztvevővel, a két Ethernet résztvevő egyezteti<br>az adatátviteli sebességet és a duplex üzemmódot. Az EtherNet/IP kapcsolás mindkét<br>Ethernet portja támogatja az autonegotiation funkciót és választhatóan 100 Mbit vagy<br>10 Mbit adatátviteli sebességgel, full duplex vagy félduplex üzemmódban működik.                                                                                                   |
| Tudnivalók<br>a csoportos<br>kezelésről<br>(multicast | <ul> <li>A beépített Ethernet switchnek nincs Ethernet multicast-üzenet funkciója. A csoportos üzenetek, amelyeket rendszerint az adapterről (DHR41B) küldenek a scannerre (PLC), minden switchportra továbbítódnak.</li> </ul>                                                                                                    |
| handling)                                             | <ul> <li>AZ IGMP snooping (managed switchekhez hasonio modon) nem támogatott.</li> <li>Ezért az SEW-EURODRIVE azt ajánlja, hogy a DHR41B opciót csak IGMP snoopingot támogató (pl. managed switch) vagy nagy multicast-terhelés ellen beépített védelemmel rendelkező (pl. SEW-EURODRIVE készülékek) hálózati komponensekkel kösse össze. A ilyen funkcióval nem rendelkező készülékeknél a nagy hálózati terhelés hibás működést eredményezhet.</li> </ul> |

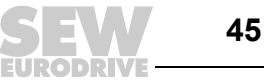

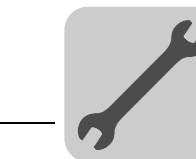

# 4.6 DH.41B opció telepítése MOVIDRIVE<sup>®</sup> MDX61B készülékbe

|  | ĺĺ |
|--|----|
|--|----|

### MEGJEGYZÉS

A MOVI-PLC<sup>®</sup> advanced DH.41B vezérlés telepítése "A MOVI-PLC<sup>®</sup> advanced DH.41B vezérlés szerelési lehetőségei" c. fejezet szerint történik. A MOVI-PLC<sup>®</sup> advanced DH.41B vezérlés feszültségellátásáról a MOVIDRIVE<sup>®</sup> MDX61B gondoskodik. Külön feszültségellátás csak a bináris be- és kimenetek (X31 csatlakozó) számára szükséges.

## 4.7 DH.41B opció telepítése MOVIAXIS<sup>®</sup> mastermodulba

| i |  |
|---|--|
|   |  |
|   |  |

### MEGJEGYZÉS

A MOVI-PLC<sup>®</sup> advanced DH.41B vezérlés telepítése "A MOVI-PLC<sup>®</sup> advanced DH.41B vezérlés szerelési lehetőségei" c. fejezet szerint történik. A rendszerbusz huzalozásához kösse össze a MOVI-PLC<sup>®</sup> advanced DH.41B vezérlés X33 (CAN 1) vagy X32 (CAN 2) csatlakozóját az X9 csatlakozóval (a MOVIAXIS<sup>®</sup> tápmodul vagy egy MOVIAXIS<sup>®</sup> tengelymodul jelzőbusza) vagy az X12 csatlakozóval (egy MOVIAXIS<sup>®</sup> tengelymodul CAN 2 busza). A MOVIAXIS<sup>®</sup> mastermodulon további csatlakozók állnak rendelkezésre, amelyek leírása alább található.

#### 4.7.1 Az X5a / X5b kapcsok funkcióinak ismertetése (MOVIAXIS<sup>®</sup> mastermodul)

| MXM MOVIAXIS <sup>®</sup><br>mastermodul | Megnevezés     | Kapocs                           |                                                              | Funkció                                                                                                    |
|------------------------------------------|----------------|----------------------------------|--------------------------------------------------------------|----------------------------------------------------------------------------------------------------|
| 1 °<br>2 °<br>3 °<br>4 °                 | X5b csatlakozó | X5b:1<br>X5b:2<br>X5b:3<br>X5b:4 | DC 24 V <sub>E</sub><br>DGND<br>DC 24 V <sub>B</sub><br>BGND | A vezérlőelektronika feszültségellátása<br>A vezérlőelektronika<br>referenciapotenciálja<br>A fék feszültségellátása<br>A fékcsatlakozó referenciapotenciálja |
| 1 °<br>2 °<br>3 °<br>4 °<br>59233AXX     | X5a csatlakozó | X5a:1<br>X5a:2<br>X5a:3<br>X5a:4 | DC 24 V <sub>E</sub><br>DGND<br>DC 24 V <sub>B</sub><br>BGND | A vezérlőelektronika feszültségellátása<br>A vezérlőelektronika<br>referenciapotenciálja<br>A fék feszültségellátása<br>A fékcsatlakozó referenciapotenciálja |

- Az X5a és az X5b csatlakozó párhuzamosan van kapcsolva. Így a MOVIAXIS<sup>®</sup> mastermodul feszültségellátása történhet jobbról az X5b kapcson, vagy alulról az X5a kapcson át. Az X5a kapcsra történő csatlakoztatás esetén az X5b kapcson át további modulok (pl. tápmodul, tengelymodul) csatlakoztathatók. A fék feszültségellátását (X5a/b:3, 4) a MOVIAXIS<sup>®</sup> mastermodul továbbvezeti.
- A MOVI-PLC<sup>®</sup> advanced DH.41B vezérlés a MOVIAXIS<sup>®</sup> kapcsolóüzemű tápmodulról (MXS) vagy külső feszültségforrásról táplálható. Ehhez kösse össze az egyes készülékek X5 csatlakozóit.
- Ha a MOVI-PLC<sup>®</sup> advanced DH.41B vezérlést a MOVIAXIS<sup>®</sup> kapcsolóüzemű tápmodul látja el DC 24 V feszültséggel, akkor a MOVI-PLC<sup>®</sup> advanced DH.41B vezérlés működése a hálózat lekapcsolása esetén továbbra is biztosított. Ez akkor van így, ha a közbensőköri feszültség megmarad, vagy a MOVIAXIS<sup>®</sup> kapcsolóüzemű tápmodul külső DC 24 V-os táplálása rendelkezésre áll.

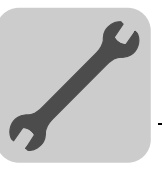

#### Bekötési rajz

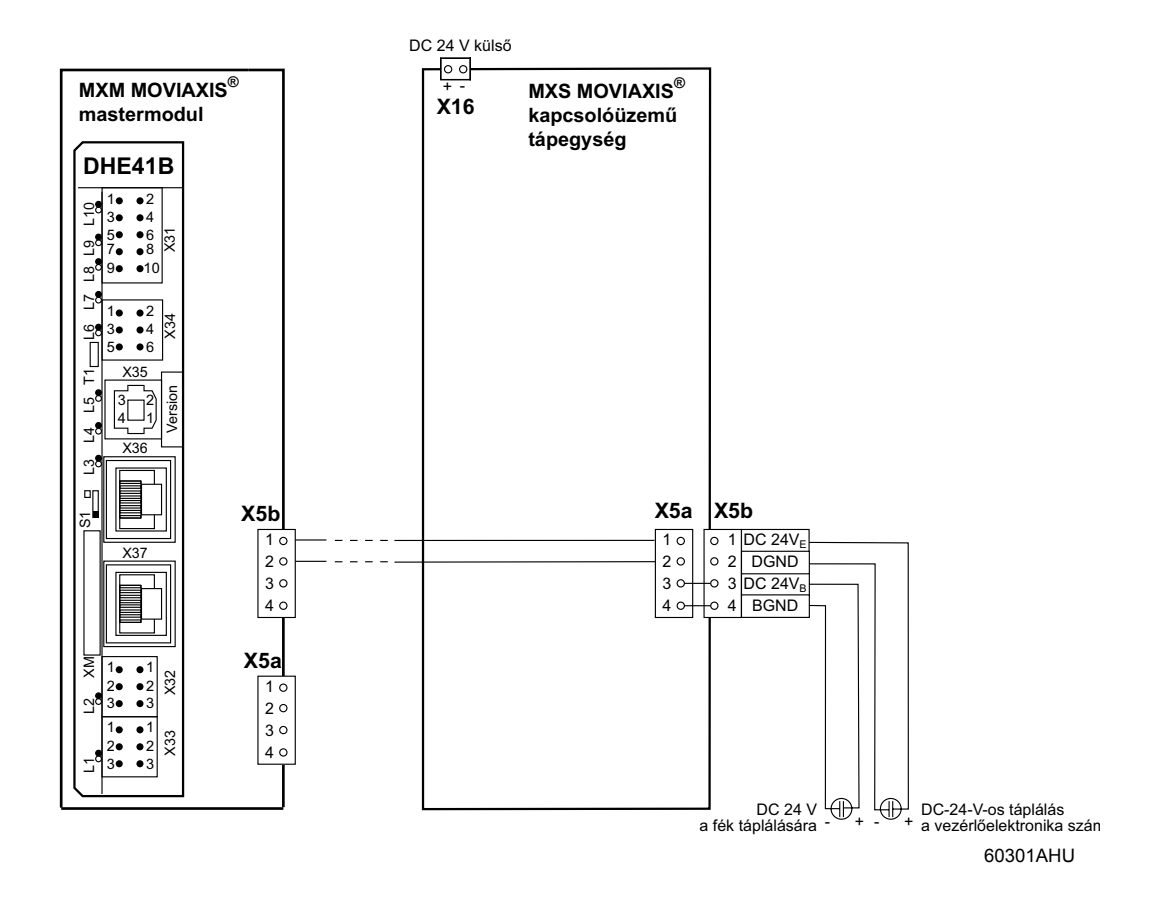

Kézikönyv – MOVI-PLC<sup>®</sup> advanced DHE41B/DHF41B/DHR41B vezérlés

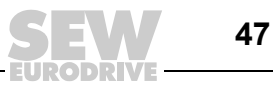

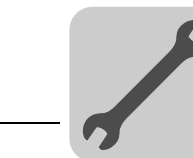

# 4.8 DH.41B opció telepítése MOVITRAC<sup>®</sup> B kompakt vezérlésbe

### MEGJEGYZÉS

A MOVI-PLC<sup>®</sup> advanced DH.41B vezérlés telepítése "A MOVI-PLC<sup>®</sup> advanced DH.41B vezérlés szerelési lehetőségei" c. fejezet szerint történik. A MOVITRAC<sup>®</sup> B opcionális csatlakozóhely és a kompakt vezérlés a MOVI-PLC<sup>®</sup> advanced DH.41B vezérlés részére az alábbiakban leírt kiegészítő csatlakozókat és üzemi kijelzéseket bocsátja rendelkezésre.

#### 4.8.1 A sorkapcsok és a LED funkcióinak ismertetése

| Elölnézet<br>MOVITRAC <sup>®</sup> B /<br>kompakt vezérlés | Megnevezés                                       | LED<br>Kapocs                                     | Funkció                                                                                |
|------------------------------------------------------------|--------------------------------------------------|---------------------------------------------------|----------------------------------------------------------------------------------------|
| H1                                                         | LED                                              | H1<br>H2                                          | Rendszerhiba<br>fenntartva                                                             |
| О H2<br>Х24                                                | X24 csatlakozó:<br>RS-485 COM 1<br>(RJ10 aljzat) | X24:4 DGND<br>X24:3 RS–<br>X24:2 RS+<br>X24:1 5 V | COM 1 referenciapotenciálja<br>RS-485– jel<br>RS-485+ jel<br>DC +5 V feszültségkimenet |
| 58905AXX                                                   |                                                  |                                                   |                                                                                        |

| Oldalnézet<br>kompakt vezérlés | Megnevezés                                                                   | Kapocs                                                      |                                                                       | Funkció                                                                                                    |
|--------------------------------|------------------------------------------------------------------------------|-------------------------------------------------------------|-----------------------------------------------------------------------|----------------------------------------------------------------------------------------------------|
| X26<br>1234567<br>58906AXX     | X26 csatlakozó:<br>CAN 1 és<br>feszültségellátás<br>(dugaszolható<br>kapocs) | X26:1<br>X24:2<br>X24:3<br>X24:4<br>X26:5<br>X26:6<br>X26:7 | CAN1H<br>CAN1L<br>DGND<br>fenntartva<br>fenntartva<br>DGND<br>DC 24 V | CAN 1 rendszerbusz, High<br>CAN 1 rendszerbusz, Low<br>Vezérlés / CAN1<br>referenciapotenciálja<br>-<br>-<br>Vezérlés / CAN1<br>referenciapotenciálja<br>Vezérlés feszültségellátása |

#### 4.8.2 A COM 1 RS-485 interfész csatlakozója (X24 csatlakozó)

Az X24 és az X34:1/3/5 csatlakozó párhuzamosan van kapcsolva. Az X24 csatlakozóra DOP11B kezelőterminál csatlakoztatható. Ha az X24 csatlakozó nem foglalt, az X34:1/3/5 csatlakozóra kezelőterminál vagy MOVIMOT<sup>®</sup> beépített frekvenciaváltóval rendelkező hajtóműves motor csatlakoztatható.

További információ a 4.4.5 fejezetben található.

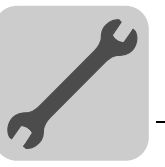

#### 4.8.3 A CAN 1 rendszerbusz csatlakoztatása / feszültségellátás (X26 csatlakozó)

Az X26:1/2/3 és az X33 csatlakozó párhuzamosan van kapcsolva ( $\rightarrow$  4.3.3 fejezet). A MOVI-PLC<sup>®</sup> advanced DH.41B vezérlés feszültségellátása kompakt vezérlés esetén az X26:6/7 kapcson át történik.

A MOVITRAC<sup>®</sup> B képes ellátni a MOVI-PLC<sup>®</sup> *advanced* DH.41B vezérlést a szükséges feszültséggel. Ehhez kösse össze az X26:3 (6) / 7 kapcsot az X46:3 (6) / 7 vagy X12:9 / 8 kapoccsal. Ha a MOVI-PLC<sup>®</sup> *advanced* DHE41B vezérlést a MOVITRAC<sup>®</sup> B látja el DC 24 V feszültséggel, akkor a MOVI-PLC<sup>®</sup> *advanced* DHE41B vezérlés működése a hálózat lekapcsolása esetén továbbra is biztosított. Ehhez a MOVITRAC<sup>®</sup> B X12:8 / 9 kapcsának külső DC 24 V-os táplálása szükséges.

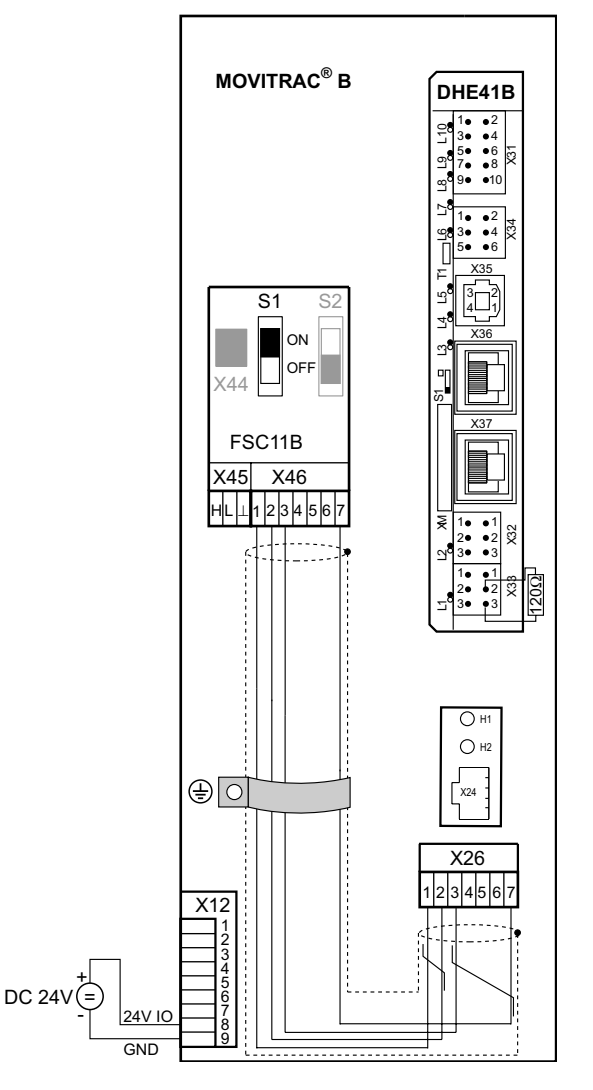

9. ábra: MOVI-PLC<sup>®</sup> advanced DHE41B telepítése MOVITRAC<sup>®</sup> B készülékbe

60302AXX

49

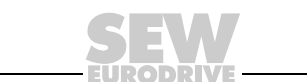

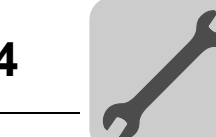

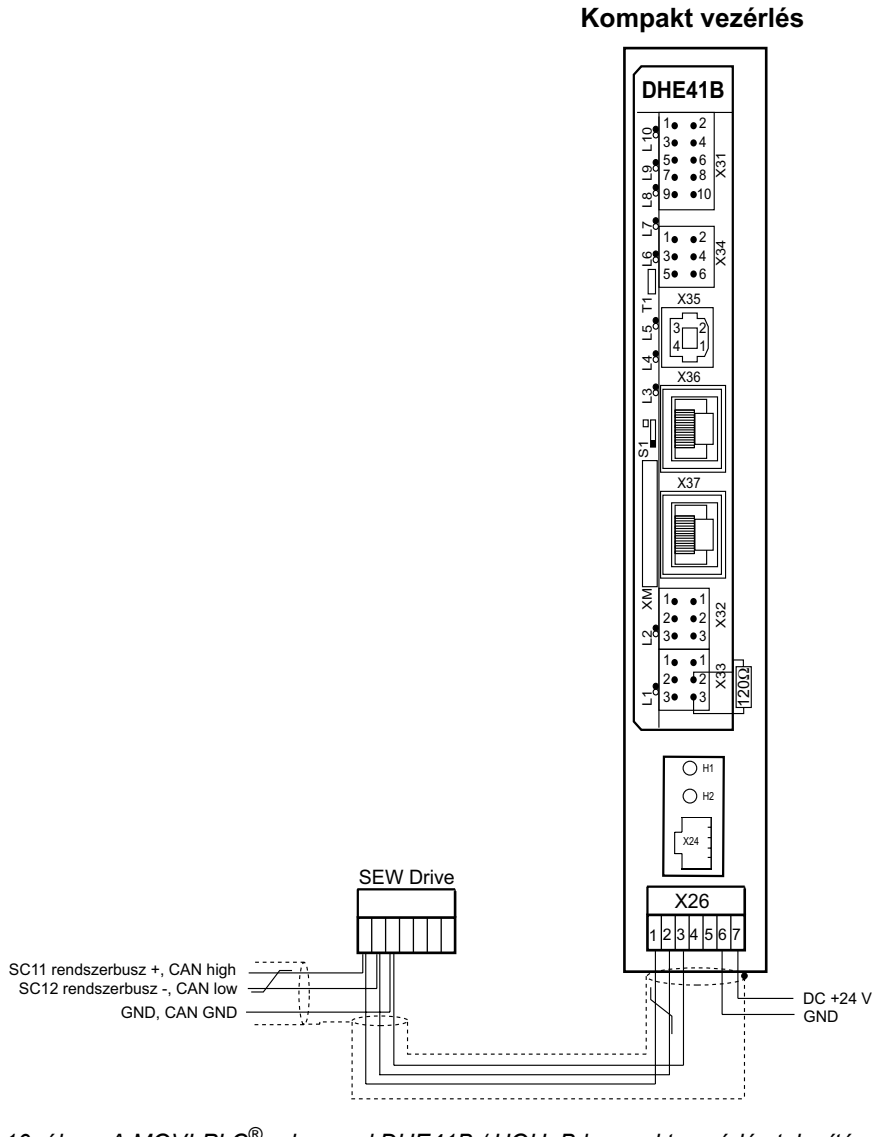

10. ábra: A MOVI-PLC<sup>®</sup> advanced DHE41B / UOH..B kompakt vezérlés telepítése

# 4.8.4 A MOVITRAC<sup>®</sup> B / kompakt vezérlés opcionális csatlakozóhelyének üzemi kijelzései

H1 LED

A H1 LED az X26 csatlakozón át történő előírásszerű működést jelzi.

| H1 LED állapota | Diagnosztika                         | Hibaelhárítás |
|-----------------|--------------------------------------|---------------|
| SÖTÉT           | Az X26 csatlakozó előírásszerű üzeme | -             |

#### H2 LED A H2 LED fenntartva.

50

60304AHU

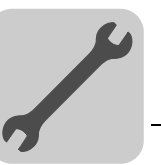

# 4.9 A MOVI-PLC<sup>®</sup> advanced DH.41B vezérlés tervezési interfészei

A MOVI-PLC<sup>®</sup> advanced DH.41B vezérlés tervezői hozzáférése az Ethernet 2 interfészen (X37 csatlakozó) át történik. Emellett a tervezési hozzáférés a MOVI-PLC<sup>®</sup> advanced DHF41B vezérlés esetében Profibuson át (X30P csatlakozó) és MOVI-PLC<sup>®</sup> advanced DHR41B vezérlés esetében Etherneten át (X30-1/2 csatlakozó) lehetséges.

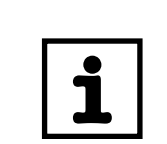

#### MEGJEGYZÉS

További információk a "MOVI-PLC<sup>®</sup> advanced PROFIBUS DP-V1, Ethernet TCP/IP, EtherNet/IP, DeviceNet, Modbus TCP/IP terepibusz-interfészek" c. kézikönyvben találhatók.

### 4.10 A buszkábel árnyékolása és fektetése

Kizárólag olyan árnyékolt kábeleket és összekötő elemeket használjon, amelyek teljesítik az IEC 11801 2.0 kiadás szerinti D osztály, 5. kategória követelményeit is.

A buszkábel szakszerű árnyékolása megfelelően csökkenti az ipari környezetben előforduló elektromos zavarjelek hatásait. Az árnyékolás kialakításánál ügyeljen az alábbiakra:

- Húzza meg szorosan a csatlakozók, a modulok és a potenciálkiegyenlítő vezetékek rögzítőcsavarjait.
- Kizárólag fémházas vagy fémbevonatú csatlakozókat használjon.
- · Az árnyékolást nagy érintkezési felülettel kösse be a csatlakozóba.
- A buszvezeték árnyékolását mindkét végén kösse be.
- A jelvezetékeket és a buszkábelt ne az erősáramú kábelekkel (pl. a motorkábelekkel) párhuzamosan vezesse, hanem lehetőleg külön kábelcsatornában.
- Ipari környezetben használjon fémből készült, földelt kábeltartó tálcákat.
- A jelkábeleket és a hozzájuk tartozó potenciálkiegyenlítő vezetékeket egymáshoz közel, a lehető legrövidebb úton vezesse.
- Kerülje a buszvezetékek csatlakozókkal való meghosszabbítását.
- A buszkábeleket vezesse szorosan a földpotenciálon lévő felületek mentén.

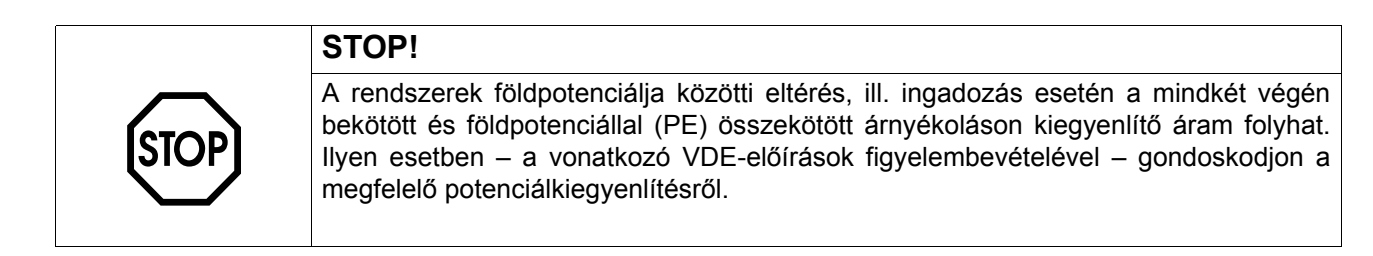

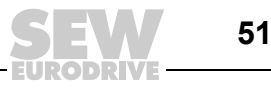

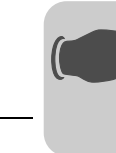

# 5 Tervezés, üzembe helyezés

Ebben a fejezetben a tervezésről és üzembe helyezésről találhatók tudnivalók

- a MOVI-PLC<sup>®</sup> advanced DH.41B vezérléshez
- a MOVI-PLC<sup>®</sup> advanced DH..1B vezérlés által vezérelt hajtásszabályozókhoz
- PROFIBUS DP masterhez

# 5.1 Tervezés MOVITOOLS<sup>®</sup> MotionStudio PC-szoftverrel

*Projektválasztás* • Indítsa el a MOVITOOLS<sup>®</sup> MotionStudio szoftvert.

| SEW         |                      |       |             |
|-------------|----------------------|-------|-------------|
|             | MOVITOOLS®           |       |             |
|             | MOTION               | STUE  |             |
|             |                      |       |             |
|             |                      |       |             |
| Willkomr    | nen! Welcome! Bienv  | enue! |             |
|             | nen! Welcome! Bienv  | enue! |             |
| New project | nen! Welcome! Bienv  | enue! | Delete list |
| Villkomr    | nen! VVelcome! Bienv | enue! | Delete list |

11. ábra: A MOVITOOLS<sup>®</sup> MotionStudio kezdőablaka

58335AXX

- [1] [New project] (új projekt) választógomb
- [2] [Open project] (projekt megnyitása) választógomb
- Új projekt létrehozásához válassza a [New project] (új projekt) választógombot.
- Ha már létező projektet szeretne megnyitni, válassza az [Open project] (projekt megnyitása) választógombot [2].

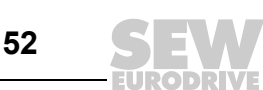

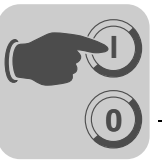

A MOVI-PLC® advanced DH.41B vezérléshez az Ethernet 2 interfészen (X37) át A tervezői kétféleképpen lehet tervezői hozzáférést felépíteni: hozzáférés lehetőségei Pont-pont kapcsolat esetén a MOVI-PLC<sup>®</sup> advanced DH.41B vezérlés Ethernet 2 interfészét (X37) közvetlenül a tervező PC Ethernet interfészével kösse össze. A tervező PC-n olyan interfészt használjon, amelyet nem a PC Intranet/Internet csatlakoztatására használnak. Így elkerüli az interfész átkonfigurálását. A MOVI-PLC<sup>®</sup> advanced DH.41B vezérlést az Ethernet 2 interfészen (X37) át kösse be a hálózatba. A szükséges címbeállítások elvégzéséhez szerkessze az SD memóriakártya "System" mappájának NetConfig.cfg konfigurációs állományát. A NetConfig.cfg konfigurációs állományhoz a következőképpen lehet hozzáférni: - Vegye ki a MOVI-PLC<sup>®</sup> advanced DH.41B vezérlésből az SD memóriakártyát, és helyezze egy kártyaolvasóba. Először építsen fel pont-pont kapcsolatot a MOVI-PLC® advanced DH.41B vezérléssel. Ezt követően FTP kliens segítségével hozzáférhet a NetConfig.cfg konfigurációs állományhoz. Régebbi hálózati interfészeknél a pont-pont kapcsolathoz crossover kábel használatára lehet szükség. Pont-pont Alapértelmezett IP-cím beállítása: kapcsolat - Feszültségmentesítse a MOVI-PLC® advanced DH.41B vezérlést. címbeállításai - Tolja az S1 DIP kapcsolót felső állásba. - Kapcsoljon ismét feszültséget a MOVI-PLC® advanced DH.41B vezérlésre. A MOVI-PLC<sup>®</sup> advanced DH.41B vezérlés Ethernet 2 interfésze automatikusan megkapja a 192.168.10.4 IP-címet és a 255.255.255.0 alhálózati maszkot. Más cím beállítása: Más cím az SD memóriakártya "System" mappájának NetConfig.cfg konfigurációs állományában az < Ethernet2...> szakasz szerkesztésével állítható be. Példa: <!-- A tervezői interfész az Ethernet2 --> <Ethernet2> <IPAddress>192.168.10.4</IPAddress> <Netmask>255.255.255.0>/Netmask> <Gateway>192.168.10.1</Gateway> <Nameserver>0.0.0.0</Nameserver> <Hostname>MOVI-PLC Eth2>/Hostname> </Ethernet2> Tolja az S1 DIP kapcsolót alsó állásba. Így biztosított, hogy a MOVI-PLC® advanced DH.41B vezérlés következő betöltésekor (indításakor) megtörténik a címek átvétele.

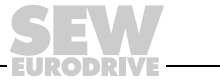

53

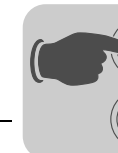

- PC interfész IP-címének beállítása:
  - A [Start] / [Settings] (beállítások) / [Network connections] (hálózati kapcsolatok) pont alatt válassza ki a megfelelő PC-interfészt és a helyi menüben válassza ki a PC-interfész tulajdonságainak ablakát.
  - Aktiválja az "Internet protocol (TCP/IP)" bejegyzésnél a "Use this IP address" (a következő IP-cím használata) opciót.
  - Adja meg a MOVI-PLC<sup>®</sup> advanced DH.41B vezérlésen beállított alhálózati maszkot (pl. 255.255.255.0, ha az S1 DIP kapcsoló a felső állásban van).
  - Az alhálózati maszktól függően állítsa be az IP-címet. A MOVI-PLC<sup>®</sup> advanced DH.41B (Ethernet 2) vezérlés és a PC-interfész IP-címeinek az alhálózati maszk által definiált tartomány kivételével különbözőnek kell lenniük. Az alhálózati maszk által definiált tartományban az IP-címeknek azonosaknak kell lenniük. Az IP-cím utolsó bájtja nem lehet sem 0, sem 255.

Példa:

| Alhálózati maszk |                                     |  |  |
|------------------|-------------------------------------|--|--|
| decimális        | bináris                             |  |  |
| 255.255.255.0    | 11111111.11111111.11111111.00000000 |  |  |

A példában a MOVI-PLC<sup>®</sup> advanced DH.41B vezérlés és a PC-interfész IP-címe utolsó 8 bitjének különbözőnek kell lennie.

A MOVI-PLC<sup>®</sup> advanced DH.41B vezérlés tervezői hozzáférésének fennálló hálózaton keresztüli felépítéséhez a következőképpen járjon el:

- Az SD-kártyán a "System" mappa NetConfig.cfg konfigurációs állományának <Ethernet2...> szakaszába a hálózati adminisztráció adatainak megfelelően jegyezze be az alábbiakat:
  - IP-cím
  - Alhálózati maszk
  - Gateway-cím
- Tolja az S1 DIP kapcsolót alsó állásba. Így biztosított, hogy a MOVI-PLC<sup>®</sup> advanced DH.41B vezérlés következő betöltésekor (indításakor) megtörténik az új címbeállítások átvétele.

Címbeállítás hálózaton keresztüli tervezői hozzáférés esetén

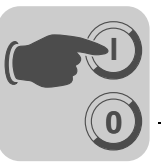

A tervezői hozzáférés beállítása a MOVITOOLS<sup>®</sup> MotionStudio szoftverben •

Nyissa meg a MOVITOOLS<sup>®</sup> MotionStudio szoftverben a "Network" (hálózat) menü "Communication plugs" (kommunikációs csatlakozások) menüpontját.

| Ethemet Activate Ethercat: No<br>Activate SMLP: Yes | C Activate |
|-----------------------------------------------------|------------|
| SBus<br>Ethernet<br>Profibus<br>S7MPI<br>KLink      | Activate   |
| 3                                                   | C Activate |
|                                                     | C Activate |

- A legördülő menüben válassza ki az "Ethernet" [1] pontot. Kattintson az <Edit> (szerkesztés) gombra [2]. A kiválasztást nyugtázza az <OK> gombbal.
- Kattintson az egér jobb gombjával az üres "SMLP server IP addresses" (SMLP szerver IP-címei) mezőre és az "Add IP address" (IP-cím hozzáadása) menüponttal illessze be a MOVI-PLC<sup>®</sup> advanced DH.41B vezérlés Ethernet 2 interfészének IP-címét (lásd alábbi ábra). A bevitelt nyugtázza az <OK> gombbal.

|                                                                                              | ×                                                      |
|----------------------------------------------------------------------------------------------|--------------------------------------------------------|
| (1) Ethernet                                                                                 |                                                        |
| SMLP settings Ethercat settings                                                              |                                                        |
| ✓ Activate SMLP                                                                              | (Default value: Yes)                                   |
| Basic settings                                                                               |                                                        |
| Timeout: 1000 * ms<br>Broadcast IP address: 255.255.255<br>Broadcast scan duration (s) 1 * s | (Default: 1000 ms)<br>Network adapter<br>(Default: 1s) |
| Address listings                                                                             |                                                        |
| IP addresses of SMLP servers Excluded IP addresses of SMLP servers                           | sses ×                                                 |
| v<br>MOVITOOLS®-MotionStudio 0                                                               | K Abbrechen                                            |

11950AXX

55

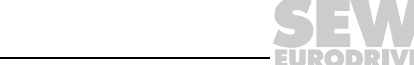

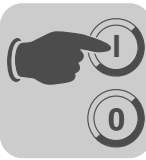

 Alternatívaként a MOVI-PLC<sup>®</sup> advanced DH.41B fennálló hálózatba való bekötésekor a "Broadcast IP address" (broadcast IP-cím) beviteli mezőben megadható a hálózati cím (az IP-címnek az a része, amelyben a hálózati maszk bitjei vannak beállítva), feltöltve a megadott hálózat broadcast üzenetei küldésének beállított bitjeivel. Ebben az esetben az "SMLP server IP addresses" (SMLP szerver IP-címei) mezőbe semmit sem kell írni.

Példa:

- IP-cím: 10.3.71.38
- Alhálózati maszk 255.255.255.0
- Broadcast IP-cím: 10.3.71.255
- Ezt követően hajtsa végre a hálózat pásztázását (készülékkeresés). Ehhez kattintson a MOVITOOLS<sup>®</sup> MotionStudio "Scan" ikonjára (→ alábbi ábra).

| ⊖ MOVITOOLS®-MotionStudio - [MyProject]*                                                                                                    | - • ×     |
|----------------------------------------------------------------------------------------------------|-----------|
| Project Edit Network View Plugin Settings V Window S CHelpotion Studio                                                                                    | GEW       |
| $\square \cong \neg \blacksquare   \blacksquare \square   \blacksquare \square   \blacksquare + + + + \times [\square Scan +   \boxtimes   \blacksquare]$ | EURODRIVE |
| Network P                                                                                                    |           |
| Start network scan (F5)         Ethemet         Image: SBus 1         Image: SBus 1         Image: SBus 2                                                 |           |
| Project 🗜 Network                                                                                                    |           |
| ONLINE                                                                                                    | Status    |

11951AXX

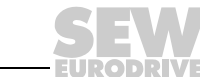

56

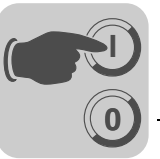

Készülékspecifikus eszközválasztás 

| Network<br>Ethemet<br>192 168 10 4: MOVI-PLC D<br>192 168 10 4: MOVI-PLC D<br>192 168 10 4: MOVI-PLC D | 2 | n no na la la                                         |                      |                                                                                                    |    |
|----------------------------------------------------------------------------------------------------|---|-------------------------------------------------------|----------------------|----------------------------------------------------------------------------------------------------|----|
| SBus 2                                                                                                 |   | Comparison (Online)<br>Startup<br>Application modules | :                    |                                                                                                    |    |
|                                                                                                    |   | Programming<br>Diagnostics<br>Documentation           | • 53<br>• 53<br>• 54 | New PLC editor project (Online)<br>Open PLC-Editor-Project (Online)<br>Version management (Online) | e) |
|                                                                                                    |   | Show online unit status<br>Project unit               |                      |                                                                                                    |    |
|                                                                                                    | × | Add medium<br>Remove                                  | ,                    |                                                                                                    |    |
| Project . Network                                                                                      |   | Properties                                            | _                    |                                                                                                    |    |

#### 11952AXX

- Indítsa el a PLC editort. Ehhez pl. kattintson az egér jobb gombjával a "MOVI-PLC advanced DH.41B" bejegyzésre. A helyi menüben válassza a [Programming] (programozás) menüpontot. A PLC editorban ekkor lehetősége van új projekt létrehozására vagy már meglévő projekt megnyitására.
- A PLC editor a MOVI-PLC<sup>®</sup> advanced DH.41B vezérlés programozására szolgál. A MOVI-PLC<sup>®</sup> advanced DH.41B vezérlés programozásáról további információ a "MOVI-PLC<sup>®</sup> programozás PLC editorban" rendszerkézikönyvben és az alábbi kézikönyvekben található:
  - MPLCMotion\_MDX és MPLCMotion\_MX MOVI-PLC<sup>®</sup> könyvtár
  - MPLCMotion\_MC07 és MPLCMotion\_MM MOVI-PLC<sup>®</sup> könyvtár

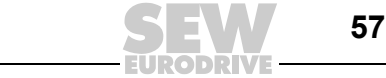

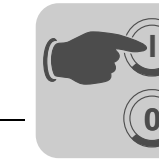

#### 5.2 A hajtások tervezése és üzembe helyezése

A hajtások tervezésének és üzembe helyezésének leírása az alábbi könyvtárkézikönyvekben található:

| Hajtás                                               | Kézikönyv                                                       |
|------------------------------------------------------|-----------------------------------------------------------------|
| Movidrive <sup>®</sup> B<br>Moviaxis <sup>®</sup>    | MPLCMotion_MDX és MPLCMotion_MX MOVI-PLC <sup>®</sup> könyvtár  |
| MOVITRAC <sup>®</sup> 07 / B<br>MOVIMOT <sup>®</sup> | MPLCMotion_MC07 és MPLCMotion_MM MOVI-PLC <sup>®</sup> könyvtár |

|   | MEGJEGYZÉS                                                                                                    |
|---|----------------------------------------------------------------------------------------------------|
| i | Ha a MOVI-PLC <sup>®</sup> <i>advanced</i> DH.41B vezérlést MOVIDRIVE <sup>®</sup> MDX61B készülékbe építve kívánják üzemeltetni, akkor a MOVIDRIVE <sup>®</sup> MDX61B hajtásszabályozónak legalább .16 firmware-verziójúnak kell lennie.                                                                                                    |
|   | Ez attól függetlenül érvényes, hogy a hajtásszabályozót a beleépített MOVI-PLC <sup>®</sup> <i>advanced</i> DH.41B vezérli-e, vagy hogy a hajtásszabályozó csatlakozóhelyét csak a MOVI-PLC <sup>®</sup> <i>advanced</i> DH.41B vezérlés felszerelésére használják, más hajtásszabályozók (pl. MOVITRAC <sup>®</sup> B) egyidejű vezérlése mellett. |

#### Tervezés és üzembe helyezés a PLC editorban 5.3

|   | MEGJEGYZÉS                                                                                                    |
|---|----------------------------------------------------------------------------------------------------|
| İ | <ul> <li>A MOVI-PLC<sup>®</sup> advanced DH.41B vezérlés tervezéséről és üzembe helyezéséről<br/>információ a "MOVI-PLC<sup>®</sup> programozás PLC editorban" c. rendszerkézikönyvben<br/>található.</li> </ul>                                               |
|   | <ul> <li>A master és a különböző terepibusz-rendszerek tervezéséről a "MOVI-PLC<sup>®</sup><br/>advanced PROFIBUS DP-V1, Ethernet TCP/IP, EtherNet/IP, DeviceNet, Modbus<br/>TCP/IP terepibusz-interfészek" c. kézikönyvben találhatók információk.</li> </ul> |

#### Eljárásmód készülékcsere esetén 5.4

MOVI-PLC® advanced DHF41B vezérlés, kompakt vezérlés vagy vezérelt hajtás cseréjekor a 4.2 és 4.3 fejezet szerint járjon el. A régi vezérlés SD kártyáját helyezze be az új vezérlésbe.

|   | MEGJEGYZÉS                                                                                                    |
|---|----------------------------------------------------------------------------------------------------|
| i | A MOVI-PLC <sup>®</sup> advanced DH.41B vezérlésen remanens módon mentett változóértékek alapértelmezés szerint nincsenek az SD kártyán eltárolva. Ez vagy az alkalmazásban (IEC program) programozható, vagy az adatmentést a MOVITOOLS <sup>®</sup> MotionStudio projektadminisztrációjában kell elvégezni. |
|   | A hajtások cseréjéről tudnivalók az adott hajtásszabályozók kézikönyveiben találhatók.                                                                                                    |

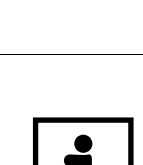

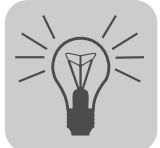

# 6 Hibakeresés

## 6.1 A CAN 1/CAN 2 rendszerbusz diagnosztikája

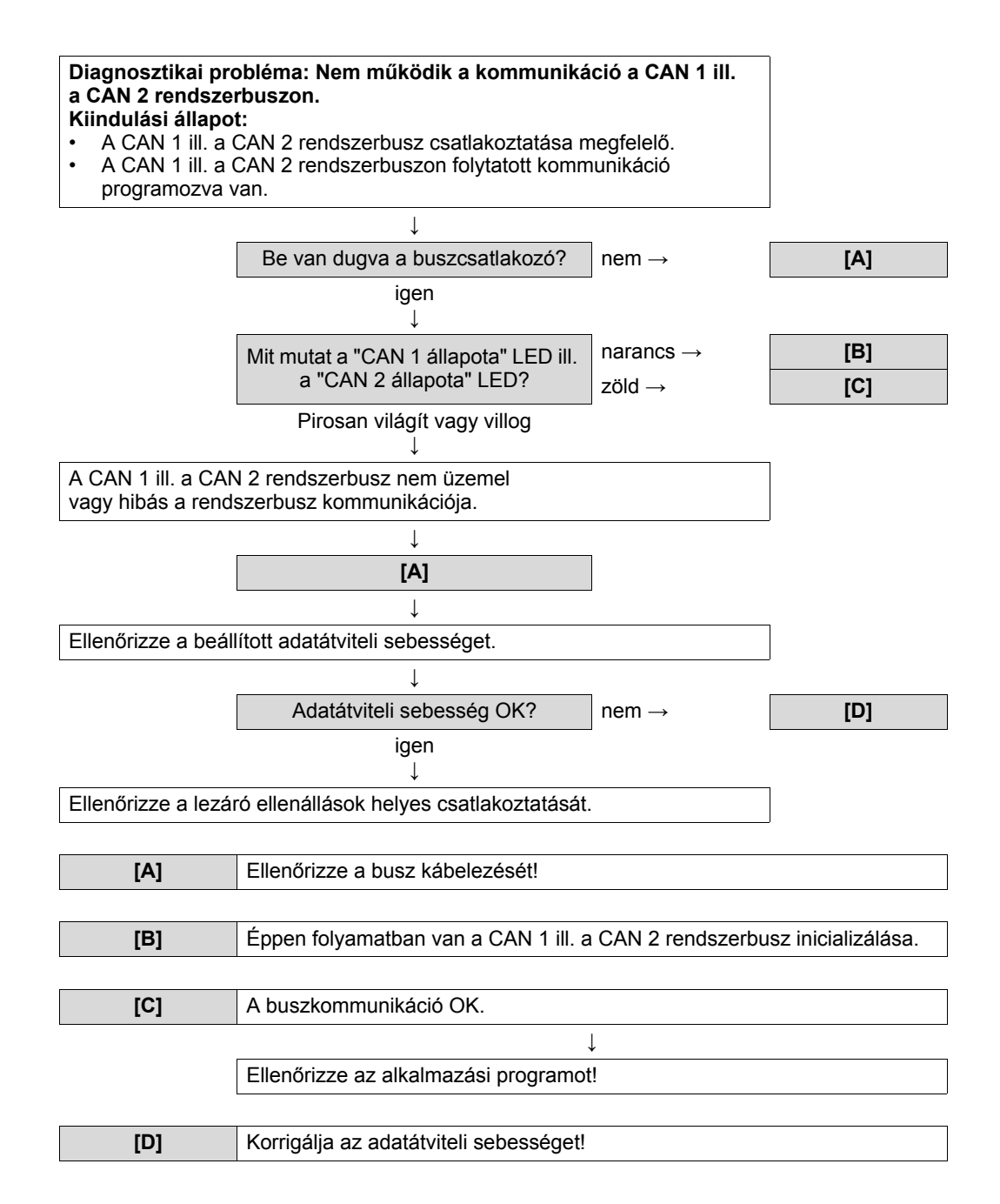

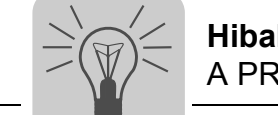

## 6.2 A PROFIBUS DP diagnosztikája

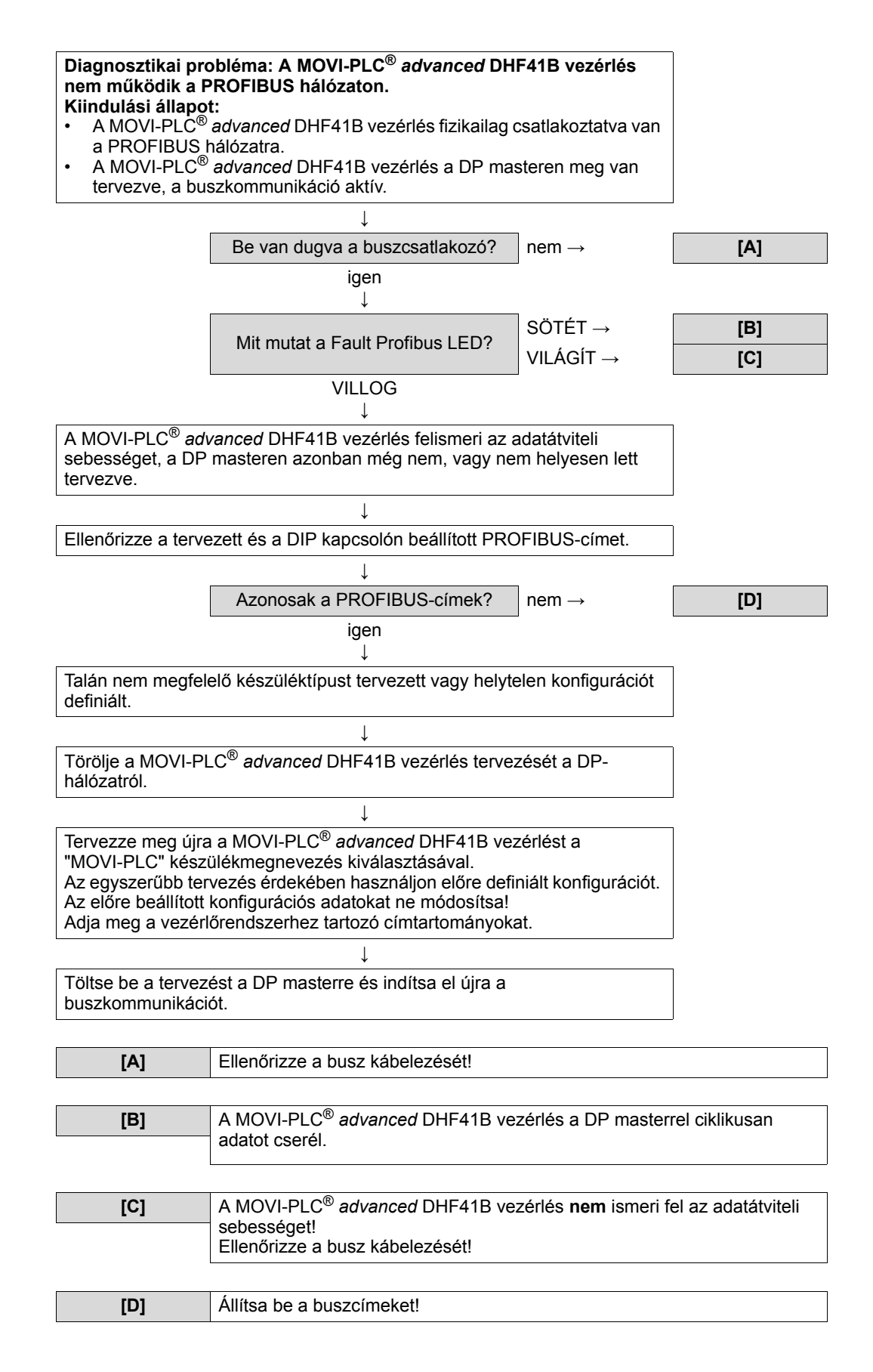

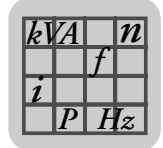

# 7 Műszaki adatok és méretlapok

## 7.1 Általános műszaki adatok

Az alábbi táblázatban feltüntetett általános műszaki adatok a következőkre érvényesek:

- hajtásszabályozóba beépített MOVI-PLC<sup>®</sup> advanced DH.41B vezérlés
- MOVI-PLC<sup>®</sup> advanced DH.41B / UOH..B kompakt vezérlés

| Zavartűrés             | teljesíti az EN 61800-3 előírásait                                                                                                    |
|------------------------|----------------------------------------------------------------------------------------------------|
| Környezeti hőmérséklet | <ul> <li>MOVIDRIVE<sup>®</sup> MDX61B készülékbe építve:</li> <li>0 °C +60 °C<br/>(Teljesítménycsökkenés 40 °C 60 °C esetén → MOVIDRIVE<sup>®</sup><br/>MDX60B/61B rendszerkézikönyv)</li> <li>MOVITRAC<sup>®</sup> B készülékbe építve (AC 230 V; AC 400/500 V, max. 4 kW):</li> <li>-10 °C +60 °C<br/>(Teljesítménycsökkenés 40 °C 60 °C esetén → MOVITRAC<sup>®</sup> B<br/>rendszerkézikönyv)</li> <li>MOVITRAC<sup>®</sup> B készülékbe építve (AC 400/500 V, max. 4 kW):</li> <li>0 °C +60 °C<br/>(Teljesítménycsökkenés 40 °C 60 °C esetén → MOVITRAC<sup>®</sup> B<br/>rendszerkézikönyv)</li> <li>MOVITRAC<sup>®</sup> B készülékbe építve (AC 400/500 V, max. 4 kW):</li> <li>0 °C +60 °C<br/>(Teljesítménycsökkenés 40 °C 60 °C esetén → MOVITRAC<sup>®</sup> B<br/>rendszerkézikönyv)</li> <li>MOVIAXIS<sup>®</sup> mastermodulba építve:</li> <li>0 °C +45 °C</li> <li>Kompakt vezérlés:</li> <li>-10 °C +60 °C</li> </ul> |
| Klímaosztály           | EN 60721-3-3, 3k3 osztály                                                                                                    |
| Tárolási hőmérséklet   | –25 °C +70 °C                                                                                                    |
| Klímaosztály           | EN 60721-3-3, 3k3 osztály                                                                                                    |
| Hűtés módja            | konvekciós hűtés                                                                                                    |
| Védettségi fokozat     | IP20                                                                                                    |
| Üzemmód                | folyamatos üzem<br>(lásd MOVIDRIVE <sup>®</sup> MDX60B/61B, MOVITRAC <sup>®</sup> B, MOVIAXIS <sup>®</sup><br>rendszerkézikönyv)                                                                                                    |
| Szennyeződésosztály    | 2 az IEC 60664-1 szerint (VDE0110-1)                                                                                                    |
| Telepítési magasság    | max. 4000 m (t. f.)                                                                                                    |

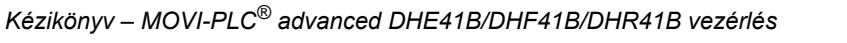

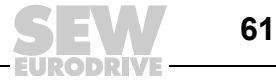

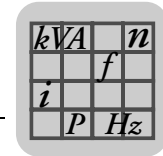

# 7.2 MOVI-PLC<sup>®</sup> advanced DHE41B vezérlés

| MOVI-PLC <sup>®</sup> advanced DHE41B vezérlés                       |                                                                                                    |  |
|----------------------------------------------------------------------|----------------------------------------------------------------------------------------------------|--|
| Cikkszám                                                             | MOVI-PLC <sup>®</sup> advanced DHE41B: 1821 160 7                                                                                                    |  |
| Elektromos ellátás                                                   | Minden készülékre (MDX, MX, kompakt vezérlés) érvényes:<br>• A bináris be- és kimeneteket külön kell ellátni DC 24 V feszültséggel (X31:1/2).                                                                                                    |  |
|                                                                      | <ul> <li>MOVIDRIVE<sup>®</sup> MDX61B készülékbe építve:</li> <li>Teljesítményfelvétel: P<sub>max</sub> = 6,8 W</li> <li>A MOVI-PLC<sup>®</sup> advanced DHE41B vezérlést a MOVIDRIVE<sup>®</sup> MDX61B a hátoldali csatlakozón át táplálja.</li> <li>A hálózat lekapcsolása esetén a vezérlés működését a DC 24 V segéd-tápfeszültség továbbra is biztosítja (a MOVIDRIVE<sup>®</sup> MDX61B X10:9/10 kapcsán külső DC 24 V-os táplálás szükséges).</li> </ul>                                                                                                    |  |
|                                                                      | <ul> <li>MOVIAXIS<sup>®</sup> mastermodulba (MXM) építve:</li> <li>Teljesítményfelvétel: P<sub>max</sub> = 8,5 W</li> <li>U = DC 24 V (-15 % / +20 %)</li> <li>I<sub>max</sub> = 600 mA</li> <li>A MOVI-PLC<sup>®</sup> advanced DHE41B vezérlés a MOVIAXIS<sup>®</sup> kapcsolóüzemű tápmodulról (MXS) vagy külső feszültségforrásról táplálható. Ehhez kösse össze az egyes készülékek X5 csatlakozóit.</li> <li>Ha a MOVI-PLC<sup>®</sup> advanced DHE41B vezérlést a MOVIAXIS<sup>®</sup> kapcsolóüzemű tápmodul látja el DC 24 V feszültséggel, akkor a MOVI-PLC<sup>®</sup> advanced DHE41B vezérlést a MOVIAXIS<sup>®</sup> kapcsolóüzemű tápmodul látja el DC 24 V feszültséggel, akkor a MOVI-PLC<sup>®</sup> advanced DHE41B vezérlés működése a hálózat lekapcsolása esetén továbbra is biztosított (a MOVIAXIS<sup>®</sup> kapcsolóüzemű tápegység X16 kapcsán külső DC 24 V táplálás szükséges).</li> </ul> |  |
| Potenciálszintek                                                     | <ul> <li>A MOVI-PLC<sup>®</sup> advanced DHE41B vezérlés az alábbi potenciálszintekkel rendelkezik:</li> <li>a vezérlés / CAN 1 / COM1 potenciálja</li> <li>a COM2 potenciálja</li> <li>a bináris be- és kimenetek potenciálja</li> <li>a CAN 2 rendszerbusz potenciálja</li> </ul>                                                                                                    |  |
| Memória                                                              | <ul> <li>Programmemória: 8 Mbájt (a felhasználói program számára, beleértve az IEC könyvtárakat)</li> <li>Adatmemória: 4 Mbájt (az IEC alkalmazások számára)</li> <li>Nem felejtő adatmemória: 32 kbájt</li> <li>Rendszerváltozók (nem felejtő): 8 kbájt</li> </ul>                                                                                                    |  |
| Bináris bemenetek                                                    | potenciálmentes (optocsatoló), PLC-kompatibilis (IEC 61131-2), letapogatási idő 1 ms, rendelkezésre áll                                                                                                    |  |
| X31:3X31:10                                                          | Konfigurálható bináris be- vagy kimenetként<br>X31:6X31:10 megszakítható (reakcióidő <100 ms)                                                                                                    |  |
| Belső ellenállás                                                     | $R_i \approx 3 k\Omega, I_E \approx 10 mA$                                                                                                    |  |
| Jelszint                                                             | DC (+13 V +30 V) = "1" = érintkező zárva (IEC 61131 szerint)<br>DC (-3 V +5 V) = "0" = érintkező nyitva (IEC 61131 szerint)                                                                                                    |  |
| Bináris kimenetek                                                    | PLC-kompatibilis (IEC 61131-2), megszólalási idő 1 ms                                                                                                    |  |
| X31:3X31:10                                                          | Konfigurálható bináris be- vagy kimenetként<br>Maximális megengedett kimeneti áram I <sub>A_max</sub> = DC 150 mA bináris kimenetenként<br>Mind a 8 bináris kimenet egyidejűleg üzemeltethető I <sub>A_max</sub> maximális megengedett kimeneti<br>áramerősséggel.                                                                                                    |  |
| Jelszint                                                             | "0" = 0 V "1" = DC +24 V                                                                                                    |  |
| CAN 2 rendszerbusz<br>X32:1X32:3<br>CAN 1 rendszerbusz<br>X33:1X33:3 | <ul> <li>CAN 1 és CAN 2 rendszerbusz a CAN 2.0 specifikáció A és B része szerint, átviteli technika az ISO 11898 szerint</li> <li>A CAN 2 rendszerbusz galvanikusan le van választva.</li> <li>Max. 64 résztvevő CAN rendszerbuszonként</li> <li>Max. 64 SCOM Transmit objektum / 256 Receive objektum CAN rendszerbuszonként</li> <li>Címtartomány: 063</li> <li>Adatátviteli sebesség: 125 kbaud 1 Mbaud</li> <li>Ha X32 vagy X33 a buszlezárás, akkor kívülről lezáró ellenállást (120 Ω) kell csatlakoztatni.</li> <li>Az X32 vagy az X33 csatlakozó a rendszerbusz megszakítása nélkül lehúzható.</li> <li>A rendszerbusz a 2. rétegben (SCOM ciklikus, aciklikus) vagy az SEW MOVILINK<sup>®</sup> protokoll szerint üzemeltethető.</li> </ul>                                                                                                    |  |
| Ethernet 1                                                           | rendszerbusz, fenntartva                                                                                                    |  |
| Ethernet 2                                                           | TCP/IP     Csatlakoztatási lehetőségek: tervező PC, más vezérlés, intranet                                                                                                    |  |
| USB                                                                  | tervező PC csatlakoztatására szolgáló USB 1.0 (előkészületben)                                                                                                    |  |

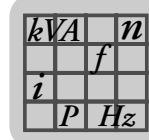

| MOVI-PLC <sup>®</sup> advanced DHE41B vezérlés |                                                                                                    |  |
|------------------------------------------------|----------------------------------------------------------------------------------------------------|--|
| RS-485 interfész,<br>COM1/2<br>X34:1X34:6      | <ul> <li>RS-485 interfészenként egy DOP11A kezelőterminál vagy egy MOVIMOT<sup>®</sup> beépített<br/>frekvenciaváltóval rendelkező hajtóműves motor csatlakoztatható.</li> <li>I/O standard, 57,6 / 9,6 kbaud, max. kábelhossz összesen 200 m</li> <li>Dinamikus lezáró ellenállás beépítve</li> <li>A COM 2 a MOVI-PLC<sup>®</sup> advanced vezérlésről galvanikusan le van választva</li> </ul>         |  |
| SD memóriakártya<br>OMH41B-T0T10               | <ul> <li>PC-vel olvasható</li> <li>Tartalma: <ul> <li>Firmware</li> <li>IEC program</li> <li>Adatok</li> </ul> </li> <li>Min. 128 MB memória</li> </ul>                                                                                                    |  |
| Tervezés                                       | A tervezés Ethernet 2 interfészen (X37) át történik.<br>A MOVI-PLC <sup>®</sup> advanced DHE41B vezérlésre csatlakoztatott minden SEW-komponens tervezése<br>történhet magán a MOVI-PLC <sup>®</sup> advanced DHE41B vezérlésen.<br>A MOVI-PLC <sup>®</sup> advanced DHE41B vezérlés tervezése a hajtásszabályozókon nem végezhető el.<br>• MOVITOOLS <sup>®</sup> MotionStudio PC-szoftver PLC editorral |  |

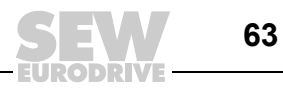

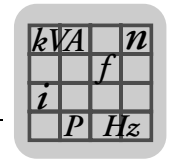

# 7.3 MOVI-PLC<sup>®</sup> advanced DHF41B vezérlés

| i |
|---|

## MEGJEGYZÉS

A DHE41B készülékével azonos csatlakozások leírása "A MOVI-PLC<sup>®</sup> advanced DHE41B vezérlés" c. fejezetben található.

| MOVI-PLC <sup>®</sup> advanced DHF41B vezérlés                         |                                                                                                    |  |  |
|------------------------------------------------------------------------|----------------------------------------------------------------------------------------------------|--|--|
| Cikkszám                                                               | MOVI-PLC <sup>®</sup> advanced DHF41B: 1821 161 5                                                                                                    |  |  |
| Elektromos ellátás                                                     | MOVIDRIVE <sup>®</sup> MDX61B készülékbe építve:<br>• Teljesítményfelvétel: P <sub>max</sub> = 8 W<br>MOVIAXIS <sup>®</sup> mastermodulba (MXM) építve:<br>• Teljesítményfelvétel: P <sub>max</sub> = 10 W                                                                                                    |  |  |
| Potenciálszintek                                                       | <ul> <li>A MOVI-PLC<sup>®</sup> advanced DHF41B vezérlés az alábbi potenciálszintekkel rendelkezik:</li> <li>a vezérlés / CAN 1 / COM1 potenciálja</li> <li>a COM2 potenciálja</li> <li>a bináris be- és kimenetek potenciálja</li> <li>a CAN 2 rendszerbusz potenciálja</li> <li>a PROFIBUS potenciálja</li> </ul> |  |  |
| PROFIBUS csatlakozás<br>X30P:1X30P:9                                   | 9 pólusú Sub-D csatlakozódugasz, csatlakozókiosztás az IEC 61158 szerint                                                                                                    |  |  |
| Buszlezárás                                                            | Nem integrált. A buszlezárást megfelelő, rákapcsolható lezáró ellenállással rendelkező PROFIBUS csatlakozóval valósítsa meg.                                                                                                    |  |  |
| Automatikus adatátviteli<br>sebesség-felismerés<br>Protokollyáltozatok | 9,6 kbaud 12 Mbaud                                                                                                    |  |  |
|                                                                        | PROFIBUS DP és DP-V1 az IEC 61158 szerint                                                                                                    |  |  |
| GSD faji                                                               | SEW_6007.GSD                                                                                                    |  |  |
| DP-azonosítószám                                                       | még nincs kiosztva                                                                                                    |  |  |
| DeviceNet csatlakozás<br>X30D:1X30D:5                                  | <ul> <li>2 vezetékes busz, 2 vezetékes DC 24 V tápfeszültség, 5 pólusú Phoenix kapoccsal</li> <li>csatlakozókiosztás a DeviceNet specifikáció szerint</li> </ul>                                                                                                    |  |  |
| Kommunikációs protokoll                                                | Master/Slave Connection Set a DeviceNet specifikáció 2.0 verziója szerint                                                                                                    |  |  |
| Folyamatadat-szók száma                                                | <ul> <li>IEC funkcióval programozható (064 folyamatadat-szó)</li> <li>A folyamatadat-szók mellett opcionálisan használható paramétercsatorna is</li> </ul>                                                                                                    |  |  |
| Adatátviteli sebesség                                                  | 125, 250 vagy 500 kbaud, a 2 <sup>6</sup> és a 2 <sup>7</sup> DIP kapcsolóval állítható                                                                                                    |  |  |
| Buszkábel hossza                                                       | <ul> <li>DeviceNet specifikáció 2.0, B függelék szerinti Thick Cable esetén:</li> <li>125 kbaud esetén 500 m</li> <li>250 kbaud esetén 250 m</li> <li>500 kbaud esetén 100 m</li> </ul>                                                                                                    |  |  |
| Átviteli szint                                                         | ISO 11 98 – 24 V                                                                                                    |  |  |
| MAC ID                                                                 | 063, a 2 <sup>0</sup> 2 <sup>5</sup> DIP kapcsolóval állítható<br>max. 64 résztvevő                                                                                                    |  |  |

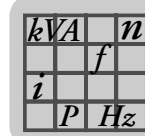

| MOVI-PLC <sup>®</sup> advanced DHF41B vezérlés |                                                                                                    |  |
|------------------------------------------------|----------------------------------------------------------------------------------------------------|--|
| Támogatott műveletek                           | <ul> <li>Polled I/O: 110 szó</li> <li>Bit-Strobe I/O: 14 szó</li> <li>Explicit Messages: <ul> <li>Get_Attribute_Single</li> <li>Set_Attribute_Single</li> <li>Reset</li> <li>Allocate_MS_Connection_Set</li> <li>Release_MS_Connection_Set</li> </ul> </li> </ul> |  |
| Tervezés                                       | További tervezői hozzáférés a PROFIBUS interfészen (X30P) át                                                                                                    |  |

# 7.4 A MOVI-PLC<sup>®</sup> advanced DHR41B vezérlés

|   | MEGJEGYZÉS                                                                                                    |
|---|----------------------------------------------------------------------------------------------------|
| i | A DHE41B/DHF41B készülékével azonos csatlakozások leírása "A MOVI-PLC <sup>®</sup> advanced DHE41B/DHF41B vezérlés" c. fejezetben található. |

| MOVI-PLC <sup>®</sup> advanced DHR41B vezérlés |                                                                                                    |  |
|------------------------------------------------|----------------------------------------------------------------------------------------------------|--|
| Cikkszám                                       | MOVI-PLC <sup>®</sup> advanced DHR41B: 1821 632 3                                                                                                    |  |
| Elektromos ellátás                             | MOVIDRIVE <sup>®</sup> MDX61B készülékbe építve:<br>• Teljesítményfelvétel: P <sub>max</sub> = 9,5 W<br>MOVIAXIS <sup>®</sup> mastermodulba (MXM) építve:<br>• Teljesítményfelvétel: P <sub>max</sub> = 12 W |  |
| Ethernet csatlakozás<br>X30-1, X30-2           | RJ45 aljzaton át, IEC 11801 szerinti csatlakozókiosztás<br>Integrált Ethernet switch autocrossing és autonegotiation funkciókkal.                                                                            |  |
| Tervezés                                       | További tervezői hozzáférés a PROFINET, EtherNet/IP és Modbus TCP/IP interfészen (X30:1/2) át                                                                                                    |  |

# 7.5 MOVI-PLC<sup>®</sup> advanced kompakt vezérlések

| MOVI-PLC <sup>®</sup> advanced kom | pakt vezérlés                                                                                                    |
|------------------------------------|----------------------------------------------------------------------------------------------------|
| Készülékkivitelek                  | <ul> <li>MOVI-PLC<sup>®</sup> advanced DHE41B / UOH11B</li> <li>MOVI-PLC<sup>®</sup> advanced DHF41B / UOH21B</li> <li>MOVI-PLC<sup>®</sup> advanced DHR41B / UOH21B</li> </ul> |
| Elektromos ellátás                 | <ul> <li>X26: U = DC 24 V (-15 % / +20 %)<br/>A DGND-t földelni kell (PELV)</li> </ul>                                                                                          |
|                                    | <ul> <li>Teljesítményfelvétel P<sub>max</sub> = 8,5 W, I<sub>max</sub> = 600 mA</li> </ul>                                                                                      |
|                                    | X31: A bináris be- és kimeneteket külön kell ellátni DC 24 V feszültséggel.                                                                                                    |

|   | MEGJEGYZÉSEK                                                                    |
|---|---------------------------------------------------------------------------------|
| i | Vegye figyelembe az alábbi tudnivalókat:                                        |
|   | • A CAN1 rendszerbusz párhuzamosan van az X33 és az X26 kapocsra kapcsolva.     |
|   | • A COM1 RS-485 interfész párhuzamosan van az X34 és az X24 kapocsra kapcsolva. |
|   | A további műszaki adatok azonosak a 7.1 és 7.2 fejezet szerintiekkel.           |

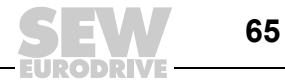

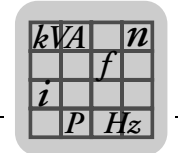

# 7.6 A MOVI-PLC<sup>®</sup> advanced DH.41B / UOH..B kompakt vezérlés méretlapjai

### 7.6.1 A DHE41B / UOH11B méretlapja

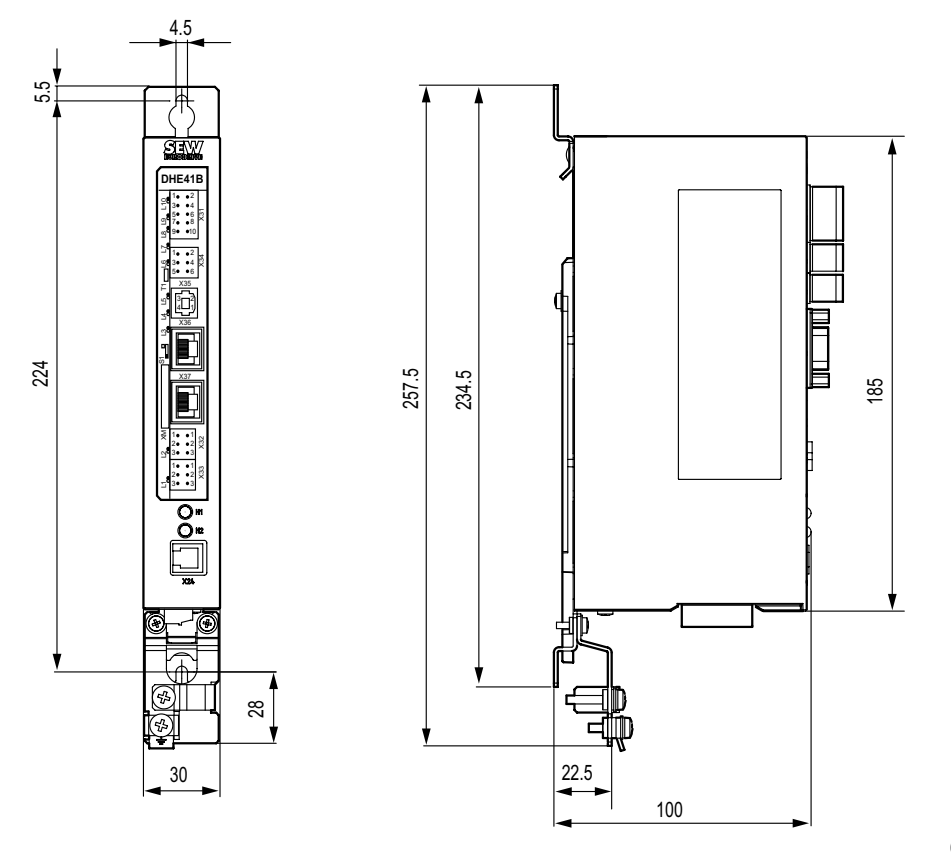

60306AXX

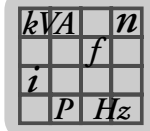

## 7.6.2 A DHF/DHR41B / UOH21B méretlapja

5.5

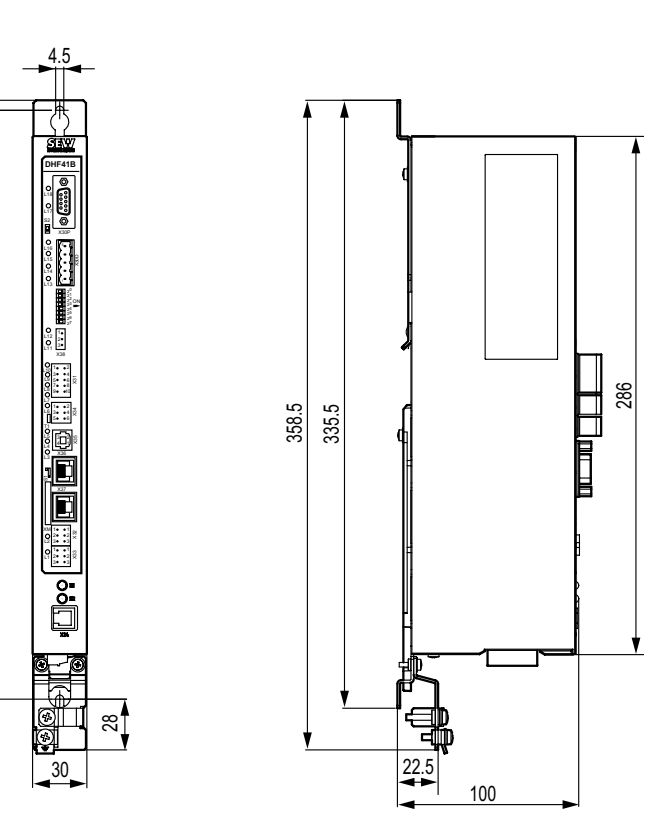

63212AXX

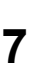

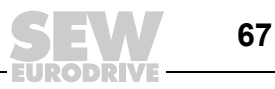

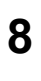

# 8 Szószedet

## 0...9

| 24V / I/O OK LED |  |
|------------------|--|
|                  |  |

#### Α

| adatátviteli sebesség            | 28 |
|----------------------------------|----|
| adatcsere, PROFIBUS              | 12 |
| alhálózati maszk                 | 37 |
| automatizálási topológiák        | 10 |
| általános tudnivalók             |    |
| felelősség kizárása              | 6  |
| felépítés, biztonsági utasítások | 5  |
| szavatossági igények             | 5  |

## В

| beállítás, | DIP     | kapcsolók   |          |
|------------|---------|-------------|----------|
| odotó      | 4. 1140 | li achaacáa | haállítá |

| adatátviteli sebesség beállítása                                                                                   | 28  |
|----------------------------------------------------------------------------------------------------|-----|
| bevezetés                                                                                                    | 8   |
| kézikönyv tartalma                                                                                                 | 8   |
| további szakirodalom                                                                                               | 8   |
| bináris be- és kimenetek csatlakoztatása<br>(X31 csatlakozó) a MOVI-PLC <sup>®</sup> advanced<br>DHE41B vezérlésen | .17 |
| biztonsági tudnivalók                                                                                              |     |
| biztonsági funkciók                                                                                                | 7   |
| emelőmű-alkalmazások                                                                                               | 7   |
| használaton kívül helyezés, megsemmisítés .                                                                        | 7   |
| további vonatkozó dokumentáció                                                                                     | 7   |
| biztonsági utasítások felépítése                                                                                   | 5   |
| buszkábel árnyékolása és fektetése35,                                                                              | 51  |

# С

| CAN 1 állapota LED                                                                           | 21 |
|----------------------------------------------------------------------------------------------|----|
| CAN 1/CAN 2 rendszerbusz diagnosztikája                                                      | 59 |
| CAN 2 állapota LED                                                                           | 21 |
| CAN 2 (X32) / CAN 1 (X33) rendszerbusz-<br>csatlakozó a MOVI-PLC <sup>®</sup> advanced DHE41 | В  |
| vezérlésen                                                                                   | 18 |

### CS

| csatlakozół | kiosztás, RJ45 dugaszolható |    |
|-------------|-----------------------------|----|
| csatlakozó  |                             | 34 |

### D

| DeviceNet csatlakoztatása (X30D csatlakozó)          |    |
|------------------------------------------------------|----|
| a MOVI-PLC® advanced DHF41B vezérlésen2              | 27 |
| diagnosztikai LED-ek, MOVI-PLC <sup>®</sup> advanced |    |
| DH.41B vezérlés1                                     | 3  |
| DIO LED (n/m)2                                       | 22 |

## Е

| 58  |
|-----|
| 15  |
|     |
| . 6 |
| . 5 |
| 16  |
| 24  |
| 32  |
|     |

## Н

| hajtások tervezése és üzembe helyezése  | . 58 |
|-----------------------------------------|------|
| hálózati osztályok                      | . 36 |
| hibakeresés                             | . 59 |
| CAN 1/CAN 2 rendszerbusz diagnosztikája | . 59 |
| PROFIBUS DP diagnosztikája              | . 60 |
|                                         |      |

# I

| IEC program állapota LED          | 21 |
|-----------------------------------|----|
| IP-cím                            | 36 |
| IP-cím beállítása DCP-n át        | 40 |
| első üzembe helyezés              | 40 |
| IP-cím-paraméterek visszaállítása | 40 |
| IP-cím-paraméterek beállítása     | 43 |

# Κ

| kapcsolat a MOVIDRIVE <sup>®</sup> B / MOVITRAC <sup>®</sup> B / |    |
|------------------------------------------------------------------|----|
| Ethernet között                                                  | 34 |
| kézikönyv tartalma                                               | 8  |
| konfigurálás, PROFIBUS interfész                                 | 12 |

## L

| LED, Fault Profibus        | 31 |
|----------------------------|----|
| LED, FS (FAILSAFE-állapot) | 38 |
| LED, PIO                   | 30 |
| LED, Run Profibus          | 31 |
| lezáró ellenállás          | 19 |

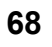

Kézikönyv – MOVI-PLC<sup>®</sup> advanced DHE41B/DHF41B/DHR41B vezérlés

### Μ

| петецарок                                                                                                    |
|----------------------------------------------------------------------------------------------------|
| MOVI-PLC <sup>®</sup> advanced DHF/DHR41B /                                                                                                    |
| UOH21B kompakt vezérlés67                                                                                                    |
| MOVI-PLC <sup>®</sup> advanced DH.41B / UOH11B                                                                                                    |
| kompakt vezérlés                                                                                                    |
| MOVI-PLC <sup>®</sup> advanced DHE41B vezerles                                                                                                    |
| bekätési roiz                                                                                                    |
| $MOVI \ DI \ C^{\mathbb{R}}$ advanced DH 41P vozárlás                                                                                                    |
| hinária ha ás kimanatak                                                                                                    |
| diagnostikoj LED ok                                                                                                    |
|                                                                                                    |
| keszülekkivitelek                                                                                                    |
|                                                                                                    |
| kontiguralas, PROFIBUS interfesz                                                                                                    |
|                                                                                                    |
| tervezes                                                                                                    |
| tulajdonsagok9                                                                                                    |
| vezerlesi osztályok9                                                                                                    |
| MOVI-PLC <sup>®</sup> advanced DH.41B vezérlés                                                                                                    |
|                                                                                                    |
| MOVI-PLC <sup>®</sup> advanced DH 41B vezérlés telepítése                                                                                                    |
| MC07B készülékbe / kompakt vezérlésbe                                                                                                    |
| CAN 1 rendszerbusz csatlakoztatása /                                                                                                    |
| feszültségellátás (X26 csatlakozó)49                                                                                                    |
| feszültségellátás (X26 csatlakozó)49<br>COM 1 RS-485 interfész csatlakozója<br>(X24 csatlakozó)                                                                                                    |
| feszültségellátás (X26 csatlakozó)49<br>COM 1 RS-485 interfész csatlakozója<br>(X24 csatlakozó)                                                                                                    |
| feszültségellátás (X26 csatlakozó)49<br>COM 1 RS-485 interfész csatlakozója<br>(X24 csatlakozó)48<br>funkcióleírás, sorkapcsok és LED48<br>üzemi kijelzések 50                                                                                                    |
| feszültségellátás (X26 csatlakozó)49<br>COM 1 RS-485 interfész csatlakozója<br>(X24 csatlakozó)48<br>funkcióleírás, sorkapcsok és LED48<br>üzemi kijelzések50                                                                                                    |
| feszültségellátás (X26 csatlakozó)49<br>COM 1 RS-485 interfész csatlakozója<br>(X24 csatlakozó)48<br>funkcióleírás, sorkapcsok és LED48<br>üzemi kijelzések50<br>MOVI-PLC <sup>®</sup> advanced DH.41B vezérlés<br>tervezési interfésze51                                                                                                    |
| feszültségellátás (X26 csatlakozó)49<br>COM 1 RS-485 interfész csatlakozója<br>(X24 csatlakozó)                                                                                                    |
| feszültségellátás (X26 csatlakozó)49<br>COM 1 RS-485 interfész csatlakozója<br>(X24 csatlakozó)48<br>funkcióleírás, sorkapcsok és LED48<br>üzemi kijelzések50<br>MOVI-PLC <sup>®</sup> advanced DH.41B vezérlés<br>tervezési interfésze51<br>MOVI-PLC <sup>®</sup> advanced DH.41B vezérlés<br>RS-485 interfész. COM113                                                                                                    |
| feszültségellátás (X26 csatlakozó)49<br>COM 1 RS-485 interfész csatlakozója<br>(X24 csatlakozó)                                                                                                    |
| feszültségellátás (X26 csatlakozó)49<br>COM 1 RS-485 interfész csatlakozója<br>(X24 csatlakozó)                                                                                                    |
| feszültségellátás (X26 csatlakozó)49<br>COM 1 RS-485 interfész csatlakozója<br>(X24 csatlakozó)                                                                                                    |
| feszültségellátás (X26 csatlakozó)49<br>COM 1 RS-485 interfész csatlakozója<br>(X24 csatlakozó)                                                                                                    |
| feszültségellátás (X26 csatlakozó)49<br>COM 1 RS-485 interfész csatlakozója<br>(X24 csatlakozó)                                                                                                    |
| feszültségellátás (X26 csatlakozó)49<br>COM 1 RS-485 interfész csatlakozója<br>(X24 csatlakozó)                                                                                                    |
| feszültségellátás (X26 csatlakozó)49<br>COM 1 RS-485 interfész csatlakozója<br>(X24 csatlakozó)48<br>funkcióleírás, sorkapcsok és LED48<br>üzemi kijelzések50<br>MOVI-PLC <sup>®</sup> advanced DH.41B vezérlés<br>tervezési interfésze51<br>MOVI-PLC <sup>®</sup> advanced DH.41B vezérlés<br><i>RS-485 interfész, COM1</i> 13<br>MOVI-PLC <sup>®</sup> advanced DH.41B vezérlés<br>automatizálási topológiák10<br>műszaki adatok61<br><i>általános műszaki adatok</i> 61<br><i>MOVI-PLC<sup>®</sup> advanced DHE41B vezérlés</i> 62<br><i>MOVI-PLC<sup>®</sup> advanced DHF41B vezérlés</i> 64<br><i>MOVI-PLC<sup>®</sup> advanced DHF41B vezérlés</i> 64 |
| feszültségellátás (X26 csatlakozó)49<br>COM 1 RS-485 interfész csatlakozója<br>(X24 csatlakozó)                                                                                                    |
| feszültségellátás (X26 csatlakozó)49<br>COM 1 RS-485 interfész csatlakozója<br>(X24 csatlakozó)                                                                                                    |
| feszültségellátás (X26 csatlakozó)49<br>COM 1 RS-485 interfész csatlakozója<br>(X24 csatlakozó)                                                                                                    |
| feszültségellátás (X26 csatlakozó)49<br>COM 1 RS-485 interfész csatlakozója<br>(X24 csatlakozó)                                                                                                    |

# R

| RS-485 interfész csatlakoztatása (X34 csatlako<br>a MOVI-PLC <sup>®</sup> advanced DHE41B vezérlésen<br>RS-485 interfész, COM1 | zó)<br>19<br>13 |
|----------------------------------------------------------------------------------------------------|-----------------|
| S                                                                                                    | 27              |
| Standard gateway                                                                                                    | . 57            |
| SZ                                                                                                    |                 |
| szavatossági igények<br>szerelés                                                                                               | 5               |
| elvi eljárásmód a MOVIDRIVE <sup>®</sup> MDX61B<br>opcionális kártyájának be- és<br>kiszerelésekor                             | 15              |
| MOVI-PLC <sup>®</sup> advanced DH.41B vezérlés<br>MOVIDRIVE <sup>®</sup> MDX61B                                                | 10              |
| készülékbe<br>MOVI-PLC <sup>®</sup> advanced DH.41B vezérlés<br>szerelési lehetőségei                                          | 14              |
| szerzői jogi megjegyzés                                                                                                    | 6               |
| т                                                                                                    |                 |
| TCP/IP-címzés és alhálózatok                                                                                                   | 36              |
| alhálózati maszk                                                                                                    | 37              |
| IP-cím                                                                                                    | 36              |
| standard gateway                                                                                                    | 37              |
| telepítés                                                                                                    |                 |
| ,<br>bináris be- és kimenetek csatlakoztatása<br>(X31 csatlakozó) a MOVI-PLC <sup>®</sup><br>advanced DHE41B vezérlésen        | 17              |
|                                                                                                    |                 |

| (X31 csatlakozó) a MOVI-PLC <sup>®</sup>                                                                         |     |
|----------------------------------------------------------------------------------------------------|-----|
| advanced DHE41B vezérlésen 1                                                                                     | 7   |
| buszkábel árnyékolása és fektetése 5                                                                             | 1   |
| CAN 2 (X32) / CAN 1 (X33) rendszerbusz-<br>csatlakozó a MOVI-PLC <sup>®</sup> advanced<br>DHE41B vezérlésen      | 8   |
| DeviceNet csatlakoztatása (X30D csatlakozó)<br>a MOVI-PLC <sup>®</sup> advanced DHF41B                           | 7   |
| funkciók ismertetése, sorkancsok, DIP                                                                            | . 1 |
| kapcsolók és LED-ek a MOVI-PLC <sup>®</sup><br>advanced DHE41B vezérlés                                          |     |
| esetében1                                                                                                    | 6   |
| funkciók ismertetése, sorkapcsok, DIP<br>kapcsolók és LED-ek a MOVI-PLC <sup>®</sup><br>advanced DHF41B vezérlés |     |
| esetében2                                                                                                    | 4   |
| funkciók ismertetése, sorkapcsok, DIP<br>kapcsolók és LED-ek a MOVI-PLC <sup>®</sup><br>advanced DHR41B vezérlés |     |
| esetében3                                                                                                    | 2   |
| funkcióleírás, X5a / X5b kapcsok                                                                                 | 6   |
| $(NOVIAXIS^{-} mastermodul)$                                                                                     | o   |
|                                                                                                    |     |

MOVI-PLC<sup>®</sup> advanced DH.41B vezérlés MC07B készülékbe / kompakt vezérlésbe ......48

PROFIBUS DP diagnosztikája .....60

PROFIBUS felügyeleti funkciók ......12

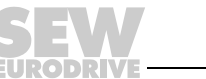

69

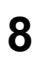

| MOVI-PLC <sup>®</sup> advanced DH.41B vezérlés<br>MOVIAXIS <sup>®</sup> mastermodulba46 |
|-----------------------------------------------------------------------------------------|
| MOVI-PLC® advanced DH.41B vezérlés<br>MOVIDRIVE <sup>®</sup> MDX61B                     |
| készűlékbe46                                                                            |
| MOVI-PLC <sup>®</sup> advanced DH.41B vezérlés                                          |
| tervezési interfésze51                                                                  |
| PROFIBUS csatlakoztatása (X30P csatlakozó)<br>a MOVI-PLC <sup>®</sup> advanced DHF41B   |
| vezérlésen26                                                                            |
| RS-485 interfész csatlakoztatása<br>(X34 csatlakozó) a MOVI-PLC <sup>®</sup>            |
| advanced DHE41B vezérlésen19                                                            |
| üzemi kijelzések, MOVI-PLC <sup>®</sup> advanced                                        |
| DHE41B vezérlés21                                                                       |
| üzemi kijelzések, MOVI-PLC <sup>®</sup> advanced<br>DHR41B vezérlés PROFINET            |
| üzemben                                                                                 |
| telepítés, MOVI-PLC <sup>®</sup> advanced DHR41B                                        |
| vezenes                                                                                 |
| tervezes                                                                                |
| eljárásmód készülékcsere esetén58                                                       |
| tervezés és üzembe helyezés a PLC editorban58                                           |
| tervezés, üzembe helyezés52                                                             |
| MOVITOOLS <sup>®</sup> MotionStudio PC-szoftverrel52                                    |
| további szakirodalom8                                                                   |
| további vonatkozó dokumentáció7                                                         |

# Ü

| üzemi kijelzések, MOVI-PLC <sup>®</sup> advanced                    |    |
|---------------------------------------------------------------------|----|
| DHE41B vezérlés                                                     | 21 |
| 24V / I/O OK LED                                                    | 22 |
| CAN 1 állapota LED                                                  | 21 |
| CAN 2 állapota LED                                                  | 21 |
| DIO LED (n/m)                                                       | 22 |
| IEC program állapota LED                                            | 21 |
| PLC állapota LED                                                    | 22 |
| üzemi kijelzések, MOVI-PLC <sup>®</sup> advanced<br>DHF41B vezérlés |    |
| LED, BIO                                                            | 29 |
| LED, Fault Profibus                                                 | 31 |
| LED, Mod/Net                                                        | 30 |
| LED, PIO                                                            | 30 |
| LED, Run Profibus                                                   | 31 |
| üzemi kijelzések, MOVI-PLC <sup>®</sup> advanced                    |    |
| DHR41B vezérlés EtherNet/IP üzemben                                 | 41 |
| LED, MODULE STATUS                                                  | 41 |
| LED, NETWORK STATUS                                                 | 41 |
| üzemi kijelzések, MOVI-PLC <sup>®</sup> advanced                    |    |
| DHR41B vezérlés PROFINET üzemben                                    | 38 |
| LED, BUS-FAULT                                                      | 38 |
| LED, FS (FAILSAFE-állapot)                                          | 38 |
| LED, Link/Activity                                                  | 39 |
| LED, RUN                                                            | 38 |

EURODRIVE

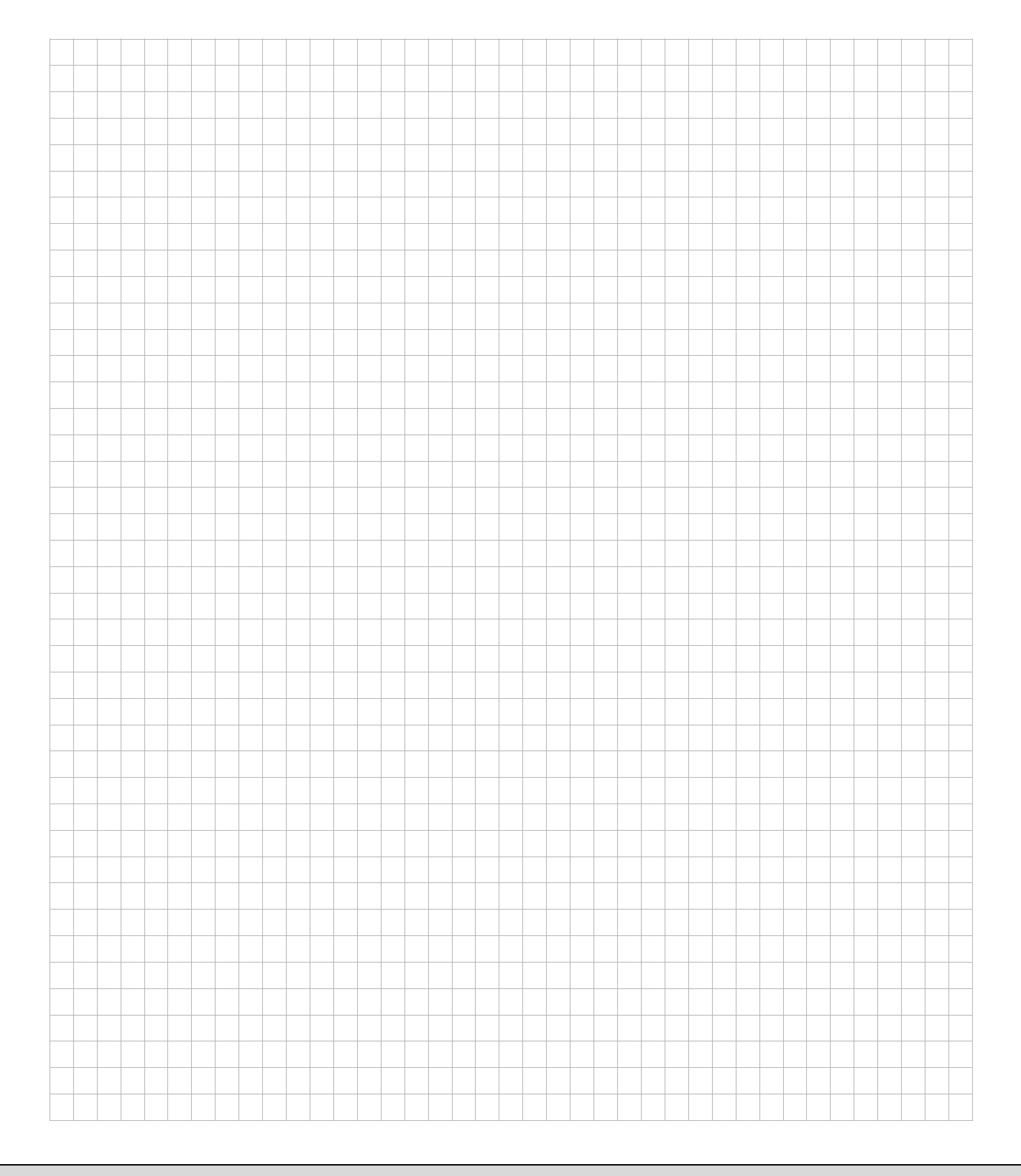

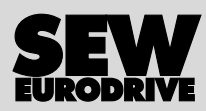

# Miként hozzuk mozgásba a világot?

Olyan munkatársakkal, akik villámgyorsan és helyesen gondolkodnak és Önnel közösen fejlesztik a jövő megoldásait.

Szervizzel, amely az egész világon elérhető közelségben van. Hajtásokkal és vezérlésekkel, amelyek automatikusan javítják az Ön üzemi folyamatainak hajtásteljesítményét. Átfogó know-how-val korunk legfontosabb iparágaiban. Megalkuvást nem ismerő minőségi követelményekkel, amelyek magas színvonala leegyszerűsíti a napi munkavégzést.

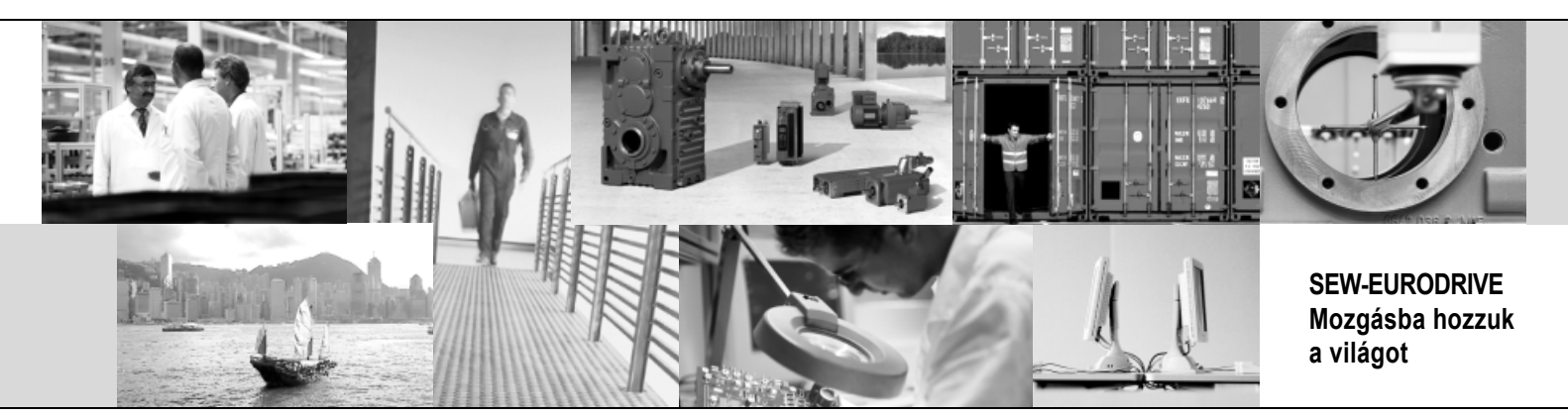

Globális jelenléttel gyors és meggyőző megoldások érdekében. Mindenütt. Innovatív ötletekkel, amelyekben holnap már a holnapután megoldásai rejlenek. Jelenléttel az Interneten, amely 24 órás hozzáférést biztosít az információkhoz és a szoftverfrissítésekhez.

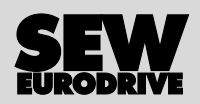

SEW-EURODRIVE GmbH & Co KG P.O. Box 3023 · D-76642 Bruchsal / Germany Phone +49 7251 75-0 · Fax +49 7251 75-1970 sew@sew-eurodrive.com

 $\rightarrow$  www.sew-eurodrive.com